# คู่มือผู้ใช้ Nokia 6220 Classic

#### คำประกาศเรื่องความสอดคล้อง

NOKIA CORPORATION ขอประกาศในที่นี้ว่า ผลิตภัณฑ์ RM-328 นี้สอดคลัดงกับ ข้อกำหนดที่จำเป็นและเงื่อนไขอื่นๆ ที่เกี่ยวข้องของ 1999/5/EC คุณสามารถคัดลอก สำเนาของประกาศเรื่องความสอดคล้องได้ที่

http://www.nokia.com/phones/declaration of conformity/

# **C€**0434

#### © 2009 Nokia สงวนลิขสิทธิ์

Nokia, Nokia Connecting People, Navi, Visual Radio และ Nokia Care เป็น เครื่องหมายการค้าหรือเครื่องหมายการค้าจดทะเบียนของบริษัท Nokia Corporation Nokia tune เป็นเครื่องหมายการค้าด้านเสียงของ Nokia Corporation ผลิตภัณฑ์อื่น หรือชื่อบริษัทอื่นที่กล่าวถึงในที่นี้อาจเป็นเครื่องหมายการค้าหรือเครื่องหมายการค้า ของผู้เป็นเจ้าของอื่นๆ ตามลำดับ

้ห้ามท้ำซ้ำ ส่งต่อ จำห<sup>้</sup>น่าย หรือจัดเก็บเนื้อหาส่วนหนึ่งส่วนใดหรือทั้งหมดของ เอกสาร ฉบับนี้โดยไม่ได้รับอนุญาตเป็นลายลักษณ์อักษรจาก Nokia

symbian ผลิตภัณฑ์นี้ประกอบด้วยซอฟต์แวร์ที่ได้รับลิขสิทธิ์จากบริษัท Symbian Software Ltd © 1998-2009 Symbian และ Symbian OS เป็นเครื่องหมายการค้าของบริษัท Symbian Ltd

หมายเลขสิทธิบัตรแห่งสหรัฐอเมริกา 5818437 และสิทธิบัตรที่รอการจดทะเบียนอื่นๆ ซอฟต์แวร์ป้อนข้อความ T9 ลิขสิทธิ์ © 1997-2009 Tegic Communications, Inc. สงวนลิขสิทธิ์

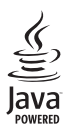

Java และเครื่องหมายที่มีสัญลักษณ์ Java ทั้งหมดเป็นเครื่องหมายการค้า หรือเครื่องหมายการค้าจดทะเบียนของบริษัท Sun Microsystems, Inc.

ส่วนต่างๆ ของซอฟต์แวร์ Nokia Maps มีเจ้าของลิขสิทธิ์ © 1996-2009 The FreeType Project สงวนลิขสิทธิ์

This product is licensed under the MPEG-4 Visual Patent Portfolio License (i) for personal and noncommercial use in connection with information which has been encoded in compliance with the MPEG-4 Visual Standard by a consumer engaged in a personal and noncommercial activity and (ii) for use in connection with MPEG-4 video provided by a licensed video provider. No license is granted or shall be implied for any other use. Additional information, including that related to promotional, internal, and commercial uses, may be obtained from MPEG LA, LLC. See <http://www.mpegla.com>.

ผลิตภัณฑ์นี้ได้รับอนุญาตภายใต้ MPEG-4 Visual Patent Portfolio License (i) สำหรับ การใช้งานส่วนตัวและไม่ใช่เชิงพาณิชย์ ในการเชื่อมต่อกับข้อมูลที่เข้ารหัสให้เป็นไป ตามข้อกำหนดของ MPEG-4 Visual Standard โดยลกค้าเพื่อใช้ในกิจกรรมส่วนตัว และไม่ใช่ทางการค้า และ (ii) สำหรับใช้เชื่อมต่อกับวิดี้โอ MPEG-4 ของผู้ให้บริการ วิดีโอที่ได้รับอนุญาต ไม่อนุญาตให้ใช้ หรือใช้งานอื่นใดนอกเหนือจากนี้ ข้อมูลเพิ่มเติม รวมถึงข้อมลที่เกี้ยวกับการ<sup>ู้</sup>ส่งเสริมการขาย การใช้งานภายในและการใช้งาน<sup>ี้</sup>เชิงพาณิชย์ สามารถดูได้จาก MPEG LA, LLC โปรดดูที่ <http://www.mpegla.com> Nokia ดำเนินนโยบายในการพัฒนาอย่างต่อเนื่อง ดังนั้น เราจึงขคสงวนสิทธิ์ที่จะ เปลี่ยนแปลงและปรับปรุงส่วนหนึ่งส่วนใดของผลิตภัณฑ์ที่อธิบายไว้ในเอกสารฉบับนี้โดย ไม่ต้องแจ้งให้ทราบส่วงหน้า

ตามขอบข่ายสูงสุดที่อนุญาตโดยกฎหมายที่นำมาใช้ ไม่ว่าจะอยู่ภายใต้ สถานการณ์ใด Nokia หรือผู้ให้อนุญาตรายใดของ Nokia จะไม่รับผิดชอบต่อ การสูญหายของข้อมูลหรือรายได้ หรือความเสียหายพิเศษ โดยอุบัติการณ์ อันเป็นผลสืบเนื่องหรือความเสียหายทางอ้อมไม่ว่าจะด้วยสาเหตุใด เนื้อหาในเอกสารนี้ให้ข้อมูล "ตามสภาพที่เป็น" โดยไม่มีการรับประกันใด ๆ ไม่ว่า จะโดยตรงหรือโดยนัย และมิได้จำกัดอยู่ที่การรับประกันความสามารถใน การทำงานของผลิตภัณฑ์ที่จำหน่าย หรื้อความเหมาะสมในการให้งานตาม ้วัตถุประสงค์ ตลอดจนความถูกต้อง ความเชื่อถือได้หรือข้อมูลในเอกสารนี้ นอก่เหนือจากขอบเขตที่กฎห<sup>ู้</sup>มายระบุไว้เท่านั้น Nokia ขอสง<sup>้</sup>วนสิทธิ์ใน การเปลี่ยนแปลงแก้ไขหรือเพิกถอนเอกสารนี้โดยไม่ต้องแจ้งให้ทราบล่วงหน้า ผลิตภัณฑ์และโปรแกรมเฉพาะที่วางจำหน่ายและบริการสำหรับผลิตภัณฑ์เหล่านี้อาจ แตกต่างกันไปตามภูมิภาค โปรดตรวจสอบรายละเอียดและตัวเลือกภาษาที่มีให้ เลือกใช้ได้จากตัวแทนจำหน่าย Nokia

การควบคุมการส่งออก

เครื่องรุ่นนี้ประกอบด้วยสินค้า เทคโนโลยี หรือซอฟด์แวร์ซึ่งอยู่ภายได้บังดับของ กฎหมายและข้อบังคับด้านการส่งออกของสหรัฐอเมริกาและประเทศอื่น ๆ ห้ามกระทำการใด ๆ ที่ขัดแย้งต่อกฎหมาย

ไม่มีการรับประกัน

แอปพลิเคชั่นของบริษัทอื่นที่มาพร้อมกับโทรศัพท์อาจสร้างขึ้นและอาจเป็นของบุคคล หรือนิจิบุคคลที่ไม่ใช่กิจการในเครือหรือมีส่วนเกี่ยวข้องกับ Nokia Nokia ไม่ได้เป็น เจ้าของลิขสิทธิ์หรือสิทธิ์ในหรับยัสนทางปัญญาของโปรแกรมจากผู้ผลิตรายอื่นแหล่านี้ ดังนั้น Nokia จึงไม่มีส่วนรับผิดชอบในการให้การสนับสนุนผู้ใช้ ความสามารถใน การใช้งานของแอปพลิเคชั่นหล่านี้ หรือข้อมูลที่แสดงในแอปพลิเคชั่นหรือสื่อเหล่านี้ นอกจากนี้ Nokia ไม่ได้ให้การรับประกันใด ๆ สำหรับแอปพลิเคชั่นหรือสื่อเหล่านี้ น้อยการใช้แอปพลิเคชั่นต่าง ๆ คุณให้การรับรองว่า แอปพลิเคชั่นเหล่านั้นได้รับ การจัดเตรียมให้ในแบบที่เป็นโดยไม่มีการรับประกันใด ๆ อย่างชัดแจ้งหรือเป็น นัยยะ ตามขอบข่ายสูงสุดที่อนุญาตโดยกฎหมายที่น่ามาใช้ คุณยังให้การรับรอง ต่อไปนี้อีกว่า ทั้ง Nokia รวมทั้งบริษัทพันธมิตรจะไม่ให้การรับประกันใด ๆ ไม่ว่าจะระบุไว้อย่างชัดแจ้ง หรือโดยนัยในทุกกรณี รวมถึงแต่ไม่จำกัดเฉพาะ การรับประกันของชื่อสินค้า โอกาสทาง การค้า หรือความเหมาะสมของ วัตถุประสงศ์พิเศษ หรือรับประกันว่าซอฟต์แวร์นี้จะไม่ ล่วงละเมิดการจดสิทธิบัตร ลิขสิทธิ์ เครื่องหมายการค้า หรืออิตภีอี้อินใดของบุคคลที่สาม

เครื่องโทรคมนาคมและอุปกรณ์นี้ มีความสอดคล้องตามมาตรฐานทางเทคนิคเลขที่ กทช. มท. 1015-2549 และข้อกำหนดอื่นของ กทช.

#### 4 ลิขสิทธิ์ © 2009 Nokia สงวนลิขสิทธิ์

# สารบัญ

| ความปลอดภัย                        | 11 |
|------------------------------------|----|
| ข้อมูลเกี่ยวกับโทรศัพท์ของคุณ      | 12 |
| บริการเสริมจากระบบเครือข่าย        | 13 |
| การถอดแบตเตอรี่                    | 13 |
| ฝ่ายสนับสนุน                       | 14 |
| วิธีใช้                            | 14 |
| การอัพเดตซอฟต์แวร์                 | 14 |
| การเริ่มต้นใช้งาน                  | 15 |
| การใส่ซิมการ์ด (USIM) และแบตเตอรี่ | 15 |
| การ์ดหน่วยความจำ                   | 15 |
| การใส่การ์ดหน่วยความจำ             | 15 |
| การถอดการ์ดในหน่วยความจำ           | 16 |
| การชาร์จแบตเตอรี่                  | 16 |
| การเปิดและปิดโทรศัพท์              | 16 |
| My Nokia                           | 17 |
| ตำแหน่งของเสาอากาศ                 | 17 |
| การตั้งการกำหนดค่า                 | 17 |
| ตัวช่วยตั้งค่า                     | 18 |
| การถ่ายโอนข้อมูล                   | 18 |
|                                    |    |

| โทรศัพท์ของคุณ              | 19 |
|-----------------------------|----|
| ปุ่มกดและส่วนประกอบต่าง ๆ   | 19 |
| โหมดพร้อมทำงาน              | 20 |
| รูปแบบออฟไลน์               | 20 |
| สัญลักษณ์                   | 20 |
| ไอคอน                       | 20 |
| ไฟแสดง GPS                  | 21 |
| ไฟสถานะ                     | 21 |
| ภาพพักหน้าจอ                | 22 |
| រេរដូ                       | 22 |
| การควบคุมระดับเสียง         | 22 |
| ปุ่มส่วนตัว                 | 22 |
| การล็อคปุ่มกด (ป้องกันปุ่ม) | 23 |
| รหัสผ่าน.                   | 23 |
| รหัสล็อค                    | 23 |
| รหัส PIN                    | 23 |
| รหัส PUK                    | 23 |
| รหัสระบบ                    | 24 |
| การล็อคจากระยะไกล           | 24 |
| ดาวน์โหลด                   | 24 |
|                             |    |

#### สารบัญ

| ส่วนตัว                                        | 24 |
|------------------------------------------------|----|
| การต่อชุดหูฟังที่ใช้งานร่วมกันได้              | 25 |
| การต่อสายข้อมูล USB                            | 25 |
| ฟังก์ชันการโทร                                 | 26 |
| การโทร                                         | 26 |
| การโทรด่วน                                     | 26 |
| โทรศูนย์ฝาก                                    | 26 |
| การโทรออกด้วยเสียง                             | 27 |
| การประชุมสาย                                   | 27 |
| การรับสายหรือปฏิเสธไม่รับสาย                   | 28 |
| สายเรียกซ้อน                                   | 28 |
| สายวิดีโอ                                      | 28 |
| การโทรสายวิดีโอ                                | 28 |
| การรับสายสนทนาทางวิดีโอ                        | 29 |
| การตั้งค่าการโทร                               | 29 |
| โทร                                            | 29 |
| การโอนสาย                                      | 30 |
| จำกัดการโทร                                    | 30 |
| เครือข่าย                                      | 30 |
| มุมมองร่วม                                     | 31 |
| ์ข้อกำหนดการใช้มุมมองร่วม                      | 31 |
| การตั้งค่ามุมมองร่วม                           | 31 |
| การร่วมมอ <sup>่</sup> งวิดีโอสดหรือคลิปวิดีโอ | 32 |

| การยอมรับคำเชิญ                  | 32 |
|----------------------------------|----|
| บันทึก                           | 32 |
| การจัดตำแหน่ง                    | 33 |
| เกี่ยวกับ GPS                    | 33 |
| Assisted GPS                     | 33 |
| การตั้งค่าการเชื่อมต่อ GPS       | 34 |
| การตั้งค่าการจัดตำแหน่ง          | 34 |
| การจับโทรศัพท์ให้ถูกวิธี         | 34 |
| สถานะของสัญญาณ์ดาวเทียม          | 34 |
| คำขอตำแหน่ง                      | 34 |
| แผนที่                           | 35 |
| เกี่ยวกับแผนที่                  | 35 |
| การเรียกดูแผนที่                 | 35 |
| การคันหาตำแหน่ง                  | 36 |
| การจัดเก็บและส่งตำแหน่ง          | 37 |
| การดูรายการที่บันทึกไว้          | 37 |
| การด <sup>้</sup> าวน์โหลดแผนที่ | 37 |
| การวางแผนเส้นทาง                 | 38 |
| บริการพิเศษสำหรับแผนที่          | 38 |
| สถานที่                          | 39 |
| ข้อมูล GPS                       | 40 |
| โปรแกรมแนะนำเสันทาง              | 40 |
| ตำแหน่ง                          | 40 |
|                                  |    |

| เครื่องวัดการเดินทาง                        | 40 |
|---------------------------------------------|----|
| การเขียนข้อความ                             | 41 |
| ระบบช่วยสะกดคำอัตโนมัติและ ระบบป้อนตัวอักษร |    |
| แบบปกติ                                     | 41 |
| การคัดลอกและลบข้อความ                       | 42 |
| ข้อความ                                     | 43 |
| การเขียนและส่งข้อความ                       | 43 |
| ถาดเข้า                                     | 44 |
| ข้อความบริการ                               | 44 |
| อีเมล                                       | 44 |
| ศูนย์ข้อความ IMAP4 และ POP3                 | 44 |
| -<br>ศูนย์ข้อความการซิงค์                   | 45 |
| ถาดออก                                      | 45 |
| ตัวอ่านข้อความ                              | 45 |
| การอ่านข้อความในซิมการ์ด                    | 46 |
| ข้อความจากระบบ                              | 46 |
| คำสั่งบริการ                                | 46 |
| การตั้งค่าข้อความ                           | 46 |
| การตั้งค่าข้อความตัวอักษร                   | 46 |
| การตั้งค่าข้อความมัลติมีเดีย                | 46 |
| การตั้งค่าอื่เมล                            | 46 |
| การตั้งค่าอื่นๆ                             | 47 |
|                                             |    |

| รายชื่อ                              | 48 |
|--------------------------------------|----|
| การบันทึกและจัดการข้อมูลรายชื่อ      | 48 |
| กลุ่มรายชื่อ                         | 48 |
| การเพิ่มเสียงเรียกเข้า               | 48 |
| คลังภาพ                              | 50 |
| มุมมองหลัก                           | 50 |
| ก่ารดาวน์โหลดไฟล์                    | 50 |
| การแก้ไขภาพ                          | 50 |
| การตัดต่อคลิปวิดีโอ                  | 51 |
| การรับชมภาพและคลิปวิดีโอจาก โทรศัพท์ | 51 |
| การพิมพ์ภาพ                          | 51 |
| การพิมพ์ออนไลน์                      | 52 |
| พิมพ์คำสั่งซื้อ                      | 52 |
| การแบ่งดูออนไลน์                     | 52 |
| การอัพโหลดไฟล์                       | 53 |
| การเปิดบริการออนไลน์                 | 53 |
| การตั้งค่าแบ่งดูออนไลน์              | 53 |
| กล้องถ่ายรป                          | 54 |
| การถ่ายภาพ                           | 54 |
| แถบเครื่องมือที่ใช้งานอยู่           | 55 |
| ข้อมูลตำแหน่ง                        | 56 |
| หลังการถ่ายภาพ                       | 56 |
| การถ่ายภาพตามลำดับ                   | 56 |
|                                      |    |

.

#### สารบัญ

| ฉาก57                                | 7 |
|--------------------------------------|---|
| การบันทึกวิดีโอ 57                   | 7 |
| หลังจากบันทึกวิดีโอ 58               | 8 |
| การตั้งค่ากล้องถ่ายรูป 58            | 8 |
| การตั้งค่าภาพนิ่งของกล้องถ่ายรูป 58  | 8 |
| การตั้งค่าวิดีโอ 59                  | 9 |
| สื่อ                                 | 0 |
| เครื่องเล่นเพลง                      | 0 |
| การฟังเพลงหรือภาคของพอดแคสต์         | 0 |
| เมนูเพลง                             | 0 |
| เพล <sup>ุ</sup> ย์ลิสต์ 6'          | 1 |
| พอดแคสต์                             | 1 |
| Nokia Music Store67                  | 1 |
| การส่งเพลง                           | 1 |
| พอดแกสต์ Nokia                       | 2 |
| การตั้งค่า                           | 2 |
| การคันหา                             | 2 |
| ไดเรกทอรี่                           | 3 |
| การดาวน์โหลด                         | 3 |
| การเล่นและการจัดการพอดแคสต์63        | 3 |
| วิทยุ FM                             | 4 |
| การค้นหาและบันทึกสถานีวิทยุด้วยตนเอง | 4 |
| ฟังก์ชันวิทยุ 65                     | 5 |

| การดูเนื้อหาภาพ                | 65 |
|--------------------------------|----|
| ไดเร <sup>้</sup> กทอรีสถานี   | 65 |
| RealPlayer                     | 65 |
| ตัวบันทึก                      | 66 |
| อินเทอร์เน็ต                   | 67 |
| การเบราส์เว็บ                  | 67 |
| บุ๊คมาร์ค                      | 67 |
| ความปลอดภัยในการเชื่อมต่อ      | 67 |
| ปุ่มและคำสั่งที่ใช้ในการเบราส์ | 67 |
| ลิ่งค์ข่าวทางเว็บ              | 68 |
| Widgets                        | 69 |
| เพจที่จัดเก็บไว้               | 69 |
| การลบข้อมูลส่วนตัว             | 69 |
| การค้นหา้                      | 69 |
| การปรับตั้งค่า                 | 71 |
| ลักษณะ                         | 71 |
| รูปแบบ                         | 71 |
| -<br>การบริหารเวลา             | 72 |
| นาฬิกา                         | 72 |
| นาพิกาปลุก                     | 72 |
| ปฏิทิน                         | 72 |
| แอปพลิเคชั่นสำนักงาน           | 73 |
| บันทึกที่ใช้งาน                | 73 |
|                                |    |

| v A                                      |    |
|------------------------------------------|----|
| บนทก                                     | 73 |
| เครื่องคิดเลข                            | 73 |
| ตัวแปลง                                  | 73 |
| พจนานุกรมมือถือ                          | 74 |
| Adobe Reader                             | 74 |
| เปิดไฟล์ .pdf                            | 74 |
| การดูเอกสาร                              | 74 |
| การตั้งค่า                               | 75 |
| Quickoffice                              | 75 |
| Quickmanager                             | 75 |
| การตั้งค่า                               | 76 |
| เสียงสั่งงาน                             | 76 |
| การตั้งค่าโทรศัพท์                       | 76 |
| ทั่วไป                                   | 76 |
| โทรศัพท์                                 | 77 |
| การเชื่อมต่อ                             | 77 |
| แอปพลิเคชั่น                             | 78 |
| เสียงพูด                                 | 78 |
| การจัดการข้อมล                           | 79 |
| การติดตั้งหรือยกเลิกติดตั้งแองไพลิเคชั่น | 79 |
| ວວະຕິດຕັ້ນມຸດປະເດີດຕັ້ນ                  | 70 |
| เเเริงเลเลเวเรตามชเลเอห                  | 19 |
| การลบแอปพลเคชน                           | 80 |
| ตัวจัดการไฟล์                            | 80 |

| and a standard with a second standard standard standard standard standard standard standard standard standard s | ~~ |
|----------------------------------------------------------------------------------------------------|----|
| การสารองขอมูลและเรยกคน หนวยความจาเครอง                                                                          | 80 |
| การฟอร์แมตการ์ดหน่วยความจำ                                                                                      | 80 |
| การล็อคและปลดล็อคการ์ดหน่วยความจำ                                                                               | 81 |
| ใบอนุญาต                                                                                                    | 81 |
| ตัวจัดการอุปกรณ์                                                                                                | 82 |
| การอัพเดตซอฟต์แวร์                                                                                              | 82 |
| การกำหนดค่าโทรศัพท์                                                                                             | 83 |
| การเชื่อมต่อ                                                                                                    | 84 |
| การถ่ายโอนข้อมูล                                                                                                | 84 |
| PC Suite                                                                                                    | 84 |
| การเชื่อมต่อ Bluetooth                                                                                          | 84 |
| การตั้งค่าการเชื่อมต่อ Bluetooth                                                                                | 85 |
| การส่งข้อมูล                                                                                                    | 85 |
| การจัดคู่แล <sup>้</sup> ะปิดกั้นอุปกรณ์                                                                        | 86 |
| การรับข้อมูล                                                                                                    | 86 |
| การเชื่อมต่อ USB                                                                                                | 86 |
| การซิงโครไนซ์ระยะไกล                                                                                            | 87 |
| สนทนา                                                                                                    | 87 |
| การล็อกอินในการสนทนา                                                                                            | 87 |
| การออกจากการสนทนา                                                                                               | 87 |
| การติดต่อแบบตัวต่อตัว                                                                                           | 88 |
| การโทรกลุ่มสนทนา                                                                                                | 88 |
| เซสชั่นการสนทนา                                                                                                 | 88 |
|                                                                                                    |    |

#### สารบัญ

| การส่งคำขอโทรกลับ                                                                                                    | 88                                                                                                    |
|----------------------------------------------------------------------------------------------------|----------------------------------------------------------------------------------------------------|
| ตัวจัดการเชื่อมต่อ                                                                                                    | 88                                                                                                    |
| ข้อมูลเกี่ยวกับแบตเตอรี่และอุปกรณ์ชาร์จ                                                                                                    | 90                                                                                                    |
| คำแนะนำสำหรับการตรวจสอบ แบตเตอรี่ของ Nokia                                                                                                    | 91                                                                                                    |
| อุปกรณ์เสริมของแท้จาก Nokia                                                                                                    | 93                                                                                                    |
| แบตเตอรี่                                                                                                    | 93                                                                                                    |
| ชุดหูฟัง Bluetooth Nokia BH-902                                                                                                    | 94                                                                                                    |
| ที่วางโทรศัพท์ Nokia CR-82                                                                                                    | 94                                                                                                    |
| การ์ด microSDHC Nokia MU-43 ขนาด 8 GB                                                                                                    | 94                                                                                                    |
| ชุดหูฟังสเตอริโอ Nokia WH-600                                                                                                    | 94                                                                                                    |
| อุ่ปกรณ์ชาร์จมือถือ Nokia DC-4                                                                                                    | 95                                                                                                    |
|                                                                                                    |                                                                                                    |
| การดูแลและการบำรุงรักษา                                                                                                    | 96                                                                                                    |
| การดูแลและการบำรุงรักษา<br>ข้อมูลเพิ่มเติมเกี่ยวกับความปลอดภัย                                                                                                    | 96<br>97                                                                                                    |
| การดูแลและการบำรุงรักษา<br>ข้อมูลเพิ่มเติมเกี่ยวกับความปลอดภัย<br>เด็กเล็ก                                                                                                    | <b>96</b><br><b>97</b><br>97                                                                                                    |
| การดูแลและการบำรุงรักษา<br>ข้อมูลเพิ่มเติมเกี่ยวกับความปลอดภัย<br>เด็กเล็ก                                                                                                    | <b>96</b><br><b>97</b><br>97<br>97                                                                                                    |
| การดูแลและการบำรุงรักษา<br>ข้อมูลเพิ่มเติมเกี่ยวกับความปลอดภัย<br>เด็กเล็ก<br>สภาพแวดล้อมการทำงาน                                                                                      | <b>96</b><br><b>97</b><br>97<br>97<br>97                                                                                                    |
| การดูแลและการบำรุงรักษา<br>ข้อมูลเพิ่มเติมเกี่ยวกับความปลอดภัย<br>เด็กเล็ก<br>สภาพแวดล้อมการทำงาน<br>อุปกรณ์ทางการแพทย์                                                                | <b>96</b><br>97<br>97<br>97<br>97                                                                                                    |
| การดูแลและการบำรุงรักษา<br>ข้อมูลเพิ่มเติมเกี่ยวกับความปลอดภัย<br>เด็กเล็ก                                                                                                    | <b>96</b><br>97<br>97<br>97<br>97<br>97<br>98                                                                                                  |
| การดูแลและการบำรุงรักษา<br>ข้อมูลเพิ่มเติมเกี่ยวกับความปลอดภัย<br>เด็กเล็ก<br>สภาพแวดล้อมการทำงาน<br>อุปกรณ์ทางการแพทย์<br>อุปกรณ์ทางการแพทย์ที่ปลูกถ่ายไว้ในร่างกาย<br>เครื่องช่วยฟัง | <b>96</b><br>97<br>97<br>97<br>97<br>97<br>98<br>98                                                                                            |
| การดูแลและการบำรุงรักษา<br>ข้อมูลเพิ่มเติมเกี่ยวกับความปลอดภัย<br>เด็กเล็ก                                                                                                    | <ul> <li>96</li> <li>97</li> <li>97</li> <li>97</li> <li>97</li> <li>98</li> <li>98</li> <li>98</li> <li>98</li> </ul>                         |
| การดูแลและการบำรุงรักษา<br>ข้อมูลเพิ่มเติมเกี่ยวกับความปลอดภัย<br>เด็กเล็ก                                                                                                    | <ul> <li>96</li> <li>97</li> <li>97</li> <li>97</li> <li>97</li> <li>98</li> <li>98</li> <li>98</li> <li>99</li> </ul>                         |
| การดูแลและการบำรุงรักษา<br>ข้อมูลเพิ่มเติมเกี่ยวกับความปลอดภัย<br>เด็กเล็ก                                                                                                    | <ul> <li>96</li> <li>97</li> <li>97</li> <li>97</li> <li>97</li> <li>98</li> <li>98</li> <li>98</li> <li>99</li> <li>99</li> <li>99</li> </ul> |

# ความปลอดภัย

โปรดอ่านและปฏิบัติตามคำแนะนำต่อไปนี้ มิฉะนั้นอาจก่อให้เกิด อันตรายหรือเป็นการผิดกฎหมายได้ กรุณาอ่านข้อมูลเพิ่มเติม ในถู่มือผู้ใช้ฉบับสมบูรณ์

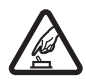

การเปิดใช้อย่างปลอดภัย ห้ามเปิดโทรศัพท์ใน สถานที่ห้ามใช้โทรศัพท์ไร้สาย หรือในกรณีที่อาจ ก่อให้เกิดสัญญาณรบกวนหรือก่อให้เกิดอันตราย

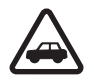

คำนึงถึงความปลอดภัยในการขับขี่ยานพาหนะ เป็นอันดับแรก ควรปฏิบัติตามกฎหมายท้องถิ่น ไม่ควรใช้มือจับสิ่งอื่นใด เมื่อคุณขับขี่ยานพาหนะอยู่ สิ่งสำคัญอันดับแรกที่คุณควรคำนึงในขณะขับขี่ ยานพาหนะ คือ ความปลอดภัยบนท้องถนน

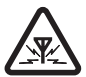

สัญญาณรบกวน อุปกรณ์ไร้สายทั้งหมดอาจได้รับ ผลกระทบจากสัญญาณรบกวน ซึ่งจะส่งผลต่อ ประสิทธิภาพการทำงานของเครื่องได้

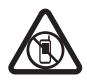

ปิดเครื่องเมื่ออยู่ในพื้นที่ที่จำกัดไว้ โปรดปฏิบัติตาม ข้อห้ามต่าง ๆ ปิดเครื่องขณะอยู่บนเครื่องบิน, เมื่ออยู่ใกล้กับอุปกรณ์ทางการแพทย์, น้ำมันเชื้อเพลิง, สารเคมี หรือบริเวณที่กำลังเกิดการระเบิด

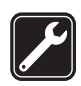

การบริการที่ผ่านการรับรอง เฉพาะผู้ที่ผ่าน การรับรองเท่านั้นที่จะใช้หรือช่อมอุปกรณ์ต่าง ๆ ของ เครื่องได้

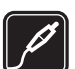

อุปกรณ์เสริมและแบตเตอรี่ เลือกใช้แต่อุปกรณ์ เสริมและแบตเตอรี่ที่ได้รับการรับรองเท่านั้น ห้ามต่อ โทรศัพท์เข้ากับอุปกรณ์ที่ไม่สามารถใช้งานร่วมกันได้

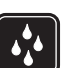

กันน้ำ โทรศัพท์ของคุณไม่ได้กันน้ำ ควรเก็บโทรศัพท์ ไว้ในที่แห้ง

# ข้อมูลเกี่ยวกับโทรศัพท์ของคุณ

อุปกรณ์ไร้สายที่อธิบายไว้ในคู่มือฉบับนี้ได้รับการรับรองให้ใช้กับ เครือข่ายระบบ GSM 850, 900, 1800 และ 1900 และ UMTS 900 และ 2100 โปรดติดต่อขอข้อมูลเพิ่มเติมเกี่ยวกับระบบเครือข่าย จากผู้ให้บริการโทรศัพท์ของคุณ

ขณะที่ใช้คุณสมบัติต่างๆ ในโทรศัพท์เครื่องนี้ คุณควรเคารพต่อ กฎหมายและจารีตประเพณีทั้งหมด รวมถึงสิทธิส่วนบุคคลของผู้อื่น และลิขสิทธิ์

การคุ้มครองด้านลิขสิทธิ์จะช่วยป้องกันการคัดลอก การแก้ไข การโอน หรือการส่งต่อภาพ เพลง และเนื้อหาบางส่วนได้ โทรศัพท์ของคุณรองรับการเชื่อมต่อได้หลายวิธี โทรศัพท์ของคุณ เสียงต่อไวรัสและเนื้อหาที่มีอันตรายอื่นๆ เช่นเดียวกับเครื่อง คอมพิวเตอร์ ควรปฏิบัติด้วยความระมัดระวังในการใช้ข้อความ การขอเชื่อมต่อ การเรียกดู และการดาวน์โหลด ติดตั้งและ เลือกใช้เฉพาะบริการและชอฟต์แวร์อื่นๆ จากแหล่งที่เชื่อถือได้ ซึ่งมีมาตรการด้านความปลอดภัยและการป้องกันชอฟต์แวร์ที่เป็น อันตราย เช่น แอปพลิเคชั่นที่ Symbian ลงนามรับรองหรือ ผ่านการทดสอบ Java Verified<sup>™</sup> เท่านั้น ควรใช้ความพิจารณา อย่างรอบคอบ ในการติดตั้งชอฟต์แวร์ป้องกันไวรัสและชอฟต์แวร์ ด้านความปลอดภัยอื่นๆ ลงในโทรศัพท์ของคุณและคอมพิวเตอร์ ที่ใช้เชื่อมต่อ โทรศัพท์ของคุณอาจมีบุ๊คมาร์คและลิงค์สำหรับไซต์อินเทอร์เน็ต จากบริษัทภายนอกติดตั้งไว้ล่วงหน้าแล้ว คุณสามารถเข้าสู่ไซต์ของ บริษัทเหล่านี้ได้จากโทรศัพท์ของคุณ เว็บไซต์ของบริษัทภายนอก ไม่ใช่กิจการในเครือของ Nokia และ Nokia ไม่รับประกันหรือ รับผิดชอบใด ๆ ต่อเว็บไซต์เหล่านี้หากคุณเลือกเข้าใช้เว็บไซต์ ดังกล่าว คุณควรใช้ความระมัดระวังในเรื่องของความปลอดภัย หรือเนื้อหาของเว็บไซต์

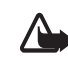

คำเตือน: คุณต้องเปิดเครื่องก่อนเริ่มใช้งานคุณสมบัติ ต่าง ๆ ของเครื่อง ยกเว้นนาพิกาปลุก ห้ามเปิดเครื่อง เมื่อการใช้งานโทรศัพท์ไร้สายอาจก่อให้เกิดสัญญาณ รบกวนหรืออันตราย

แอปพลิเคชั่น Office สนับสนุนคุณสมบัติทั่วไปของโปรแกรม Microsoft Word, PowerPoint และ Excel (Microsoft Office 2000, XP และ 2003) แต่ไม่ใช่ทุกรูปแบบที่สามารถดูหรือแก้ไขได้ คุณควรทำสำเนาสำรองหรือจดบันทึกเป็นลายลักษณ์อักษรสำหรับ ข้อมูลสำคัญทั้งหมดที่จัดเก็บไว้ในเครื่องด้วยเสมอ

ขณะใช้งานเครื่องเป็นเวลานาน เช่น การใช้สายวิดีโอและ การเชื่อมต่อข้อมูลความเร็วสูง โทรศัพท์จะร้อนขึ้น ซึ่งโดยทั่วไป สภาพเช่นนี้เป็นเรื่องปกติ หากคุณสงสัยว่าโทรศัพท์ทำงาน ไม่ถูกต้อง ให้นำไปยังศูนย์บริการที่ได้รับการรับรองใกล้บ้านคุณ เมื่อต้องการต่อโทรศัพท์กับอุปกรณ์ชนิดอื่น ๆ กรุณาอ่านคู่มือของ อุปกรณ์นั้น ๆ เพื่อศึกษาข้อมูลโดยละเอียดเกี่ยวกับความปลอดภัย ห้ามต่อโทรศัพท์เข้ากับอุปกรณ์ที่ไม่สามารถใช้งานร่วมกันได้

# บริการเสริมจากระบบเครือข่าย

ดุณต้องสมัครขอใช้บริการกับผู้ให้บริการโทรศัพท์ไร้สายก่อนเริ่มใช้ งานโทรศัพท์ คุณสมบัติหลาย ๆ คุณสมบัติต้องใช้ร่วมกับคุณสมบัติ เครือข่ายพิเศษ คุณสมบัติเหล่านี้ไม่ทำงานบนทุกเครือข่าย เครือข่ายต่าง ๆ อาจต้องการให้คุณทำข้อตกลงเฉพาะกับผู้ให้บริการ ก่อนจึงจะสามารถใช้บริการเสริมจากระบบเครือข่ายได้ ผู้ให้บริการ สามารถให้คำแนะนำและอธิบายถึงค่าบริการที่เรียกเก็บในบาง เครือข่าย อาจมีข้อจำกัดที่ส่งผลกระทบต่อการใช้งานบริการเสริม จากระบบเครือข่าย ตัวอย่างเช่น บางเครือข่ายอาจไม่รองรับ ตัวอักษรของทุกภาษาและการบริการทั้งหมด

ผู้ให้บริการโทรศัพท์อาจขอให้ระบบยกเลิกหรือปิดการใช้งาน ดุณสมบัติบางอย่างในเครื่องของคุณ ถ้าเป็นเช่นนั้น คุณสมบัติ เหล่านี้จะไม่ปรากฏในเมนูบนเครื่อง โทรศัพท์ของคุณอาจมี การกำหนดค่าพิเศษ เช่น การเปลี่ยนแปลง ชื่อเมนู ลำดับของเมนู และไอคอน โปรดติดต่อขอข้อมูลเพิ่มเติมจากผู้ให้บริการ โทรศัพท์ของคุณ

โทรศัพท์ของคุณรองรับโปรโตคอล WAP 2.0 (HTTP และ SSL) ที่ทำงานในโปรโตคอล TCP/IP คุณสมบัติบางอย่างในเครื่องรุ่นนี้ เช่น การค้นหาหน้าเว็บ อีเมล การสนทนา และข้อความมัลติมีเดีย จำเป็นต้องได้รับการสนับสนุนทางเทคโนโลยีดังกล่าวจากระบบ เครือข่าย

# การถอดแบตเตอรี่

ปิดโทรศัพท์และปลดการเชื่อมต่อโทรศัพท์จากอุปกรณ์ชาร์จทุกครั้ง ก่อนถอดแบตเตอรี่

#### ฝ่ายสนับสนุน

# ฝ่ายสนับสนุน

### วิธีใช้

โทรศัพท์ของคุณมีวิธีใช้ หากต้องการเข้าสู่วิธีใช้ขณะแอปพลิเคชั่น เปิดอยู่ ให้เลือก ดัวเลือก > วิธีใช้ ในการสลับไปมาระหว่างวิธีใช้ และแอปพลิเคชั่นที่เปิดอยู่ในพื้นหลัง ให้เลือกและกด 🕄 ค้างไว้ แล้วเลือกจากรายการแอปพลิเคชั่นที่เปิดอยู่

หากต้องการเปิดวิธีใช้จากเมนูหลัก ให้เลือก 🕄 > วิธีใช้ > วิธีใช้ เลือกแอปพลิเคชั่นที่จะดูรายการหัวข้อวิธีใช้ แล้วเลือกเนื้อหา วิธีใช้ที่เกี่ยวข้อง ในการเปิดรายการคำหลัก ให้เลือก ตัวเลือก > ค้นหา

### การอัพเดตซอฟต์แวร์

Nokia อาจผลิตอัพเดตซอฟต์แวร์ที่จะเพิ่มคุณสมบัติใหม่ ฟังก์ชันเสริม หรือปรับปรุงประสิทธิภาพของโทรศัพท์ คุณยังสามารถอัพเดตผ่านทางแอปพลิเคชั่น Nokia Software Updater PC ได้อีกทางหนึ่ง ในการอัพเดตซอฟต์แวร์นี้ คุณจะต้องใช้แอปพลิเคชั่น Nokia Software Updater และเครื่องคอมพิวเตอร์ที่มีระบบปฏิบัติการ Microsoft Windows 2000, XP หรือ Vista เชื่อมต่อกับอินเทอร์เน็ต และสายเคเบิลที่พ่วงต่อ จากตัวโทรศัพท์ไปยังคอมพิวเตอร์ สำหรับข้อมูลเพิ่มเดิมและการดาวน์โหลดแอปพลิเคชั่น Nokia Software Updater โปรดดูที่ www.nokia.co.th/softwareupdate หรือเข้าเว็บไซด์ของ Nokia ในประเทศของคุณ

ถ้าเครือข่ายของคุณสนับสนุนการอัพเดตซอฟต์แวร์ผ่านทางอากาศ คุณอาจขอให้อัพเดตซอฟต์แวร์ผ่านทางเครื่องของคุณ โปรดดูที่ "การอัพเดตซอฟต์แวร์", หน้า 82

การดาวน์โหลดซอฟต์แวร์อัพเดตอาจต้องใช้การส่งข้อมูลขนาดใหญ่ ผ่านทางเครือข่ายของผู้ให้บริการ โปรดติดต่อขอข้อมูลเกี่ยวกับ ค่าบริการในการส่งข้อมูลจากผู้ให้บริการของคุณ

ตรวจดูว่าโทรศัพท์มีพลังงานแบตเตอรี่เพียงพอหรือไม่ หรือเสียบ อุปกรณ์ชาร์จก่อนที่จะเริ่มการอัพเดต

# การเริ่มต้นใช้งาน

# การใส่ซิมการ์ด (USIM) และแบตเตอรี่

โทรศัพท์เครื่องนี้ใช้แบตเตอรี่ BP-5M

- ในการเปิดฝาครอบด้านหลังของโทรศัพท์ ให้หันด้านหลังของ โทรศัพท์เข้าหาคุณ แล้วเลื่อนฝาครอบออกไปทางด้านล่างของ โทรศัพท์ (1) แล้วถอดฝาครอบออก (2) ในการถอดแบตเตอรี่ ให้ยกก้อนแบตเตอรี่ขึ้นจากทางด้านล่าง (3)
- สไลด์ซิมการ์ด (USIM) ลงในที่วางซิมการ์ด (4) ตรวจดูให้ดีว่าพื้นที่หน้าสัมผัสสีทองของการ์ดคว่ำลงเข้าหา ตัวเครื่องและส่วนที่เป็นมุมตัดของการ์ดหันไปทางช่องเสียบของ ที่วางซิมการ์ด
- ใส่แบตเตอรี่กลับเข้าไป (5) ใส่ฝาครอบด้านหลังกลับคืน (6)

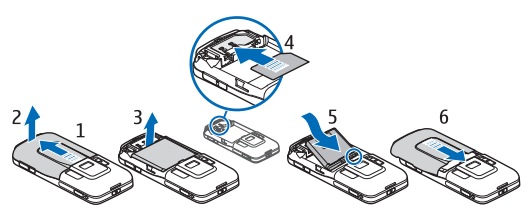

## การ์ดหน่วยความจำ

ใช้เฉพาะการ์ด microSD และการ์ด microSDHC ที่ Nokia อนุมัติให้ใช้ร่วมกับโทรศัพท์รุ่นนี้ Nokia ใช้ มาตรฐานอุดสาหกรรมที่ผ่านการรับรองกับการ์ดหน่วย ความจำ แต่การ์ดบางยี่ห้ออาจจะไม่สามารถใช้งานร่วมกับโทรศัพท์ เครื่องนี้ได้ การ์ดหน่วยความจำที่ใช้ร่วมกันไม่ได้อาจก่อให้เกิด ความเสียหายกับการ์ดและตัวเครื่องโทรศัพท์ และทำให้ข้อมูลที่ เก็บไว้ในการ์ดได้รับความเสียหาย

## การใส่การ์ดหน่วยความจำ

โปรดทราบว่าการ์ดหน่วย ความจำอาจให้มาพร้อม กับเครื่องโทรศัพท์ และอาจใส่อยู่ในเครื่องแล้ว

- 1 เปิดช่องเสียบการ์ดหน่วย ความจำ (1)
- 2 ใส่การ์ดหน่วยความ ลงในช่องโดยคว่ำ หน้าสัมผัสสีทองลง (2)

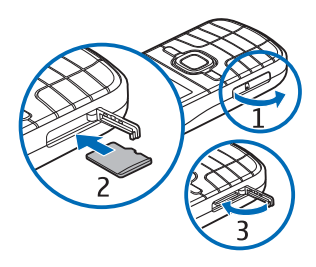

#### การเริ่มต้นใช้งาน

3 ดันการ์ดเบาๆ เพื่อให้ล็อกเข้าที่ ปิดช่องเสียบการ์ดให้แน่น (3)

### การถอดการ์ดในหน่วยความจำ

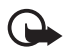

ข้อสำคัญ: ห้ามถอดการ์ดหน่วยความจำออกกลางคัน เมื่อยังมีการใช้การ์ดอยู่ การถอดการ์ดออกในระหว่าง การทำงานอาจทำให้การ์ดหน่วยความจำรวมทั้งเครื่อง เกิดความเสียหายได้ และข้อมูลที่บันทึกไว้ในการ์ด ดังกล่าวอาจสูญหาย

- 1 กดปุ่มเปิด/ปิดเบาๆ
- เลื่อน<sup>1</sup>ไปที่ นำการ์ดความจำออก แล้วเลือก ตกลง > ใช่
- 3 เปิดช่องเสียบการ์ดหน่วยความจำ
- 4 ดันการ์ดเบา ๆ เพื่อปลดล็อก
- 5 ดึงการ์ดออก และเลือก **ตก**ลง
- 6 ปิดช่องเสียบการ์ด

# การชาร์จแบตเตอรี่

- 1 เสียบอุปกรณ์ชาร์จเข้ากับช่องเสียบปลั๊กไฟที่ผนัง
- 2 เสียบหั่วเสียบอุปกรณ์ชาร์จที่ช่องเสียบอุปกรณ์ชาร์จของ โทรศัพท์

ในกรณีที่ไม่มีประจุ แบตเตอรี่เหลืออยู่เลย สัญลักษณ์แสดงการชาร์จ จะปรากฏขึ้นบนหน้าจอ เมื่อเวลาผ่านไปสองสาม นาที ซึ่งจะสามารถโทรออก ได้หลังจากนั้น

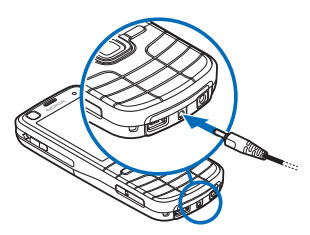

ระยะเวลาในการชาร์จ แบตเตอรี่จะขึ้นอยู่กับอุปกรณ์ชาร์จและแบตเตอรี่ที่ใช้

# การเปิดและปิดโทรศัพท์

กดปุ่มเปิด/ปิดค้างไว้

หากเครื่องขอให้ป้อนรหัส PIN ให้ป้อนรหัส PIN แล้วเลือก ตกลง

หากเครื่องขอรหัสล็อค ให้ป้อนรหัสล็อค และเลือก ตกลง รหัสล็อคที่กำหนดให้จากโรงงานคือ 12345

โปรดดูข้อมูลเพิ่มเติมเกี่ยวกับรหัสผ่านได้ที่ "รหัสผ่าน", หน้า 23

ในการตั้งค่าวันที่ เวลา และเขตเวลาที่ถูกต้องนั้น ให้เลือกประเทศที่คุณอาศัยอยู่ จากนั้น ใส่วันที่และเวลาของประเทศ ทั้งนี้ โปรดดูที่ "นาฬิกา", หน้า 72

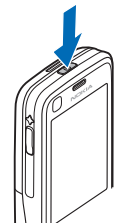

#### My Nokia

My Nokia เป็นบริการที่ไม่คิดค่าใช้จ่าย ซึ่งจะส่งเคล็ดลับ เทคนิค พิเศษ และการสนับสนุนโทรศัพท์ Nokia ของคุณในรูปแบบ ข้อความตัวอักษรเป็นประจำอย่างสม่ำเสมอ หากมีบริการ My Nokia ในประเทศของคุณ และผู้ให้บริการของคุณสนับสนุนบริการนี้ โทรศัพท์ของคุณจะมีข้อความเชิญให้คุณเข้าร่วมบริการ My Nokia หลังจากที่คุณตั้งค่าวันที่และเวลาของโทรศัพท์เสร็จแล้ว เลือกภาษาที่จะใช้กับบริการนี้ หากคุณเปลี่ยนภาษา เครื่องจะ รีสตาร์ท ในการสมัครใช้บริการ My Nokia ให้เลือก ยอมรับ

แล้วปฏิบัติตามคำแนะนำบนหน้าจอ

หากจะสมัครใช้บริการ My Nokia ในภายหลัง ให้เลือก 🕄 > แอปพลิฯ > My Nokia

แอปพลิเคชั่นยินดีต้อนรับจะเริ่มทำงานหลังจากคำเชิญให้เข้าร่วม My Nokia ด้วยแอปพลิเคชั่นยินดีต้อนรับ คุณสามารถเข้าใช้งาน แอปพลิเคชั่นต่อไปนี้ได้

ตัวช่วยตั้งค่า — กำหนดการตั้งค่าเชื่อมต่อ โปรดดูที่ "ตัวช่วยตั้งค่า", หน้า 18

สลับ — คัดลอกหรือซิงโครไนส์ข้อมูลจากโทรศัพท์เครื่องอื่นที่ ใช้งานร่วมกันได้

บทแนะนำ — เรียนรู้เกี่ยวกับฟังก์ชันต่าง ๆ ของเครื่องและวิธีใช้ หากต้องการเปิดตัวแนะนำในภายหลัง ให้เลือก 🕄 > วิธีใช้ > บทแนะนำ แล้วเลือกรายการตัวแนะนำ หากต้องการเปิดแอปพลิเคชั่นยินดีต้อนรับในภายหลัง ให้เลือก 😗 > วิธีใช้ > ยินดีต้อนรับ

#### ตำแหน่งของเสาอากาศ

เสาอากาศของโทรศัพท์ (1)

เสาอากาศ GPS (2)

เสาอากาศ Bluetooth (3)

โทรศัพท์ของคุณมีเสาอากาศ อยู่ทั้งภายในและภายนอก เช่นเดียวกับอุปกรณ์ส่ง สัญญาณวิทยุอื่น ๆ หลีกเลี่ยง การจับบริเวณเสาอากาศ

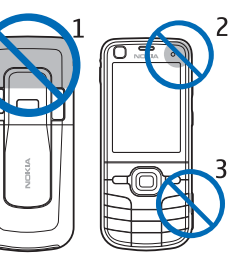

โดยไม่จำเป็นขณะที่เสาอากาศกำลังส่งและรับสัญญาณ การสัมผัส กับเสาอากาศขณะกำลังส่งและรับสัญญาณอาจส่งผลต่อคุณภาพ ของการสื่อสาร และอาจทำให้มีการใช้พลังงานเกินกว่าที่จำเป็น อีกด้วย และอาจทำให้แบตเตอรี่มีอายุการใช้งานสั้นลง

# การตั้งการกำหนดค่า

ก่อนที่คุณจะใช้ข้อความมัลติมีเดีย การสนทนา อีเมล การซิงโครไนส์ การสตรีมและเบราเซอร์ได้นั้น คุณต้องมีการตั้งกำหนดค่าที่ถูกต้อง ในโทรศัพท์ของคุณก่อน โทรศัพท์ของคุณอาจกำหนด ค่าเบราเซอร์ ข้อความมัลติมีเดีย จุดเชื่อมต่อ และการสตรีม โดยอัตโนมัติตาม

#### การเริ่มต้นใช้งาน

ซิมการ์ดที่ใช้ หากไม่เป็นเช่นนั้น คุณสามารถใช้แอปพลิเคชั่น ตัวช่วยตั้งค่าในการตั้งกำหนดค่าได้ คุณอาจได้รับการตั้งค่าเป็น ข้อความการกำหนดค่าโดยตรง ซึ่งคุณสามารถจัดเก็บข้อมูล การตั้งค่าไว้ในโทรศัพท์ได้ สำหรับข้อมูลเพิ่มเติมเกี่ยวกับการตั้งค่า ที่มี โปรดติดต่อผู้ให้บริการโทรศัพท์ หรือตัวแทนจำหน่าย Nokia ที่ได้รับการรับรองใกล้บ้านคุณ

เมื่อคุณได้รับข้อความการกำหนดค่า แต่เครื่องไม่ได้จัดเก็บ การตั้งค่าและเปิดใช้งานโดยอัตโนมัติ ข้อความ 1 ข้อความใหม่ จะปรากฏขึ้น ในการจัดเก็บการตั้งค่า ให้เลือก แสดง > ตัวเลือก > บันทึก คุณอาจต้องป้อนรหัส PIN ที่ได้รับมาจากผู้ให้บริการ

# ตัวช่วยตั้งค่า

แอปพลิเคชั่นตัวช่วยตั้งค่าจะกำหนดการตั้งค่าระบบและอีเมลลงใน เครื่องของคุณโดยยึดตามผู้ให้บริการ นอกจากนี้ โปรแกรมดังกล่าว ยังไช้กำหนดการตั้งค่าอื่น ๆ ได้อีกด้วย ในการใช้บริการเหล่านี้ คุณต้องติดต่อกับผู้ให้บริการของคุณ เพื่อเปิดใช้งานการเชื่อมต่อข้อมูลหรือบริการอื่น ๆ เลือก **S** > การตั้งค่า > ตัวช่วยตั้งค่า

# การถ่ายโอนข้อมูล

สำหรับการถ่ายโอนข้อมูล เช่น รายชื่อ จากโทรศัพท์เครื่องเก่า โปรดดูที่ "การถ่ายโอนข้อมูล", หน้า 84

18 ลิขสิทธิ์ © 2009 Nokia สงวนลิขสิทธิ์

# โทรศัพท์ของคุณ

### ปุ่มกดและส่วนประกอบต่าง ๆ

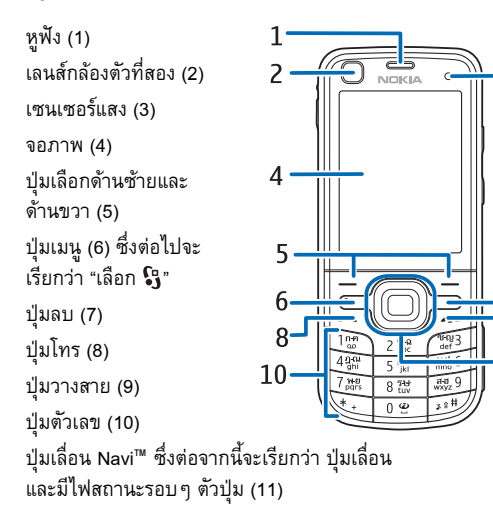

11

ไฟแสดง GPS (12) ปุ่มส่วนตัว (13) ช่องใส่การ์ด microSD (14) 12 <mark>1</mark>3 ไมโครโฟน (15) ช่องเสียบ Micro 18 USB (16) 14 16 15 ช่องเสียบ อุปกรณ์ชาร์จ (17) ช่องเสียบ Nokia AV (2.5 มม.) (18) ลำโพง (19) 19 20 21 22 แฟลชกล้องถ่ายรูป (20) เลนส์กล้องหลัก (21) ลิ้นเปิดฝาปิดเลนส์กล้อง 25 ถ่ายรูป (22) ปุ่มเปิด/ปิด (23) 23 24 ปุ่มปรับระดับเสียง (24) ปุ่มกล้องถ่ายรูป (25)

โทรศัพท์ของคุณ

# โหมดพร้อมทำงาน

เมื่อคุณเปิดเครื่องและมีการลงทะเบียนเครื่องในเครือข่ายแล้ว เครื่องจะอยู่ในโหมดพร้อมทำงานและพร้อมใช้งานได้ทันที ในการเปิดรายการเบอร์ที่โทรออกล่าสุด ให้กดปุ่มโทร ในการใช้คำสั่งเสียงหรือการโทรออกโดยใช้เสียง ให้กดปุ่มเลือก ด้านขวาค้างไว้

ในการเปลี่ยนรูปแบบ ให้กดปุ่มเปิด/ปิด แล้วเลือกรูปแบบ ในการเริ่มการเชื่อมต่อกับเว็บ ให้กดปุ่ม 0 ค้างไว้ ในการเลือกมุมมองสำหรับโหมดพร้อมทำงาน ให้เลือก 🕄 > การตั้งค่า > การตั้งค่า > ทั่วไป > การปรับตั้งค่า > โหมดสแตนด์บาย > ลักษณะสแตนด์บาย

คุณสามารถเลือกแอปพลิเคชั่นหรือการใช้งานเครื่องที่ต้องการเพิ่ม เป็นรายการทางลัดในโหมดพร้อมทำงานหรือสำหรับปุ่มเสื่อนได้ ทั้งนี้ขึ้นอยู่กับลักษณะสแตนด์บายที่ได้เลือกไว้ ในการเลือก แอปพลิเคชั่นหรือการใช้งาน ให้เลือก 🕄 > การตั้งค่า > การตั้งค่า > ทั่วไป > การปรับตั้งค่า > โหมดสแตนด์บาย > ทางลัด

# รูปแบบออฟไลห์

ในการเปิดใช้รูปแบบออฟไลน์อย่างรวดเร็ว ให้กดปุ่มเปิด/ปิดเบาๆ แล้วเลือก ออฟไลน์ หากต้องการออกจากรูปแบบออฟไลน์ ให้กดปุ่มเปิด/ปิดเบาๆ และเลือกรูปแบบอื่น เมื่อรูปแบบออฟไลน์ทำงาน เครื่องจะปิดการเชื่อมต่อกับเครือข่าย เซลลูลาร์ทั้งหมด อย่างไรก็ตาม คุณสามารถใช้โทรศัพท์โดยไม่ต้อง มีชิมการ์ด รวมทั้งฟังเพลงหรือวิทยุโดยใช้เครื่องเล่นเพลงได้ โปรดจำไว้ว่าคุณจะต้องปิดเครื่องทุกครั้งเมื่ออยู่ในสถานที่ที่ห้ามใช้ โทรศัพท์ไว้สาย

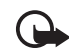

ข้อสำคัญ: ในรูปแบบออฟไลน์ คุณไม่สามารถโทรออก หรือรับสาย หรือใช้คุณสมบัติอื่น ๆ ที่ต้องอยู่ในพื้นที่ให้ บริการเครือข่ายเซลลูลาร์ แต่คุณสามารถโทรติดต่อ เบอร์โทรฉุกเฉินอย่างเป็นทางการที่ตั้งโปรแกรมไว้ใน เครื่องของคุณไว้ล่วงหน้าแล้วได้ ในการโทรติดต่อ คุณต้องใช้ฟังก์ชันโทรศัพท์ก่อนโดยเปลี่ยนแปลงรูปแบบ หากล็อคโทรศัพท์ไว้ ให้ป้อนรหัสปลดล็อค

# สัญลักษณ์

#### ไอคอน

3G หรือ ♥ — โทรศัพท์เชื่อมต่อกับเครือข่าย GSM หรือ UMTS
35<sub>6</sub> — มีการเปิดใช้งาน HSDPA (บริการเสริมจากระบบเครือข่าย) ในเครือข่าย UMTS

🗙 — โทรศัพท์อยู่ในโหมดออฟไลน์และไม่ได้เชื่อมต่อกับเครือข่าย โทรศัพท์มือถือ

🔟 — มีการ์ดหน่วยความจำเสียบอยู่ในเครื่อง

▶ — คุณมีข้อความที่ยังไม่ได้อ่านอยู่ในถาดเข้าของโฟลเดอร์ ข้อความ

🔘 — คุณได้รับอีเมลฉบับใหม่ในศูนย์ข้อความระยะไกล

🛧 — คุณมีข้อความที่รอจะส่งอยู่ในถาดออก

🔁 — คุณมีสายที่ไม่ได้รับ

ชนิดเสียงเรียกเข้าถูกตั้งค่าเป็น เงียบ รวมถึง แบบเสียงเตือหข้อความ และ แบบเสียงเตือนอีเมล ถูกตั้งค่าเป็น ปิด

┳━O — ปุ่มกดของโทรศัพท์ถูกล็อคไว้
 ┨ิ ม — มีการเปิดใช้ลำโพง

**🖓** — นาพิกาปลุกทำงาน

ทุกสายที่โทรเข้ามาที่โทรศัพท์จะถูกโอนไปที่เบอร์อื่น
 หรือ 
 มีการต่อชุดหูฟังหรือเครื่องช่วยฟังกับโทรศัพท์
 หรือ 
 หรือ 
 หรือ 
 มีการต่อชุดหูฟังหรือเครื่องช่วยฟังกับโทรศัพท์
 หรือ 
 หรือ 
 มีการต่อชุดหูฟังหรือเครื่องช่วยฟังกับโทรศัพท์
 หรือ 
 มีกรายส่วนที่ได้ เรื่อมต่อ
 มีกรายส่วนที่ได้ เป็นสามาร์
 หรือ 
 มีกรายส่วนที่ได้ เรื่อมต่อ
 มีข้านการเชื่อมต่อ
 EGPRS โดยเป็น
 ส่วนหนึ่งของเครือข่ายที่สนับสนุนการทำงานระบบ
 EGPRS,
 การเชื่อมต่อถูกพักไว้,
 การเชื่อมต่อพูล
 มาร์ไปส่วนที่มี

¥ หรือ ¾ หรือ 35 — กำลังใช้งานการเชื่อมต่อ UMTS, การเชื่อมต่อถูกพักไว้ หรือการเชื่อมต่อพร้อมใช้งาน

หรือ (\$) — เปิดใช้งานการเชื่อมต่อ Bluetooth, ระบบกำลังส่ง ข้อมูลโดยใช้เทคโนโลยี Bluetooth

1 — กำลังใช้งานการเชื่อมต่อ USB สัญลักษณ์อื่นนอกจากนี้อาจปรากฏขึ้นได้

#### ไฟแสดง GPS

ไฟแสดง GPS จะกะพริบเมื่อโทรศัพท์พยายามสร้างการเชื่อมต่อ GPS และไฟแสดงจะสว่างอยู่เช่นนั้นเมื่อสร้างการเชื่อมต่อ GPS ได้แล้ว

#### ไฟสถานะ

คุณสามารถกำหนดไฟรอบ ๆ ปุ่มเลื่อนให้กะพริบอย่างช้า ๆ เพื่อบ่งบอกให้รู้ว่าเครื่องเปิดอยู่ ไฟจะสว่างขึ้นชั่วขณะเป็นช่วง ๆ ห่างกันประมาณ 20 วินาที ในการแสดงว่ามีสายที่ไม่ได้รับ ไฟจะกะพริบเร็วขึ้นเป็นเวลาหนึ่งชั่วโมงเมื่อมีสายที่ไม่ได้รับ ในการเปิดใช้ไฟสถานะ ให้เลือก **5** > การตั้งค่า > การตั้งค่า > ทั่วไป > การปรับตั้งค่า > โหมดสแตนด์บาย > ไฟสถานะ > เปิด โทรศัพท์ของคุณ

### ภาพพักหน้าจอ

ในการกำหนดค่าภาพพักหน้าจอ ให้เลือก **5** > การตั้งค่า > การตั้งค่า > ทั่วไป > การปรับตั้งค่า > จอภาพ > ภาพพักหน้าจอ ในการตั้งช่วงเวลาให้ภาพพักหน้าจอทำงาน ให้เลือก หมดเวลาภาพพักหน้าจอ ในการกำหนดระยะเวลาที่ภาพพักหน้าจอทำงาน ให้เลือก เวลาภาพพักหน้าจอ

# เมน

ในเมนู คุณสามารถเข้าสู่ฟังก์ชันต่าง ๆ ในเครื่องได้ ในการเข้าสู่ เมนูหลัก ให้เลือก 😘

ในการเปิดแอปพลิเคชั่นหรือโฟลเดอร์ ให้เลื่อนไปที่รายการดังกล่าว แล้วกดปุ่มเลื่อน

หากคุณเปลี่ยนลำดับของฟังก์ชันในเมนูลำดับจะแตกต่างจากลำดับ เริ่มต้นที่ระบบกำหนดไว้ตามที่อธิบายในคู่มือผู้ใช้นี้

ในการทำเครื่องหมายเลือกหรือไม่เลือกรายการใดรายการหนึ่งใน แอปพลิเคชั่น ให้กดปุ่ม # ในการทำเครื่องหมายเลือกหรือไม่เลือก หลาย ๆ รายการติดต่อกัน ให้กดปุ่ม # ค้างไว้ แล้วเลื่อนขึ้นหรือ เลื่อนลง

ในการเปลี่ยนมุมมองเมนู ให้เลือก ตัวเลือก > เปลี่ยนมุมมองเมนู แล้วเลือกชนิดของมุมมอง ในการปิดแอปพลิเคชั่นหรือโฟลเดอร์ ให้เลือก กลับ และ ออก ซ้ำ ๆ หลายครั้งเท่าที่จำเป็นเพื่อย้อนกลับสู่โหมดพร้อมทำงาน แล้วเลือก ตัวเลือก > ออก

ในการแสดงหรือเปลี่ยนไปมาระหว่างแอปพลิเคชั่นที่เปิดอยู่ ให้กดปุ่ม 🕄 ค้างไว้ เลื่อนไปยังแอปพลิเคชั่นที่ต้องการ แล้วเลือก การปล่อยให้แอปพลิเคชั่นทำงานเป็นพื้นหลังจะสิ้นเปลืองพลังงาน แบตเตอรี่และทำให้อายุการใช้งานของแบตเตอรี่ลดลง

## การควบคุมระดับเสียง

ในการปรับระดับความดังของหูฟังหรือลำโพงขณะใช้สายหรือขณะ ฟังไฟล์เสียง ให้กดปุ่มปรับระดับเสียง ในการใช้งานหรือยกเลิกใช้งานลำโพงขณะสนทนา ให้เลือก ลำโพง

หรือ หูฟังในตัว

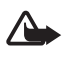

คำเตือน: โปรดอย่าถือโทรศัพท์ไว้ใกล้หูระหว่างการใช้ ลำโพงเนื่องจากเสียงจะดังมาก

# ปุ่มส่วนตัว

แอปพลิเคชั่นแผนที่จะเปิดขึ้นมาเองเมื่อคุณกดปุ่มส่วนตัว ในการกำหนดให้แอปพลิเคชั่นอื่นเปิดขึ้น ให้เลือก **(**รู) > การตั้งค่า > การตั้งค่า > ทั่วไป > คีย์ตัวเอง > ปุ่มส่วนตัว แล้วเลือก แอปพลิเคชั่น

# การล็อคปุ่มกด (ป้องกันปุ่ม)

ในการล็อกปุ่มกดเมื่อเครื่องอยู่ในโหมดพร้อมทำงาน ให้กดปุ่มเลือก ด้านซ้าย แล้วกดปุ่ม \* ภายใน 1.5 วินาที หากต้องการตั้งค่าโทรศัพท์ ให้ล็อกปุ่มกดโดยอัตโนมัติเมื่อผ่านไปช่วงเวลาหนึ่ง ให้เลือก **{**3 > การตั้งค่า > การตั้งค่า > ทั่วไป > ความปลอดภัย > โทรศัพท์และซิมการ์ด > เวลาล็อคปุ่มกดอัตโนมัติ > กำหนดเอง แล้วเลือกเวลาที่ต้องการ

ในการปลดล็อคปุ่มกด ให้เลือก ปลดล็อค และกด \* ภายใน 1.5 วินาที

เมื่อล็อคเครื่องหรือปุ่มกดไว้ คุณสามารถโทรออกไปยังเบอร์โทร ฉุกเฉินที่ใช้เป็นทางการซึ่งกำหนดไว้ในเครื่องได้

### รหัสผ่าน

ในการตั้งค่าให้เครื่องใช้รหัสผ่าน ให้เลือก 🕄 > การตั้งค่า > การตั้งค่า > ทั่วไป > ความปลอดภัย > โทรศัพท์และซิมการ์ด

### รหัสล็อค

รหัสล็อค (5 หลัก) จะช่วยในการล็อคโทรศัพท์ของคุณ รหัสที่ตั้งไว้ คือ 12345 คุณควรเปลี่ยนรหัสและตั้งค่าให้เครื่องขอให้ใส่รหัสผ่าน ในกรณีที่คุณลืมรหัสผ่านและเครื่องถูกล็อคไว้ สำหรับข้อมูลเพิ่มเติม กรุณาติดต่อจุดบริการ Nokia Care หรือ ตัวแทนจำหน่ายโทรศัพท์ของคุณ

เมื่อล็อคเครื่องหรือปุ่มกดไว้ คุณสามารถโทรออกไปยังเบอร์โทร ฉุกเฉินที่ใช้เป็นทางการซึ่งกำหนดไว้ในเครื่องได้

#### รหัส PIN

รหัส PIN (Personal Identification Number) และรหัส UPIN (Universal Personal Identification Number) (4 - 8 หลัก) จะช่วย ป้องกันซิมการ์ดของคุณ รหัส PIN (UPIN) มักให้มาพร้อมกับ ซิมการ์ด ตั้งค่าโทรศัพท์ให้ถามรหัสทุกครั้งที่เปิดเครื่อง

รหัส PIN2 อาจได้มาพร้อมกับซิมการ์ดบางอัน โดยคุณต้องใช้ รหัสนี้ในการเข้าใช้ฟังก์ชันบางอย่าง

คุณต้องใช้ PIN แบบชุดในการเปิดข้อมูลในโมดูลการป้องกัน คุณต้องใช้ PIN ลงนามในการใช้ลายเซ็นแบบดิจิตอล PIN แบบชุด และ PIN ลงนามจะให้มาพร้อมกับซิมการ์ดหากซิมการ์ดมีโมดูล การป้องกัน

#### รหัส PUK

รหัส PUK (Personal Unblocking Key) หรือรหัส UPUK (Universal Personal Unblocking Key) (8 หลัก) ใช้ในการเปลี่ยนรหัส PIN และ UPIN ที่ถูกบล็อคไว้ตามลำดับ ในการเปลี่ยนรหัส PIN2 ที่ถูกบล็อค จำเป็นต้องใช้รหัส PUK2

#### โทรศัพท์ของคุณ

หากจำเป็น กรุณาติดต่อผู้ให้บริการในพื้นที่เพื่อขอรหัสผ่าน

#### รหัสระบบ

คุณจำเป็นต้องใส่รหัสระบบ (4 หลัก) เมื่อใช้การจำกัดการโทร คุณสามารถขอรับรหัสดังกล่าวได้จากผู้ให้บริการของคุณ หากรหัส ถูกบล็อคไว้ ให้ติดต่อผู้ให้บริการของคุณ

# การล็อคจากระยะไกล

คุณสามารถล็อคโทรศัพท์และการ์ดหน่วยความจำของคุณจาก อุปกรณ์เครื่องอื่นโดยใช้ข้อความตัวอักษรได้ ในการกำหนดให้ โทรศัพท์ล็อคจากระยะไกลและกำหนดเนื้อหาของข้อความที่จะใช้ ให้เลือก **(?**) > การตั้งค่า > การตั้งค่า > ทั่วไป > ความปลอดภัย > โทรศัพท์และซิมการ์ด > ล็อคโทรศัพท์จากระยะไกล ข้อความมีความยาวได้ตั้งแต่ 5 ถึง 20 ตัวอักษร

ในการล็อคโทรศัพท์ ให้ส่งข้อความตัวอักษรไปที่เบอร์โทรศัพท์ ของเครื่องคุณเอง หากต้องการเปิดเครื่องภายหลัง ให้เลือก ปลดล็อค แล้วป้อนรหัสล็อค

# ดาวน์โหลด

ดาวน์โหลด (บริการเสริมจากระบบเครือข่าย) เป็นร้านค้าจำหน่าย ข้อมูลสำหรับมือถือที่มีอยู่ในเครื่องของคุณ

ด้วยฟังก์ชั่นดาวน์โหลด คุณสามารถค้นหา ดูตัวอย่าง ซื้อ ดาวน์โหลด และอัพเกรดข้อมูล บริการและแอปพลิเคชั่นได้ รายการต่างๆ จะถูกจัดประเภทอยู่ภายในแคตตาล็อกและโฟลเดอร์ ตามผู้ให้บริการรายต่างๆ ข้อมูลที่จำหน่ายจะขึ้นอยู่กับผู้ให้บริการ

#### เลือก 🕄 > แอปพลิฯ > ดาวน์โหลด

ฟังก์ชันดาวน์โหลดจะใช้บริการของระบบเครือข่ายเพื่อให้สามารถ เข้าถึงข้อมูลล่าสุด สำหรับข้อมูลเกี่ยวกับรายการอื่น ๆ ที่จำหน่าย ผ่านทางดาวน์โหลด โปรดติดต่อผู้ให้บริการโทรศัพท์ หรือผู้ผลิต ของรายการนั้นๆ

### ส่วนตัว

คุณสามารถดาวน์โหลดแอปพลิเคชั่นไว้ในโทรศัพท์ของคุณได้ ในการเข้าใช้แอปพลิเคชั่น ให้เลือก 🕄 > แอปพลิฯ > ส่วนตัว

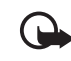

ข้อสำคัญ: ติดตั้งและใช้เฉพาะแอปพลิเคชั่นและ ซอฟต์แวร์จากแหล่งที่น่าเชื่อถือ เช่น แอปพลิเคชั่นที่มี เครื่องหมาย Symbian Signed หรือผ่านการทดสอบ Java Verified™

# การต่อชุดหูฟังที่ใช้งานร่วมกันได้

อย่าต่อโทรศัพท์กับ อุปกรณ์ที่ส่งสัญญาณ ขาออกเพราะอาจสร้าง ความเสียหายให้กับ โทรศัพท์ได้ อย่าเชื่อม ต่อแหล่งจ่ายไฟใด ๆ เข้ากับช่องเสียบ

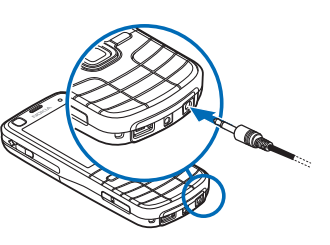

Nokia AV

เมื่อต่ออุปกรณ์ภายนอกหรือชุดหูฟังใด ๆ เข้ากับโทรศัพท์ นอกเหนือจากอุปกรณ์ที่ผ่านการรับรองจาก Nokia ว่าใช้งานกับ ช่องเสียบ Nokia AV ได้ ให้ระมัดระวังเรื่องระดับความดังของ เสียงเป็นพิเศษ

### การต่อสายข้อมูล USB

ต่อสายข้อมูล USB ที่ใช้งานร่วมกันได้ที่ช่องเสียบ USB

ในการเลือกโหมดการเชื่อมต่อ USB ที่ระบบตั้งไว้ หรือเปลี่ยน โหมดที่ใช้งาน ให้เลือก **โ**ร่ > การตั้งค่า > เชื่อมต่อ > USB > โหมดการเชื่อมต่อ USB แล้วเลือกโหมดที่ต้องการ ในการตั้งค่าให้โหมดเริ่มต้น ทำงานโดยอัดโนมัติ ให้เลือก ถามเมื่อเชื่อมต่อ > ไม่

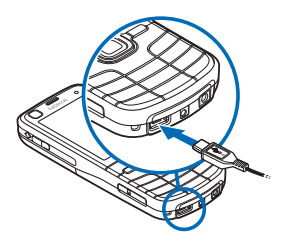

ฟังก์ชันการโทร

# ฟังก์ชันการโทร

ในการปรับระดับเสียง ให้กดปุ่มปรับระดับเสียง

### การโทร

 ในโหมดพร้อมทำงาน ให้ป้อนเบอร์โทรศัพท์และรหัสพื้นที่ กดปุ่มลบเพื่อลบตัวเลข

สำหรับสายต่างประเทศ ให้กดปุ่ม \* สองครั้งเพื่อเป็นรหัสนำหน้า การโทรต่างประเทศ (เครื่องหมาย + จะแทนรหัสการโทรออก ต่างประเทศ) แล้วป้อนรหัสประเทศ รหัสพื้นที่ (ไม่ต้องใส่เลข 0 นำหน้าแล้วแต่กรณี) ตามด้วยเบอร์โทรศัพท์

- 2 กดปุ่มโทรเพื่อโทรไปยังหมายเลขดังกล่าว
- 3 หากต้องการวางสายหรือยกเลิกการโทรออก ให้กดปุ่มวางสาย

ในการโทรออกจากรายชื่อ ให้เลือก 🕄 > รายชื่อ เลื่อนไปยังรายชื่อ ที่ต้องการ หรือป้อนอักษรตัวแรกของชื่อ แล้วเลื่อนไปยังชื่อที่ ต้องการ กดปุ่มโทรเพื่อโทรไปยังหมายเลขดังกล่าว

ในการโทรไปยังเบอร์ที่โทรออกล่าสุดขณะที่เครื่องอยู่ในโหมด พร้อมทำงาน ให้กดปุ่มโทร

### การโทรด่วน

การโทรด่วนเป็นวิธีที่รวดเร็วในการโทรออกไปยังเบอร์โทรศัพท์ที่ ดุณใช้อยู่เป็นประจำเมื่อเครื่องอยู่ในโหมดพร้อมทำงาน ดุณต้อง กำหนดเบอร์โทรศัพท์ให้กับปุ่มโทรด่วน 3 ถึง 9 (ปุ่ม 1 และ 2 เป็นปุ่มที่สงวนไว้สำหรับศูนย์ข้อความวิดีโอและศูนย์ข้อความเสียง) และตั้งค่า การโทรด่วน เป็น เปิด

ในการกำหนดเบอร์โทรศัพท์ให้กับปุ่มโทรด่วน ให้เลือก 🕄 > การตั้งค่า > โทรด่วน เลื่อนไปที่ไอคอนปุ่ม แล้วเลือก กำหนด และรายชื่อ ในการเปลี่ยนหมายเลข ให้เลือก ตัวเลือก > เปลี่ยน

ในการเปิดใช้ฟังก์ชันโทรด่วน ให้เลือก 🕄 > การตั้งค่า > การตั้งค่า > โทรศัพท์ > การโทร > การโทรด่วน > เปิด

ในการโทรไปที่หมายเลขโทรด่วน ให้กดปุ่มโทรด่วนค้างไว้จนกว่า เครื่องจะโทรออกไปยังหมายเลขนั้น

### โทรศูนย์ฝาก

ในการโทรไปที่ศูนย์ข้อความเสียง (บริการเสริมจากระบบเครือข่าย) เมื่อเครื่องอยู่ในโหมดพร้อมทำงาน ให้กดปุ่ม 1 หรือ 2 ค้างไว้ คุณสามารถมีโทรศูนย์ฝากสำหรับสายสนทนา สายวิดีโอ และสาย โทรออกหลายสายได้ ในการกำหนดเบอร์โทรศูนย์ฝากในกรณีที่ยังไม่ได้กำหนดเบอร์ ให้เลือก **5** > การตั้งค่า > โทรศูนย์ เลื่อนไปที่ ศูนย์ข้อความเสียง (หรือศูนย์ข้อความสายวิดีโอ) แล้วป้อนเบอร์ศูนย์ข้อความ ที่ตรงกัน ในการเปลี่ยนเบอร์โทรศูนย์ฝาก ให้เลือก ตัวเลือก > เปลี่ยนเบอร์ โปรดติดต่อผู้ให้บริการของคุณเพื่อขอเบอร์โทร ศูนย์ฝาก

#### การโทรออกด้วยเสียง

ระบบจะเพิ่มรายการเสียงลงในรายรายการทั้งหมดในรายชื่อ โดยอัตโนมัติ ให้ใช้ชื่อที่ยาวพอประมาณ และอย่าใช้ชื่อซ้ำกันกับ หมายเลขอื่นๆ

#### การโทรออกด้วยเสียง

รายการเสียงจะไวต่อเสียงรอบข้างมาก ควรใช้รายการเสียงใน ที่เงียบ

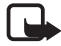

หมายเหตุ: การโทรออกโดยใช้รายการเสียงอาจจะเกิด ปัญหาขึ้นได้ถ้าคุณอยู่ในที่ที่มีเสียงดังหรืออยู่ใน สถานการณ์ฉุกเฉิน ดังนั้นจึงไม่ควรอาศัยการโทรออก โดยใช้เสียงเพียงอย่างเดียวไม่ว่าในสถานการณ์ใดก็ตาม

 ในโหมดพร้อมทำงาน ให้กดปุ่มเลือกด้านขวาค้างไว้ หากคุณใช้ชุดหูฟังที่ใช้งานร่วมกันได้ที่มีปุ่มชุดหูฟัง ให้กดปุ่ม ชุดหูฟังค้างไว้ 2 เมื่อข้อความ พูดตอนนี้ ปรากฏขึ้น ให้เปล่งคำสั่งเสียงให้ชัดเจน เครื่องจะเล่นคำสั่งเสียงของชื่อที่ตรงกันมากที่สุด หลังจาก 1.5 วินาที เครื่องจะโทรออกไปยังหมายเลขนั้นหรือหากหมายเลข ดังกล่าวไม่ถูกต้อง ก่อนจะโทรออก ให้เลือกรายชื่ออื่น

#### การประชุมสาย

โทรศัพท์เครื่องนี้สนับสนุนฟังก์ชันประชุมสาย (บริการเสริมจาก ระบบเครือข่าย) โดยมีผู้ร่วมประชุมสายได้สูงสุด 6 สาย รวมทั้งตัวคุณด้วย

- 1 โทรออกไปยังผู้ร่วมประชุมรายแรก
- 2 ในการโทรไปยั้งผู้ร่วมประชุมรายอื่น ให้เลือก ตัวเลือก > โทรออกใหม่
- 3 ในการสร้างการประชุมสายเมื่อมีผู้รับสายใหม่แล้ว ให้เลือก ตัวเลือก > ประชุม ในการเพิ่มบุคคลอื่นให้เข้าร่วมการประชุมสาย ให้ทำช้ำ ขั้นตอนที่ 2 แล้วเลือก ตัวเลือก > ประชุม >

#### เพิ่มในการประชุม

4 หากต้องการจบการประชุมสาย ให้กดปุ่มวางสาย

ฟังก์ชันการโทร

### การรับสายหรือปฏิเสธไม่รับสาย

ในการรับสายเรียกเข้า ให้กดปุ่มโทร

ในการปิดเสียงเรียกเข้า ให้เลือก เงียบ

หากไม่ต้องการรับสาย ให้กดปุ่มวางสาย หรือเลือก ตัวเลือก > ปฏิเสธ หากคุณได้เปิดใช้ การโอนสาย > ถ้าไม่ว่าง การปฏิเสธ ไม่รับสายจะเป็นการโอนสาย

ในการส่งข้อความตัวอักษรเพื่อเป็นการตอบกลับไปยังผู้โทรแทน การรับสาย ให้เลือก ตัวเลือก > ส่งข้อความ หากต้องการเปิดใช้ การตอบกลับด้วยข้อความตัวอักษรและแก้ไข ข้อความ ให้เลือก 5 > การตั้งค่า > การตั้งค่า > โทรศัพท์ > การโทร > ปฏิเสธสายด้วยข้อความ และ ข้อความปฏิเสธ

#### สายเรียกซ้อน

ขณะสนทนา ให้กดปุ่มโทรเพื่อรับสายเรียกซ้อน สายแรกจะถูกพัก สายไว้ ในการสลับระหว่างสายสนทนาสองสาย ให้เลือก สลับ เมื่อต้องการวางสายที่สนทนาอยู่ ให้กดปุ่มวางสาย ในการเปิดใช้ฟังก์ชันสายเรียกซ้อน (บริการเสริมจากระบบ เครือข่าย) ให้เลือก 🕄 > การตั้งค่า > การตั้งค่า > โทรศัพท์ > การโทร > สายเรียกซ้อน > ใช้งาน

### สายวิดีโอ

#### การโทรสายวิดีโอ

ในการโทรสายวิดีโอ คุณจำเป็นต้องมีการ์ด USIM และอยู่ภายใน บริเวณพื้นที่ครอบคลุมของเครือข่าย UMTS โปรดติดต่อผู้ให้บริการ เพื่อดูข้อมูลเกี่ยวกับการใช้งานและการสมัครเป็นสมาชิกบริการ สนทนาทางวิดีโอ การสนทนาทางวิดีโอสามารถทำได้ระหว่าง คู่สนทนาเท่านั้น เมื่อไม่มีการใช้สายสนทนา สายวิดีโอ หรือสาย ข้อมูลอื่นอยู่ ฟังก์ชันนี้สามารถใช้ได้กับโทรศัพท์เคลื่อนที่ที่ใช้งาน ร่วมกันได้หรือไคลเอนต์ ISDN

🕻 คุณได้ถ่ายภาพนิ่งที่จะใช้ส่งแทนการส่งวิดีโอ

💓 คุณปฏิเสธการส่งภาพวิดีโอจากเครื่องโทรศัพท์ของคุณ

- ในการเปลี่ยนระหว่างการแสดงภาพวิดีโอหรือจะให้ได้ยินเฉพาะ เสียงในขณะใช้สายวิดีโอ ให้เลือก № (เปิดใช้งานการส่งวิดีโอ) หรือ 14 (ปิดใช้งานการส่งวิดีโอ) จากแถบเครื่องมือ

แม้ว่าคุณจะปฏิเสธการส่งภาพวิดีโอในระหว่างสายสนทนาทาง วิดีโอ คุณยังคงต้องเสียค่าใช้จ่ายเป็นสายสนทนาทางวิดีโอ โปรดตรวจสอบราคาบริการกับผู้ให้บริการระบบเครือข่าย หรือผู้ให้บริการโทรศัพท์เคลื่อนที่ของคุณ

3. หากต้องการจบการสนทนาทางวิดีโอ ให้กดปุ่มวางสาย

#### การรับสายสนทนาทางวิดีโอ

เมื่อมีสายวิดีโอเรียกเข้า สัญลักษณ์ 🎢 จะปรากฏขึ้น

กดปุ่มโทรเพื่อรับสายวิดีโอ ข้อความ

ยอม<sup>์</sup>ให้ส่งภาพวิดีโอให้ผู้โทร? จะปรากฏขึ้น หากคุณเลือก ใช่ ภาพที่บันทึกด้วยกล้อง

ในเครื่องของคุณจะปรากฏในเครื่องของผู้โทร มิฉะนั้น เครื่องจะไม่ สามารถส่งภาพวิดีโอได้

แม้ว่าคุณจะปฏิเสธการส่งภาพวิดีโอในระหว่างสายสนทนาทางวิดีโอ คุณยังคงต้องเสียค่าใช้จ่ายเป็นสายสนทนาทางวิดีโอ กรุณาตรวจสอบ ราคากับผู้ให้บริการ

หากต้องการจบการสนทนาทางวิดีโอ ให้กดปุ่มวางสาย

# การตั้งค่าการโทร

#### โทร

เลือก **S** > การตั้งค่า > การตั้งค่า > โทรศัพท์ > การโทร และจากตัวเลือกต่อไปนี้ ส่ง ID ผู้โทรเข้าของฉัน (บริการเสริมจากระบบเครือข่าย) — เพื่อ แสดงหรือซ่อนเบอร์โทรศัพท์จากปลายทาง สายเรียกซ้อน (บริการเสริมจากระบบเครือข่าย) — โปรดดู "สายเรียกซ้อน", หน้า 28 ปฏิเสธสายด้วยข้อความ และ ข้อความปฏิเสธ — โปรดดู "การรับสายหรือปฏิเสธไม่รับสาย", หน้า 28 วิดีโอตัวเองในสายที่รับ — เพื่อตั้งค่าว่าจะให้เครื่องส่งภาพวิดีโอ ของคุณเองหรือไม่เมื่อคุณรับสายวิดีโอ รูปภาพในสายวิดีโอ — เพื่อเลือกให้แสดงภาพนิ่งเมื่อคุณปฏิเสธ สายวิดีโอ โทรซ้ำอัตโนมัติ — เพื่อตั้งค่าให้เครื่องพยายามโทรติดต่อไปยัง เบอร์โทรศัพท์หมายเลขหนึ่งได้สูงสุด 10 ครั้ง หากต่อสายครั้งแรก ไม่สำเร็จ

แสดงเวลาการโทร และ สรุปหลังโทรออก — เพื่อตั้งค่าให้เครื่อง แสดงเวลาการโทรในขณะใช้สายและเวลาโดยประมาณของการใช้ สายครั้งล่าสุด

การโทรด่วน — โปรดดู "การโทรด่วน", หน้า 26

รับได้ทุกปุ่ม — เพื่อรับสายเรียกเข้าโดยกดปุ่มใดก็ได้ยกเว้น ปุ่มเลือกด้านซ้ายและด้านขวา ปุ่มปรับระดับเสียง ปุ่มเปิด/ปิดเครื่อง ปุ่มวางสายและปุ่มกล้อง

สายที่ใช้ (บริการเสริมจากระบบเครือข่าย) — เพื่อเลือกสาย โทรศัพท์ที่จะใช้โทรออกและส่งข้อความสั้น

#### ฟังก์ชันการโทร

ตัวเลือกนี้จะปรากฏขึ้นหากซิมการ์ดของคุณรองรับการใช้สาย โทรศัพท์สองสายเท่านั้น

เปลี่ยหสาย (บริการเสริมจากระบบเครือข่าย) — เพื่อเปิดหรือปิด การเลือกสาย

# การโอนสาย

- เลือก \$ > การตั้งค่า > การตั้งค่า > โทรศัพท์ > การโอนสาย (บริการเสริมจากระบบเครือข่าย)
- 2 เลือกสายที่ต้องการโอน เช่น สายสนทนา
- 3 เลือกตัวเลือกที่ต้องการ เช่น หากต้องการโอนสายสนทนา เมื่อคุณใช้สายหรือเมื่อต้องการปฏิเสธที่จะรับสายเรียกเข้า ให้เลือก ถ้าไม่ว่าง
- 4 เลือก ตัวเลือก > ใช้งาน และเบอร์โทรศัพท์ที่คุณต้องการ โอนสายไป ตัวเลือกการโอนสายสามารถเปิดใช้งานพร้อมกัน ได้หลายตัวเลือก

การจำกัดการโทรและการโอนสายไม่สามารถเปิดใช้ในเวลาเดียว กันได้

## จำกัดการโทร

 เลือก () > การตั้งค่า > การตั้งค่า > โทรศัพท์ > จำกัดการโทร (บริการเสริมจากระบบเครือข่าย) เพื่อจำกัด การโทรที่คุณโทรออกและรับสายด้วยเครื่องของคุณ 2 เลื่อนไปที่ตัวเลือกการจำกัดการโทรที่ต้องการ แล้วเลือก ตัวเลือก > ใช้งาน ในการเปลี่ยนการตั้งค่า คุณต้องมีรหัสระบบซึ่งจะได้รับจากผู้ให้บริการของคุณ

การจำกัดการโทรและการโอนสายไม่สามารถเปิดใช้ในพร้อมกัน

เมื่อสายถูกจำกัดไว้ คุณอาจยังติดต่อไปยังเบอร์โทรฉุกเฉิน บางเบอร์ได้

### เครือข่าย

#### เลือก 🕄 > การตั้งค่า > การตั้งค่า > โทรศัพท์ > เครือข่าย และจากตัวเลือกต่อไปนี้

โหมดระบบ — เพื่อเลือกเครือข่ายที่จะใช้งาน (ตัวเลือกนี้จะปรากฏ ขึ้นหากเปิดให้บริการโดยผู้ให้บริการเท่านั้น) หากคุณเลือก โหมดคู่ โทรศัพท์จะใช้เครือข่าย GSM หรือ UMTS โดยอัตโนมัติ การเลือกระบบ — ในการตั้งค่าให้โทรศัพท์ค้นหาและเลือกเครือข่าย ที่ใช้ได้โดยอัตโนมัติ ให้เลือก อัตโนมัติ ในการเลือกเครือข่ายที่ ต้องการด้วยตนเองจากรายการเครือข่าย ให้เลือก เลือกเอง เครือข่ายที่เลือกจะต้องมีข้อตกลงในการให้บริการข้ามเครือข่ายกับ เครือข่ายโฮม

แสดงข้อมูลระบบ (บริการเสริมจากระบบเครือข่าย) — เพื่อตั้งค่า เครื่องให้แสดงค่าเมื่อใช้เครือข่ายโทรศัพท์ที่ใช้เทคโนโลยี MCN (Microcellular Network) และเพื่อเปิดใช้การรับข้อมูลเครือข่าย

#### มุมมองร่วม

ใช้ฟังก์ชันมุมมองร่วมในการส่งวิดีโอสดจากโทรศัพท์มือถือของคุณ ไปยังโทรศัพท์มือถือปลายทางที่ใช้งานร่วมกันได้ขณะอยู่ในสาย สนทนา

### ข้อกำหนดการใช้มุมมองร่วม

พังก์ชันมุมมองร่วมต้องใช้การเชื่อมต่อ 3G UMTS (Universal mobile telecommunications system) กรุณาติดต่อผู้ให้บริการหาก คุณต้องการทราบรายละเอียดเกี่ยวกับความพร้อมของเครือข่ายและ ค่าธรรมเนียมที่เกี่ยวข้องกับการใช้แอปพลิเคชั่นนี้

ในการใช้มุมมองร่วม คุณต้องปฏิบัติดังนี้

- ตรวจดูให้แน่ใจว่ามีการตั้งค่าการเชื่อมต่อระหว่างบุคคลให้กับ โทรศัพท์ของคุณแล้ว
- ตรวจดูให้แน่ใจว่าทั้งผู้ส่งและผู้รับได้ลงทะเบียนเข้าสู่เครือข่าย UMTS แล้ว
- ตรวจดูให้แน่ใจว่าคุณมีการเชื่อมต่อ UMTS ที่ใช้งานอยู่ และอยู่ ภายในพื้นที่ให้บริการของเครือข่าย UMTS หากคุณออกจาก เครือข่าย UMTS ในขณะใช้ฟังก์ชันนี้ การใช้มุมมองร่วมจะถูก ดัดสัญญาณ แต่คุณยังสามารถใช้สายสนทนาได้ต่อ

# การตั้งค่ามุมมองร่วม

การเชื่อมต่อระหว่างบุคคลเรียกในอีกชื่อหนึ่งว่าการเชื่อมต่อ SIP (Session Initiation Protocol) ก่อนจะใช้มุมมองร่วม กรุณาสอบถาม ผู้ให้บริการเกี่ยวกับรูปแบบ SIP ที่กำหนดค่าให้ใช้กับโทรศัพท์ ของคุณ

เลือก 🕄 > การตั้งค่า > การตั้งค่า > การเชื่อมต่อ > มุมมองร่วม และจากตัวเลือกต่อไปนี้

มุมมองร่วม — เพื่อเลือกว่าจะเปิดใช้มุมมองร่วมหรือไม่

รูปแบบ **SIP** — เพื่อเลือกรูปแบบ SIP

การจัดเก็บวิดีโอ — เพื่อกำหนดว่าจะบันทึกวิดีโอสดโดยอัตโนมัติ หรือไม่

ความจำที่จัดเก็บที่เลือก — เพื่อเลือกว่าจะจัดเก็บวิดีโอลงใน หน่วยความจำเครื่องหรือการ์ดหน่วยความจำ

เตือนหากสามารถร่วมมอง — เพื่อกำหนดเสียงแจ้งเตือนที่จะ ดังขึ้นเมื่อสามารถใช้ฟังก์ชันมุมมองร่วมได้ในขณะสนทนา

หากคุณทราบที่อยู่ SIP ของผู้รับสาย คุณสามารถจัดเก็บที่อยู่ ดังกล่าวลงในรายชื่อได้ เลือก **5** > รายชื่อ เลือกรายชื่อ และ ตัวเลือก > แก้ไข > ตัวเลือก > เพิ่มรายละเอียด > SIP หรือ ร่วมมองวิดีโอ ใส่ที่อยู่ SIP (username@domainname) คุณสามารถใช้ที่อยู่ SIP แทนชื่อโดเมนได้

### การร่วมมองวิดีโอสดหรือคลิปวิดีโอ

- ในการร่วมมองวิดีโอสดที่คุณบันทึกด้วยกล้องของโทรศัพท์ ให้เลือก ตัวเลือก > ร่วมมองวิดีโอ > วิดีโอสด ในระหว่าง การสนทนา ในการร่วมมองคลิปวิดีโอที่จัดเก็บไว้ ให้เลือก วิดีโอคลิป แล้วเลือกคลิปที่ต้องการแบ่งปัน
- 2 โทรศัพท์จะส่งคำเชิญไปยังที่อยู่ SIP ที่คุณจัดเก็บไว้ในรายชื่อ หากจำเป็น ในการส่งคำเชิญ ให้เลือกที่อยู่ SIP ของผู้รับหรือ ป้อนที่อยู่ SIP แล้วเลือก ตกลง
- 3 ระบบจะเริ่มการร่วมมองโดยอัตโนมัติเมื่อผู้รับสายตอบรับคำเชิญ และลำโพงจะทำงาน ใช้ปุ่มแถบเครื่องมือควบคุมฟังก์ชัน มุมมองร่วม
- 4 ห่ากต้องการสิ้นสุดการใช้มุมมองรวม เลือก หยุด ในการยุติสาย สนทนา ให้กดปุ่มวางสาย

#### การยอมรับคำเชิญ

โทรศัพท์ของคุณจะดังขึ้นเมื่อคุณได้รับคำเชิญ คำเชิญจะแสดงชื่อ หรือที่อยู่ SIP ของผู้ส่ง เลือก ใช่ เพื่อเริ่มใช้มุมมองร่วม ในการ ปฏิเสธคำเชิญ แล้วกลับไปที่สายสนทนา ให้เลือก ไม่

# บันทึก

ในการดูเบอร์ที่ไม่ได้รับสาย ที่ได้รับหรือที่โทรออก ข้อความตัวอักษร การเชื่อมต่อข้อมูลแพคเก็ต ตลอดจนแฟ็กซ์และสายข้อมูลที่โทรศัพท์ ลงทะเบียนไว้ ให้เลือก **5**3 > บันทึก

ในโหมดพร้อมทำงาน คุณสามารถใช้ปุ่มโทรออกเป็นปุ่มลัดไปยัง เบอร์ที่โทรออก ในบันทึก เบอร์โทรล่าสุด (บริการเสริมจากระบบ เครือข่าย)

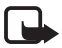

หมายเหตุ: ค่าใช้จ่ายจริงในการโทรและบริการที่แสดงใน ใบเรียกเก็บค่าบริการจากผู้ให้บริการอาจต่างกันขึ้นอยู่กับ คุณสมบัติของเครือข่าย การปัดเศษ ภาษี และปัจจัยอื่น ๆ

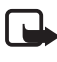

หมายเหตุ: ตัวจับเวลาบางประเภท รวมทั้งตัวจับเวลา อายุใช้งาน สามารถตั้งเวลาใหม่ได้ด้วยการอัพเกรด บริการหรือซอฟต์แวร์

# การจัดตำแหน่ง

คุณสามารถใช้แอปพลิชั่นเช่น แผนที่ และ ข้อมูล GPS ในการค้นหา ตำแหน่ง วัดระยะทางและพิกัดได้ แอปพลิเคชั่นดังกล่าวใช้ การเชื่อมต่อ GPS

# เกี่ยวกับ GPS

โทรศัพท์รุ่นนี้มีตัวรับสัญญาณ GPS อยู่ภายใน ระบบนำร่องทั่วโลก (GPS) ดำเนินการโดยรัฐบาลของประเทศ สหรัฐอเมริกาซึ่งเป็นผู้เดียวที่รับผิดชอบความแม่นยำและการซ่อม บำรุง ความแม่นยำของข้อมูลแสดงตำแหน่งนั้นขึ้นอยู่กับการปรับ เปลี่ยนดาวเทียม GPS ของรัฐบาลสหรัฐอเมริกา และอาจ เปลี่ยนแปลงได้ตามนโยบายเกี่ยวกับ GPS ของกระทรวงกลาโหม ของสหรัฐอเมริกาและแผนวิทยุนำทางของรัฐบาลกลาง นอกจากนี้ ความแม่นยำยังขึ้นกับการคำนวณเรขาคณิตของดาวเทียมอีกด้วย คุณภาพและคุณสมบัติอื่นของสัญญาณ GPS อาจได้รับผลกระทบ จากตำแหน่งของคุณ สิ่งปลูกสร้าง สิ่งกีดขวางตามธรรมชาติ และสภาวะอากาศ ตัวรับสัญญาณ GPS ควรใช้เฉพาะในกลางแจ้ง เพื่อให้รับสัญญาณ GPS ได้

ไม่ควรใช้ GPS เพื่อหวังผลการวัดตำแหน่งที่แม่นยำ และคุณไม่ควร วางใจต่อข้อมูลตำแหน่งที่ได้รับจากตัวรับสัญญาณ GPS และ เครือข่ายโทรศัพท์มือถือเพียงอย่างเดียวเท่านั้นในการหาตำแหน่ง และนำทาง

#### **Assisted GPS**

Assisted GPS (A-GPS) ใช้เพื่อดึงข้อมูลช่วยเหลือโดยการเชื่อมต่อ ข้อมูลแพคเก็ต ซึ่งจะช่วยในการคำนวณพิกัดในตำแหน่งปัจจุบัน เมื่อโทรศัพท์ของคุณได้รับสัญญาณจากดาวเทียม

ผู้ให้บริการระบบอาจคิดค่าบริการในการเชื่อมต่อดังกล่าวตามที่ เครือข่ายกำหนดไว้ โปรดติดต่อผู้ให้บริการระบบสำหรับจุดเชื่อมต่อ อินเทอร์เน็ต และการคิดค่าบริการที่เกี่ยวข้อง

โทรศัพท์ของคุณได้ตั้งค่าใช้บริการ Nokia A-GPS ไว้ล่วงหน้าแล้ว แต่หากไม่มีผู้ให้บริการ การตั้งค่าพิเศษบางอย่างใน A-GPS ก็ สามารถใช้ได้ ข้อมูลช่วยเหลือจะดึงมาจากเซิรฟ์เวอร์บริการ Nokia A-GPS เมื่อจำเป็นเท่านั้น ในการยกเลิกใช้งานวิธีจัดตำแหน่งอื่น ๆ โปรดดู "การตั้งค่าการจัดตำแหน่ง", หน้า 34

ในการใช้ A-GPS คุณจะต้องกำหนดจุดเชื่อมต่ออินเทอร์เน็ต GPRS ก่อน โปรดดูที่ "การตั้งค่าการจัดตำแหน่ง", หน้า 34 การจัดตำแหน่ง

# การตั้งค่าการเชื่อมต่อ GPS

# การตั้งค่าการจัดตำแหน่ง

เลือก 🕄 > การตั้งค่า > การตั้งค่า > ทั่วไป > การจัดตำแหน่ง และจากตัวเลือกต่อไปนี้

้วิธีจัดตำแหน่ง — เพื่อเปิดใช้หรือยกเลิกใช้งานวิธีการจัดตำแหน่ง วิธีอื่น

เซิร์ฟเวอร์ตำแหน่ง — ในการกำหนดจุดเชื่อมต่อสำหรับ A-GPS ให้เลือก จุดเชื่อมต่อ ซึ่งจะใช้ได้เฉพาะจุดเชื่อมต่ออินเทอร์เน็ต GPRS เท่านั้น โทรศัพท์จะถามจุดเชื่อมต่ออินเทอร์เน็ตที่ใช้ GPS เป็นครั้งแรก

กำหนดลักษณะสัญกรณ์ — เพื่อกำหนดระบบการวัดและรูปแบบ พิกัด

### การจับโทรศัพท์ให้ถูกวิธี

เมื่อจะใช้ตัวรับสัญญาณ ในตำแหน่งที่โทรศัพท์ตั้งตรง ให้ขยับ โทรศัพท์ทำมุมประมาณ 45 องศา โดยที่ท้องฟ้าโล่งปลอดโปร่ง การเชื่อมต่อ GPS อาจต้องใช้เวลาเพียงไม่กี่วินาทีไปจนถึงหลาย นาทีได้และอาจใช้เวลานานมากกว่านั้นเมื่ออยู่ในรถ โปรดดูที่ "ไฟแสดง GPS", หน้า 21

การใช้ตัวรับสัญญาณ GPS อาจทำให้พลังงานของแบตเตอรี่ใน โทรศัพท์หมดเร็วขึ้น ถ้าเครื่องไม่สามารถหาสัญญาณดาวเทียม ให้พิจารณาสิ่งต่อไปนี้:

- หากคุณอยู่ในอาคาร ให้ออกไปข้างนอกเพื่อให้รับสัญญาณ ได้ดีขึ้น
- หากคุณอยู่นอกอาคาร ให้ย้ายไปยังพื้นที่ว่างที่เปิดโล่งกว่าเดิม
- ตรวจสอบว่ามือของคุณไม่ได้บังตัวรับสัญญาณ GPS บนเครื่อง
- หากสภาพอากาศย่ำแย่ ก็จะส่งผลต่อความแรงของสัญญาณด้วย
- รถบางคันใช้หน้าต่างแบบสีสว่าง (สีดักความร้อน) ซึ่งจะปิดกั้น สัญญาณดาวเทียม

#### สถานะของสัญญาณดาวเทียม

ในการตรวจสอบจำนวนดาวเทียมที่โทรศัพท์พบ และตรวจดูว่า เครื่องของคุณกำลังรับสัญญาณดาวเทียมหรือไม่ ให้เลือก 🕄 > แอปพลิฯ > ข้อมูล GPS > ตำแหน่ง > ตัวเลือก > สถานะดาวเทียม

หากโทรศัพท์พบดาวเทียม แถบสัญญาณของดาวเทียมแต่ละดวง จะปรากฏขึ้นบนมุมมองข้อมูลดาวเทียม เมื่อเครื่องได้รับข้อมูล เพียงพอจากสัญญาณดาวเทียมในการคำนวณหาพิกัดตำแหน่งของ คุณแล้ว แถบดังกล่าวจะเปลี่ยนเป็นสีน้ำเงิน

### คำขอตำแหน่ง

คุณอาจได้รับคำขอตำแหน่งจากบริการเสริมจากระบบเครือข่ายเพื่อ ขอรับข้อมูลตำแหน่งของคุณ ผู้ให้บริการอาจให้บริการข้อมูลต่าง ๆ เกี่ยวกับข่าวสารในท้องถิ่น เช่น สภาพอากาศหรือสภาพการจราจร ตามตำแหน่งของโทรศัพท์ของคุณ

เมื่อคุณได้รับคำขอตำแหน่ง หากยินยอมให้มีการส่งข้อมูลตำแหน่ง ของคุณ ให้เลือก ยอมรับ หรือหากต้องการปฏิเสธคำขอ ให้เลือก ปฏิเสธ

# แผนที่

ความครอบคลุมของแผนที่จะแตกต่างกันไปตามประเทศหรือ ภูมิภาค เช่น ฟังก์ชันแผนที่อาจไม่มีให้บริการเนื่องจากข้อจำกัด ด้านกฎหมายของประเทศหรือภูมิภาคบางแห่ง ตามขอบข่ายสูงสุด ที่อนุญาตโดยกฎหมายที่มีผลบังคับใช้ Nokia จะไม่ให้การรับประกัน อย่างหนึ่งอย่างโดหรือทั้งหมดต่อการให้บริการ ความเที่ยงตรง ความถูกต้องหรือการอัพเดตแผนที่

## เกี่ยวกับแผนที่

ด้วยฟังก์ชันแผนที่ คุณจะมองเห็นตำแหน่งปัจจุบันของคุณบนแผนที่ เปิดแผนที่ดูประเทศและเมืองอื่นๆ ค้นหาที่อยู่และสถานที่ที่น่าสนใจ วางแผนเส้นทางจากที่หนึ่งไปยังอีกที่หนึ่ง รวมทั้งบันทึกดำแหน่ง เป็นสถานที่และส่งไปยังโทรศัพท์เครื่องอื่นที่ใช้งานร่วมกันได้ นอกจากนี้ คุณยังสามารถซื้อบริการพิเศษเพิ่มเดิมได้ เช่น คู่มือ การเดินทาง ข้อมูลจราจร และบริการนำทางพร้อมบอกเส้นทาง การเดินทางด้วยเสียง บริการต่างๆ เหล่านี้จะไม่มีให้บริการใน บางประเทศและบางภูมิภาค

แผนที่บางแห่งอาจได้รับการบันทึกลงในการ์ดหน่วยความจำของ โทรศัพท์ไว้ล่วงหน้าแล้ว คุณสามารถดาวน์โหลดแผนที่เพิ่มเดิมผ่าน ทางอินเทอร์เน็ดโดยใช้ซอฟต์แวร์พีซี Nokia Map Loader โปรดดูที่ "การดาวน์โหลดแผนที่", หน้า 37

แผนที่จะใช้ระบบ GPS โปรดดูที่ "การจัดตำแหน่ง", หน้า 33 คุณสามารถกำหนดวิธีการจัดตำแหน่งที่ใช้กับโทรศัพท์ของคุณได้ โปรดดูที่ "การตั้งค่าการจัดตำแหน่ง", หน้า 34 คุณควรใช้ตัวรับ สัญญาณ GPS ภายในหรือตัวรับสัญญาณ GPS ภายนอกที่ใช้ ร่วมกันได้ เพื่อให้ได้ข้อมูลตำแหน่งที่แม่นยำที่สุด

# การเรียกดูแผนที่

เลือก 🕄 > แผนที่ หรือกดปุ่มส่วนตัว โปรดดูที่ "ปุ่มส่วนตัว", หน้า 22

เมื่อคุณใช้ฟังก์ชันแผนที่เป็นครั้งแรก คุณอาจต้องเลือกจุดเชื่อมต่อ โทรศัพท์มือถือเพื่อดาวน์โหลดข้อมูลแผนที่สำหรับที่ตั้งปัจจุบันของ คุณ หากต้องการเปลี่ยนจุดเชื่อมต่อที่ตั้งไว้ในภายหลัง ให้เลือก ตัวเลือก > เครื่องมือ > การตั้งค่า > อินเทอร์เน็ต > ปลายทางเครือข่าย

ในการรับบันทึกเมื่อโทรศัพท์ลงทะเบียนเข้าเครือข่ายที่อยู่นอก เครือข่ายโฮม ให้เลือก ตัวเลือก > เครื่องมือ > การตั้งค่า > อินเทอร์เน็ต > คำเตือนการโทรข้ามแดน > เปิด การจัดตำแหน่ง

กรุณาติดต่อขอรายละเอียดและค่าบริการข้ามเครือข่ายจากผู้ให้ บริการเครือข่าย

เครื่องหมายถ่ายโอนข้อมูลจะแสดงขึ้นการเชื่อมต่ออินเทอร์เน็ตที่ ใช้งานและปริมาณข้อมูลที่ถ่ายโอนตั้งแต่เริ่มเปิดใช้แอปพลิเคชั่น

การทำแผนที่เชิงเลข (Digital cartography) เกือบทั้งหมดจะไม่มี ความเที่ยงตรงและสมบูรณ์ในบางส่วน คุณไม่ควรเชื่อถือต่อแผนที่ ที่คุณดาวน์โหลดมาใช้งานในโทรศัพท์เพียงอย่างเดียว

เมื่อเปิดแผนที่เมืองหลวงของประเทศที่คุณอยู่หรือดำแหน่งที่บันทึก ไว้จากการใช้งานครั้งล่าสุดจะปรากฏขึ้น ทั้งนี้ ระบบอาจดาวน์โหลด แผนที่แสดงดำแหน่งแล้วแต่กรณี

ในการสร้างการเชื่อมต่อ GPS และขยายตำแหน่งที่ใช้ล่าสุด ให้กดปุ่ม **0** หรือเลือก ตัวเลือก > ตำแหน่ง

เครื่องหมาย GPS โม่มีไม่มี ที่ด้านล่างขวาของจอภาพจะ แสดงความพร้อม ให้บริการและความแรงของสัญญาณดาวเทียม แถบหนึ่งแถบแทนดาวเทียมหนึ่งดวง เมื่อโทรศัพท์ได้รับข้อมูลที่ เพียงพอจากดาวเทียม ต่อการสร้างการเชื่อมต่อ GPS แถบดังกล่าว จะเปลี่ยนเป็นสีเขียว โทรศัพท์ต้องได้รับสัญญาณจากดาวเทียม อย่างน้อยสี่ดวงเพื่อคำนวน หาพิกัดตำแหน่งของคุณ เมื่อคำนวณหา พิกัดครั้งแรกแล้ว สัญญาณ ดาวเทียมเพียงสามดวงก็เพียงพอต่อ การคำนวณผล

ในการย่อหรือขยาย ให้กดปุ่ม \* หรือ # ใช้ปุ่มเลื่อนเพื่อเลื่อนไปมา บนแผนที่ เครื่องจะดาวน์โหลดแผนที่ใหม่โดยอัตโนมัติหากคุณเลื่อน ไปยังพื้นที่ที่ไม่ครอบคลุมในแผนที่ที่คุณได้ดาวน์โหลดไว้ โปรดดูที่ "การดาวน์โหลดแผนที่", หน้า 37 จะไม่มีการคิดค่าบริการแผนที่ เหล่านี้ แต่การดาวน์โหลดแผนที่อาจเกี่ยวข้องกับการส่งข้อมูล จำนวนมากผ่านเครือข่ายของผู้ให้บริการ สำหรับข้อมูลเพิ่มเติม เกี่ยวกับการคิดค่าบริการในการถ่ายโอนข้อมูล โปรดติดต่อผู้ให้ บริการของคุณ ระบบจะจัดเก็บแผนที่ลงในหน่วยความจำเครื่องหรือ ลงในการ์ดหน่วยความจำที่ใช้ร่วมกันได้โดยอัตโนมัติ(ถ้าเสียบการ์ด ไว้ในเครื่อง)

#### การค้นหาตำแหน่ง

การกันหาตำแหน่งในเมืองหรือในพื้นที่ที่แสดงบนแผนที่ ให้ป้อน ที่อยู่แบบเต็มหรือเพียงบางส่วนของตำแหน่งดังกล่าวลงในช่องกันหา แล้วกดปุ่มเลื่อน หากต้องการกันหาตำแหน่งในเมืองอื่น ให้ป้อน ชื่อเมืองและที่อยู่ แล้วเลือก ค้นหา

ในการคันหาตามที่อยู่เฉพาะ ให้เลือก ตัวเลือก > คันหา > ที่อยู่ ประเทศ/ภูมิภาค\* และ เมือง / รหัสไปรษณีย์ เป็นตัวเลือก บังคับที่ต้องให้ข้อมูล

ในการเรียกดูสถานที่และแหล่งท่องเที่ยวในพื้นที่ของคุณโดยแยก ตามประเภท ให้เลือก ตัวเลือก > คันหา > สถานที่ แล้วเลือก ประเภท

ในการค้นหาที่อยู่ที่จัดเก็บไว้ในรายชื่อ ให้เลือก ตัวเลือก > ค้นหา > ที่อยู่ > ตัวเลือก > เลือกจากรายชื่อ
### การจัดเก็บและส่งตำแหน่ง

ในการจัดเก็บตำแหน่งลงในโทรศัพท์ ให้กดปุ่มเลื่อน แล้วเลือก เพิ่ม > ไปยังสถานที่

ในการส่งตำแหน่งไปยังโทรศัพท์ที่ใช้งานร่วมกันได้ ให้กดปุ่มเลื่อน แล้วเลือก ส่ง หากคุณส่งตำแหน่งเป็นข้อความตัวอักษร ข้อมูลดังกล่าวจะถูกแปลงเป็นข้อความ

### การดูรายการที่บันทึกไว้

ในการดูตำแหน่งหรือเส้นทางที่คุณได้จัดเก็บไว้ในเครื่อง ให้เลือก ตัวเลือก > รายการโปรด > สถานที่ฉัน หรือ เส้นทาง ในการตรวจสอบตำแหน่งที่คุณได้ค้นหาบนแผนที่ให้เลือก ตัวเลือก

> รายการโปรด > ประวัติ

ในการสร้างชุดสะสมสถานที่โปรดปราน ให้เลือก ตัวเลือก > รายการโปรด > ชุดสะสม > ชุดสะสมใหม่ ป้อนชื่อสำหรับ ชุดสะสม ในการเพิ่มดำแหน่งลงในชุดสะสม ให้เปิด สถานที่ฉัน เลื่อนไปที่ตำแหน่ง กดปุ่มเลื่อน แล้วเลือก เพิ่มในชุดสะสม

### การดาวน์โหลดแผนที่

เมื่อคุณเรียกดูแผนที่บนหน้าจอของแอปพลิเคชั่นแผนที่ เครื่องจะ ดาวน์โหลดแผนที่ใหม่โดยอัตโนมัติหากคุณเลื่อนไปยังพื้นที่ที่ไม่ ครอบคลุมในแผนที่ใด ๆ ที่ได้ดาวน์โหลดมาไว้ก่อนหน้านี้ ตัวนับข้อมูลแพคเก็ต (kB) บนจอภาพจะแสดงปริมาณการจราจรใน ระบบเครือข่ายเมื่อคุณเรียกดูแผนที่ สร้างเส้นทางหรือค้นหา ตำแหน่งออนไลน์

การดาวน์โหลดแผนที่อาจเกี่ยวข้องกับการส่งข้อมูลจำนวนมากผ่าน เครือข่ายของผู้ให้บริการ โปรดดิดต่อขอข้อมูลเกี่ยวกับค่าบริการ ในการส่งข้อมูลจากผู้ให้บริการของคุณ ในการป้องกันไม่ให้เครื่องดาวน์โหลดแผนที่โดยอัดโนมัติ เช่น ในเมื่อคุณอยู่นอกเครือข่ายโฮม ให้เลือก ตัวเลือก > เครื่องมือ > การตั้งค่า > อินเทอร์เน็ต > ออนไลน์เมื่อเริ่มตัน > ไม่ใช่ ในการกำหนดหน่วยความจำที่จะใช้และพื้นที่หน่วยความจำที่คุณ ด้องการจัดเก็บแผนที่หรือไฟล์เสียงแนะนำ ให้เลือก ตัวเลือก > เครื่องมือ > การตั้งค่า > แผนที่ > ความจำที่จะใช้ และ ใช้ความจำสูงสุด เมื่อหน่วยความจำเต็ม ข้อมูลแผนที่ที่เก่าที่สุด

จะถูกลบออก คุณสามารถลบข้อมูลแผนที่ที่จัดเก็บไว้โดยใช้ ซอฟต์แวร์พีซี Nokia Map Loader ได้

#### Nokia Map Loader

Nokia Map Loader เป็นซอฟต์แวร์พีซีที่คุณสามารถใช้ใน การดาวน์โหลดและติดตั้งแผนที่รวมทั้งบริการพิเศษจากอินเทอร์เน็ต ลงในการ์ดหน่วยความจำที่ใช้งานร่วมกันได้ ใช้แอปพลิเคชั่นแผนที่ และเรียกดูแผนที่อย่างน้อยหนึ่งครั้งก่อนที่จะใช้ซอฟต์แวร์ Nokia Map Loader เนื่องจาก Nokia Map Loader จะใช้ข้อมูลประวัติแผนที่

#### การจัดตำแหน่ง

ในการติดตั้งซอฟต์แวร์ Nokia Map Loader ลงในเครื่องพืซีที่ใช้ งานร่วมกันได้ โปรดดูที่ http://maps.nokia.com แล้วปฏิบัติตาม คำแนะนำบนหน้าจอ

### การวางแผนเส้นทาง

ในการวางแผนเส้นทาง ให้เลือกที่ตั้งบนแผนที่หรือค้นหาที่ตั้ง กดปุ่มเลื่อน แล้วเลือก เพิ่มในเส้นทาง

หากต้องการเพิ่มที่ตั้งลงในเส้นทาง ให้เลือก ตัวเลือก > เพิ่มจุดเส้นทาง และแล้วค้นหาที่ตั้ง

ในการแก้ไขเส้นทาง ให้กดปุ่มเลื่อน แล้วเลือก แก้ไข ในการทำหนดการตั้งค่าเส้นทาง ให้เลือก ตัวเลือก > การตั้งค่า ในการแสดงเส้นทางบนแผนที่ ให้เลือก ตัวเลือก > แสดงเส้นทาง ในการนำทางไปยังจุดหมายปลายทางด้วยรถยนต์หรือเดินเท้า หากคุณได้ซื้อบริการพิเศษไว้ ให้เลือก ตัวเลือก > เริ่มขับรถ หรือ เริ่มเดิน

ในการจัดเก็บเส้นทาง ให้เลือก ตัวเลือก > จัดเก็บเส้นทาง

### บริการพิเศษสำหรับแผนที่

คุณสามารถซื้อใบอนุญาตการนำทางและดาวน์โหลดคู่มือการเดินทาง ประเภทต่างๆ ลงในโทรศัพท์ของคุณได้ คุณสามารถซื้อใบอนุญาต สำหรับคนเดินเท้าหรือการนำทางรถยนต์ รวมทั้งบริการข้อมูล จราจรได้ การดาวน์โหลดบริการพิเศษอาจเกี่ยวข้องกับการส่งข้อมูลจำนวน มากผ่านเครือข่ายของผู้ให้บริการ โปรดติดต่อขอข้อมูลเกี่ยวกับ ค่าบริการในการส่งข้อมูลจากผู้ให้บริการของคุณ

#### การนำทางไปยังจุดหมายปลายทาง

>0<

เคล็ดลับ: ในการทดลองใช้การนำทางในช่วงเวลาหนึ่ง โดยใช้ไบอนุญาตที่ไม่คิดค่าบริการ ให้เลือก แผนที่ > ตัวเลือก > ขับไปยัง หรือ เดินไปที่ แอปพลิเคชั่นแผนที่จะ ตรวจสอบว่ามีใบอนุญาตที่ไม่คิดค่าบริการในโทรศัพท์ของ คุณหรือไม่ ในการเปิดใช้ไบอนุญาต ให้เลือก ตกลง คุณจะใช้ใบอนุญาตดังกล่าวได้เพียงครั้งเดียวเท่านั้น

ในการซื้อใบอนุญาตสำหรับคนเดินเท้าและการนำทางรถยนต์โดย ใช้เสียงแนะนำ ให้เลือก ตัวเลือก > พิเศษ > ขับรถและเดิน ในการซื้อใบอนุญาตสำหรับการนำทางคนเดินเท้าเพียงอย่างเดียว ให้เลือก เดิน คุณสามารถชำระค่าบริการโดยใช้บัตรเครดิตหรือจาก ใบแจ้งค่า บริการโทรศัพท์ หากผู้ให้บริการของคุณสนับสนุน ในการเริ่มการนำทาง ให้เลือกตำแหน่งที่ตั้ง กดปุ่มเลื่อน แล้วเลือก ขับไปยัง หรือ เดินไปที่

เมื่อคุณใช้การนำทางรถยนต์เป็นครั้งแรก เครื่องจะขอให้คุณเลือก ภาษาที่จะใช้สำหรับเสียงแนะนำ แล้วดาวน์โหลดไฟล์เสียงแนะนำ หากต้องการเปลี่ยนภาษาในภายหลัง เมื่ออยู่ในมุมมองหลักของ แอปพลิเคชั่นแผนที่ ให้เลือก ตัวเลือก > เครื่องมือ > การตั้งค่า > การนำทาง > แนะนำด้วยเสียง เสียงแนะนำจะไม่มีบริการสำหรับ การนำทางคนเดินเท้า ในการเปลี่ยนมุมมองแผนที่เป็นอีกแบบหนึ่งเมื่ออยู่ในระหว่าง การนำทาง ให้กดปุ่มเลื่อน แล้วเลือก มุมมองสูงสองมิติ, มุมมองจากที่สูง หรือ มุมมองลูกศร

ในการยกเลิกเส้นทางที่สร้างไว้ แล้วใช้เส้นทางอื่น ให้เลือก ตัวเลือก > เส้นทางอื่น

หากต้องการหยุดการนำทาง ให้เลือก ตัวเลือก > หยุด

#### ข้อมูลจราจร

บริการข้อมูลจราจรตามเวลาจรึงเป็นบริการพิเศษที่ให้ข้อมูลเกี่ยวกับ เหตุการณ์ที่อาจส่งผลต่อการเดินทางของคุณได้ คุณสามารถซื้อ บริการดังกล่าว แล้วดาวน์โหลดลงในโทรศัพท์หากมีบริการดังกล่าว ในประเทศหรือภูมิภาคของคุณ

ในการซื้อใบอนุญาตสำหรับบริการข้อมูลจราจร ให้เลือก ตัวเลือก > พิเศษ > ข้อมูลจราจร

ในการดูข้อมูลเกี่ยวกับเหตุการณ์จราจร ให้เลือก ตัวเลือก > ข้อมูลจราจร เหตุการณ์จราจรจะแสดงบนแผนที่เป็นรูปเส้นปะ และรูปสามเหลี่ยม

ในการดูรายละเอียดของเหตุการณ์จราจรรวมทั้งตัวเลือกการเปลี่ยน เส้นทางอื่นที่เป็นไปได้นั้น ให้เลือกเหตุการณ์ แล้วเลือก ตัวเลือก > เปิด

ในการอัพเดตข้อมูลจราจร ให้เลือก อัพเดตข้อมูลจราจร

### คู่มือการเดินทาง

ในการซื้อและดาวน์โหลดคู่มือการเดินทาง หรือหากจะดูคู่มือที่ ดาวน์โหลดลงในเครื่องแล้ว ให้เลือก ตัวเลือก > พิเศษ > คู่มือการเดินทาง

ในการเรียกดูประเภทของคู่มือการเดินทาง ให้เลือกประเภท หากมีประเภทย่อย ให้เลือก เรียกดูตามประเภทย่อย

ในการดาวน์โหลดคู่มือการนำทางเล่มใหม่ลงในโทรศัพท์ให้เลื่อนไป ที่คู่มือที่ต้องการ แล้วเลือก ใช่ คุณสามารถชำระค่าคู่มือการนำทาง โดยใช้บัตรเครดิตหรือจากใบแจ้งค่าบริการโทรศัพท์หากผู้ให้บริการ ของคุณสนับสนุน

## สถานที่

เลือก 😘 > แอปพลิฯ > สถานที่ ด้วยตัวเลือกสถานที่ คุณสามารถ บันทึกข้อมูลตำแหน่งของที่ตั้งเฉพาะลงในโทรศัพท์ได้ คุณสามารถ ใช้ที่ตั้งที่จัดเก็บไว้กับแอปพลิเคชั่นที่ใช้งานร่วมกันได้ เช่น ข้อมูล GPS และ แผนที่

ในการสร้างตำแหน่งใหม่ ให้เลือก 😚 > แอปพลิฯ > สถานที่ > ตัวเลือก > ตำแหน่งใหม่ หากต้องการขอการจัดตำแหน่งพิกัด ดำแหน่งของคุณ ให้เลือก ตำแหน่งปัจจุบัน ในการป้อนข้อมูล ดำแหน่งด้วยตนเอง ให้เลือก ป้อนโดยผู้ใช้

#### การจัดตำแหน่ง

หากต้องการเพิ่มสถานที่ลงในประเภทที่กำหนดไว้ล่วงหน้าแล้ว ให้เลือกสถานที่ แล้วเลือก ตัวเลือก > เพิ่มไปที่ประเภท เลือกประเภท ที่จะใส่ไว้ในสถานที่

ในการส่งสถานที่หนึ่งหรือมากกว่าไปยังเครื่องที่ใช้ร่วมกันได้ ให้เลือก ตัวเลือก > ส่ง สถานที่ที่ได้รับจะอยู่ในโฟลเดอร์ถาดเข้า ในข้อความ

## ข้อมูล GPS

ข้อมูล GPS ได้รับการออกแบบขึ้นเพื่อแสดงข้อมูลแนะนำเส้นทาง ไปยังปลายทางที่ได้เลือกไว้ ข้อมูลตำแหน่งที่คุณอยู่ในปัจจุบันและ ข้อมูลการเดินทาง เช่น ระยะทางโดยประมาณเมื่อไปถึงปลายทาง และระยะเวลาในการเดินทางโดยประมาณ

### โปรแกรมแนะนำเส้นทาง

#### เริ่มต้นใช้โปรแกรมแนะนำเส้นทางเมื่ออยู่กลางแจ้ง เลือก 🕄 > แอปพลิฯ > ข้อมูล GPS > การนำทาง

โปรแกรมแนะนำเส้นทางจะแสดงเส้นทางที่เที่ยงตรงที่สุดและมีระยะ ทางที่สั้นที่สุดที่ไปยังจุดหมายโดยวัดเป็นเส้นตรงโดยโปรแกรมจะ ไม่ใส่ใจสิ่งกีดขวางอื่นใดในเส้นทาง เช่น อาคารและสิ่งกีดขวาง ตามธรรมชาติ โปรแกรมจะไม่คำนึงถึงความแตกต่างของระดับ ความสูงเมื่อจะคำนวณระยะทาง โปรแกรมแนะนำเส้นทางจะทำงาน ต่อเมื่อคุณเคลื่อนที่ ในการตั้งปลายทาง ให้เลือก ตัวเลือก > ตั้งปลายทาง และสถานที่ ที่เป็นปลายทาง หรือป้อนพิกัดเส้นแวงและเส้นรุ้ง หากต้องการลบ ปลายทาง ให้เลือก หยุดการนำทาง

### ตำแหน่ง

ในการบันทึกตำแหน่งให้เป็นสถานที่ ให้เลือก 🕄 > แอปพลิฯ > ข้อมูล GPS > ตำแหน่ง > ตัวเลือก > บันทึกตำแหน่ง

## เครื่องวัดการเดินทาง

ในการคำนวณระยะเดินทาง ให้เลือก 🕄 > แอปพลิฯ > ข้อมูล GPS > ระยะเดินทาง > ตัวเลือก > เริ่ม หากต้องการยกเลิกการคำนวณ ให้เลือก ตัวเลือก > หยุด ค่าที่คำนวณจะยังคงปรากฏบนหน้าจอ

ในการกำหนดระยะเดินทางและเวลาเดินทาง รวมทั้งกำหนด ความเร็วสูงสุดและความเร็วเฉลี่ยไปที่ศูนย์ รวมถึงการเริ่มต้น คำนวณใหม่ ให้เลือก รีเซ็ต ในการตั้งค่ามาตรระยะทางและเวลา โดยรวมไปที่ศูนย์ ให้เลือก รีสตาร์ท

เครื่องวัดการเดินทางอาจมีข้อจำกัดด้านความถูกต้องและ ข้อผิดพลาดในการปัดเศษ ทั้งนี้ คุณภาพของสัญญาณ GPS และการให้บริการสัญญาณจะมีผลกระทบต่อความเที่ยงตรง

## การเขียนข้อความ

### ระบบช่วยสะกดคำอัตโหมัติและ ระบบป้อนตัวอักษรแบบปกติ

เมื่อคุณจะเขียนข้อความ สัญลักษณ์ \_\_\_\_ บนจอภาพจะหมายถึง ระบบช่วยสะกดคำอัตโนมัติ ส่วนสัญลักษณ์ 🖓 จะหมายถึงระบบ ป้อนตัวอักษรแบบปกติ ในการเปิดหรือปิดระบบช่วยสะกดคำ อัตโนมัติ ให้กดปุ่ม # ซ้ำๆ หรือกดปุ่ม \* แล้วเลือก ใช้งานตัวช่วยสะกดคำ หรือ ดัวช่วยสะกดคำ > ปิด

Abc. abc. ABC หรือ 123 ที่อยู่ถัดจากสัญลักษณ์ของ ระบบป้อนข้อความจะบ่งบอกถึงรูปแบบตัวพิมพ์หรือโหมดตัวเลข ในการเปลี่ยนรูปแบบตัวพิมพ์ หรือหากจะเปลี่ยนระหว่างโหมด ตัวอักษรและโหมดตัวเลข ให้กดปุ่ม # ช้า ๆ

ในการเปลี่ยนภาษาที่ใช้เขียนในโทรศัพท์ ให้เลือก 🚯 > การตั้งค่า > การตั้งค่า > ทั่วไป > การปรับตั้งค่า > ภาษา > ภาษาที่ใช้เขียน ภาษาที่ใช้เขียนจะส่งผลต่อตัวอักษรที่มีเมื่อจะเขียนข้อความและ พจนานุกรมของระบบช่วยสะกดคำที่ใช้ ตัวอักษรทั้งหมดที่มีอยู่ใน ปุ่มตัวเลขไม่ได้พิมพ์ไว้บนปุ่มครบทุกตัวอักษร

#### การเขียนด้วยระบบป้อนตัวอักษรแบบปกติ

กดปุ่มตัวเลข 2 ถึง 9 ซ้ำ ๆ จนตัวอักษรที่ต้องการปรากฏ กดปุ่ม 1 เพื่อเลือกใช้เครื่องหมายวรรคตอนและอักขระพิเศษที่ใช้บ่อยที่สุด

หากตัวอักษรตัวถัดไปที่คุณต้องการป้อนอยู่ในปุ่มเดียวกับปุ่มที่คุณใช้ อยู่ ให้รอจนกระทั่งเคอร์เซอร์ปรากฏขึ้น (หรือเลื่อนไปข้างหน้า เพื่อสิ้นสุดระยะเวลาในการป้อนที่กำหนดไว้) หลังจากนั้น ให้ป้อน ตัวอักษร

#### การเขียนด้วยระบบช่วยสะกดคำอัตโนมัติ

- 1 กดปุ่มตัวเลข 2-9 โดยกดปุ่มหนึ่งครั้งต่อตัวอักษรหนึ่งตัว คำจะเปลี่ยนไปตามการกดปุ่มในแต่ละครั้ง สำหรับเครื่องหมาย วรรคตอนที่ใช้ส่วนใหญ่ ให้กดปุ่ม 1
- 2 เมื่อเขียนคำเสร็จและต<sup>ร</sup>วจแล้วว่าถูกต้อง ยืนยันโดยเลื่อนไป ข้างหน้าหรือแทรกช่องว่าง ถ้าเขียนคำไม่ถูกต้อง ในการดูคำอื่นที่ตรงกันกับที่พบใน พจนานุกรมทีละคำ ให้กดปุ่ม \* ช้ำ ๆ หากเครื่องหมาย ? ปรากฏขึ้นหลังคำ แสดงว่าคำที่คุณต้องการ เขียนไม่มีอยู่ในพจนานุกรม ในการเพิ่มคำลงในพจนานุกรม ให้เลือก สะกด ป้อนคำ (สูงสุด 32 ตัวอักษร) แล้วเลือก ตกลง คำนั้นจะถูกเพิ่มเข้าไปในพจนานุกรม เมื่อพจนานุกรมเต็ม คำใหม่จะเข้าไปแทนที่คำที่เคยป้อนไว้นานที่สุด

การเขียนข้อความ

#### ฟังก์ชันที่ใช้บ่อยในระบบป้อนตัวอักษรแบบปกติและ ระบบช่วยสะกดคำอัตโนมัติ

ในการป้อนตัวเลข ให้กดปุ่มตัวเลขค้างไว้

```
ในการป้อนเครื่องหมายวรรคตอนและตัวอักษรพิเศษ ให้กดปุ่ม *
ค้างไว้
```

```
ในการลบตัวอักษร ให้กดปุ่มลบ หากต้องการลบตัวอักษรหลายตัว
ให้กดปุ่มลบค้างไว้
```

ในการเว้นวรรค ให้กดปุ่ม **0** หากต้องการเลื่อนเคอร์เซอร์ไปยัง บรรทัดถัดไป ให้กดปุ่ม **0** สามครั้ง

### การคัดลอกและลบข้อความ

- ในการเลือกตัวอักษรและคำ ให้กดปุ่ม # ค้างไว้ พร้อมกับเลื่อน ไปทางซ้ายหรือขวา ในการเลือกข้อความหลายบรรทัด ให้กดปุ่ม # ค้างไว้ พร้อมกับเลื่อนขึ้นหรือเลื่อนลง
- 2 ในการคัดลอกข้อความ ให้กดปุ่ม # ค้างไว้ พร้อมกับเลือก คัดลอก

ในการลบข้อความที่เลือกไว้ ให้กดปุ่มลบ

3 ในการเพิ่มข้อความ ให้เลื่อนไปยังต่ำแหน่งที่ต้องการใส่ข้อความ กดปุ่ม # ค้างไว้ พร้อมกับเลือก วาง

# ข้อความ

ก่อนที่คุณจะรับหรือส่งข้อความรวมทั้งอีเมลได้นั้น คุณต้องกำหนด การตั้งค่าและจุดเชื่อมต่อที่จำเป็นต้องใช้ลงในเครื่องของคุณก่อน โปรดดิดต่อผู้ให้บริการของคุณเพื่อขอรับการตั้งค่านี้

### การเขียนและส่งข้อความ

โทรศัพท์ของคุณสนับสนุนการส่งข้อความตัวอักษรที่มีความยาวมาก กว่าความยาวที่กำหนดของข้อความเดียว โดยข้อความที่ยาวกว่าจะ ถูกส่งเป็นชุดข้อความตั้งแต่สองข้อความขึ้นไป ผู้ให้บริการอาจคิด ค่าใช้จ่ายตามนั้น สำหรับตัวอักษรที่มีเครื่องหมายเสียงหนักหรือ เครื่องหมายอื่น ๆ และตัวอักษรจากภาษาที่เลือกบางภาษาจะใช้พื้นที่ มากขึ้น ซึ่งอาจทำให้ข้อความนั้นยาวกว่าจำนวนที่จะส่งเป็น ข้อความเดียวได้

เครือข่ายไร้สายอาจจะจำกัดขนาดของข้อความ MMS หากไฟล์ภาพ ที่แทรกมีขนาดเกินขีดจำกัดนี้ เครื่องอาจกำหนดให้ภาพมีขนาด เล็กลงเพื่อให้สามารถส่งทาง MMS ได้

เฉพาะเครื่องที่มีคุณสมบัติที่ใช้งานร่วมกันได้เท่านั้นที่จะรับและแสดง ข้อความมัลติมีเดียได้ลักษณะข้อความที่แสดงอาจแตกต่างกันขึ้นกับ โทรศัพท์ที่รับข้อความ

- 1 เลือก (3) > ข้อความ > ข้อความใหม่ แล้วเลือกประเภทของ ข้อความ ในการสร้างข้อความตัวอักษรหรือข้อความมัลติมีเดีย ให้เลือก ข้อความ ประเภทของข้อความจะเปลี่ยนไปตามเนื้อหา โดยอัดโนมัติ
- 2 ในช่อง ถึง ให้ใส่เบอร์โทรศัพท์หรือที่อยู่อีเมลของผู้รับ หรือกด ปุ่มเลื่อนเพื่อเลือกผู้รับจากรายชื่อ แยกรายชื่อผู้รับโดยใช้ เครื่องหมายอัฒภาค (;)
- 3 ในการป้อนหัวข้อสำหรับข้อความมัลดิมีเดียหรืออีเมล ให้เลื่อนลงไปที่ช่อง หัวข้อ หากคุณมองไม่เห็นช่องหัวข้อ ในข้อความมัลดิมีเดีย ให้เลือก ตัวเลือก > ช่องเพิ่มเติม ทำเครื่องหมายเลือก หัวข้อ แล้วเลือก ตกลง
- 4 เลื่อนลงไปที่ช่องข้อความและพิมพ์ข้อความ ขณะเขียนข้อความตัวอักษร สัญลักษณ์แสดงความยาวของ ข้อความจะแสดงจำนวนตัวอักษรที่คุณยังป้อนในข้อความได้ เช่น 10 (2) หมายความว่า คุณยังสามารถป้อนตัวอักษรลงใน ข้อความได้อีก 10 ตัวอักษร โดยข้อความจะถูกส่งออกไปเป็น ข้อความตัวอักษรสองชุด

ในการแทรกออปเจ็กต์ เช่น ภาพ คลิปวิดีโอ บันทึก หรือนามบัตร ลงในข้อความมัลติมีเดียหรือข้อความอีเมล ให้กดปุ่มเลื่อน แล้วเลือก ใส่เนื้อหา ข้อความ

ในการบันทึกคลิปเสียงใหม่สำหรับข้อความคลิปเสียง ให้เลือก บันทึก หากต้องการใช้คลิปเสียงที่บันทึกไว้แล้วก่อนหน้านี้ ให้เลือก ตัวเลือก > ใส่คลิปเสียง > จากคลังภาพ

5 ในการส่งข้อความ ให้เลือก ตัวเลือก > ส่ง

### ถาดเข้า

ถาดเข้า ประกอบด้วยข้อความที่ได้รับยกเว้นข้อความอีเมลและ ข้อความจากระบบ ในการอ่านข้อความที่ได้รับ ให้เลือก 🕄 > ข้อความ > ถาดเข้า แล้วเลือกข้อความ

ในการดูรายการออปเจ็กต์สื่อที่อยู่ในข้อความมัลติมีเดีย ให้เปิด ข้อความ แล้วเลือก ตัวเลือก > ออปเจ็กต์

โทรศัพท์ของคุณสามารถรับข้อความได้หลายรูปแบบ เช่น โลโก้ระบบ นามบัตร รายการปฏิทิน และเสียงเรียกเข้า คุณสามารถ บันทึกข้อความแบบพิเศษลงในเครื่องของคุณได้ เช่น หากต้องการ บันทึกรายการปฏิทินที่ได้รับลงในปฏิทิน ให้เลือก ตัวเลือก > บันทึกไปยังปฏิทิน

ลักษณะข้อความที่แสดงอาจแตกต่างกันขึ้นกับโทรศัพท์ที่รับ ข้อความ

### ข้อความบริการ

ข้อความบริการ (บริการเสริมจากระบบเครือข่าย) เป็นรายการแจ้ง ซึ่งประกอบด้วยข้อความตัวอักษรหรือที่อยู่ของบริการเบราเซอร์ ในการกำหนดว่าจะเปิดใช้ข้อความบริการหรือไม่ และจะให้เครื่อง ดาวน์โหลดข้อความโดยอัตโนมัติหรือไม่นั้น ให้เลือก 🕄 > ข้อความ > ตัวเลือก > การตั้งค่า > ข้อความบริการ

### อีเมล

เมื่อคุณสร้างศูนย์ฝากข้อความใหม่ ชื่อที่คุณตั้งให้ศูนย์ข้อความนั้น จะแทนที่ดำว่า ศูนย์ข้อความใหม่ คุณสามารถมีศูนย์ฝากข้อความ ได้สูงสุด 6 ศูนย์

### ศูนย์ข้อความ IMAP4 และ POP3

เลือก 🕄 > ข้อความ แล้วเลือกศูนย์ฝากข้อความ ข้อความ เชื่อมต่อกับศูนย์ฝากข้อความ? จะปรากฏขึ้น ในการเชื่อมต่อกับ ศูนย์ฝากข้อความ (บริการเสริมจากระบบเครือข่าย) ให้เลือก ใช่ หรือหากต้องการดูข้อความอีเมลที่ดึงมาแล้วก่อนหน้านี้แบบ ออฟไลน์ ให้เลือก ไม่

หากต้องการเชื่อมต่อกับศูนย์ฝากข้อความภายหลัง ให้เลือก ตัวเลือก > เชื่อมต่อ เมื่อคุณออนไลน์และต้องการจะตัดการเชื่อมต่อกับ ศูนย์ข้อความระยะไกล ให้เลือก ตัวเลือก > ตัดการเชื่อมต่อ

#### การดึงและอ่านข้อความอีเมล

- 1 เลือก ตัวเลือก > ดึงอีเมล แล้วเลือกว่าคุณต้องการจะให้ดึง ข้อความใหม่ ข้อความที่เลือกไว้ หรือดึงข<sup>้</sup>อความทั้งหมด
- 2 ในการเปิดข้อความอีเมล ให้เลือกที่ข้อความนั้น ในการดูสิ่งที่แนบมากับอีเมล ซึ่งแสดงด้วยสัญลักษณ์ 🕖 ให้เลือก ตัวเลือก > สิ่งที่แนบ คุณสามารถดึงข้อมูล เปิดหรือ บันทึกสิ่งที่แนบในรูปแบบที่รองรับได้

#### การลบข้อความอีเมล

ในการลบข้อความอีเมลจากเครื่อง แต่ยังเก็บข้อความไว้ในศูนย์ ้ข้อความระยะไกล ให้เลือก ตัวเลือก > ลบ > โทรศัพท์เท่านั้น ในการลบอีเมลออกจากเครื่องและศูนย์ข้อความระยะไกล ให้เลือก ตัวเลือก > ลบ > โทรศัพท์และเซิ้ร์ฟเวอร์

ในการยกเลิกการลบอีเมลออกจากทั้งโทรศัพท์และเซิร์ฟเวอร์นั้น ให้เลื่อนไปยังอีเมลที่ทำเครื่องหมายเลือกว่าจะลบออกในระหว่าง การเชื่อมต่อครั้งถัดไป แล้วเลือก ตัวเลือก > ยกเลิกการลบ

### ศนย์ข้อความการซิงค์

เลือก 🚯 > ข้อความ แล้วเลือกศูนย์ข้อความการซิงค์ ในการซิงโครไนส์โทรศัพท์กับศูนย์ข้อความระยะไกล ให้เลือก ตัวเลือก > การซิงโครไนซ์ > เริ่ม

ในการดูข้อความที่ได้รับ ให้เลือก ถาดเข้า แล้วเลือกข้อความ

#### ถาดออก

โฟลเดอร์ถาดออกเป็นแหล่งจัดเก็บชั่วคราวสำหรับข้อความที่รอส่ง ในการเข้าใช้โฟลเดอร์ถาดออก ให้เลือก 🕄 > ข้อความ > ถาดออก หากต้องการลองส่งข้อความซ้ำอีก ให้เลื่อนไปที่ข้อความ แล้วเลือก ตัวเลือก > ส่ง

หากต้องการลองส่งข้อความซ้ำอีก ให้เลื่อนไปที่ข้อความ แล้วเลือก ตัวเลือก > ระงับการส่ง

### ตัวอ่านข้อความ

หากต้องการฟังข้อความใน ถาดเข้า หรือในศูนย์ฝากข้อความ ให้เลื่อนไปที่ข้อความหรือทำเครื่องหมายเลือกข้อความ แล้วเลือก ตัวเลือก > ฟัง

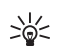

I เคล็ดลับ: เมื่อคุณได้รับข้อความใหม่ หากต้องการฟัง ข้อความที่ได้รับ ขณะที่เครื่องอยู่ในโหมดพร้อมทำงาน ให้กดปุ่มเลือกด้านซ้ายค้างไว้จน<sup>ิ</sup>กว่า ตัวอ่าน จะเปิดขึ้น

หากต้องการเลือกภาษาและเสียงเริ่มต้นเพื่อใช้ในการอ่านข้อความ และปรับคุณลักษณะของเสียง เช่น ความเร็วและความดัง ให้เลือก 🕄 > การตั้งค่า > เสียงพูด

ในการเลือกการตั้งค่าอื่นๆ สำหรับตัวอ่านข้อความ ใน เสียงพูด ให้เลื่อนไปทางขวาที่ การตั้งค่า

ข้อความ

### การอ่านข้อความในซิมการ์ด

คุณต้องคัดลอกข้อความมาไว้ที่โฟลเดอร์ในเครื่องโทรศัพท์ก่อน จึงจะสามารถอ่านข้อความซิมได้ เลือก 🕄 > ข้อความ > ตัวเลือก > ข้อความซิม ทำเครื่องหมายเลือกข้อความที่คุณต้องการคัดลอก แล้วเลือก ตัวเลือก > คัดลอก และโฟลเดอร์ที่คุณต้องการคัดลอก ข้อความ

### ข้อความจากระบบ

กรุณาตรวจสอบกับผู้ให้บริการว่ามีบริการข้อความจากระบบ (บริการเสริมจากระบบเครือข่าย) หรือไม่ รวมทั้งมีหัวข้อใดบ้างและ เลขหัวข้อที่เกี่ยวข้องกัน

เลือก 😘 > ข้อความ > ตัวเลือก > ข้อความจากระบบ ในการเปิด ใช้บริการ ให้เลือก ตัวเลือก > การตั้งค่า > การรับ > เปิด

## คำสั่งบริการ

ในการป้อนและส่งคำสั่งบริการ (โดยทั่วไปรู้จักกันในชื่อคำสั่ง USSD) เช่น คำสั่งการใช้งานบริการเสริมจากระบบเครือข่ายไปยังผู้ให้ บริการ ให้เลือก 🕄 > ข้อความ > ตัวเลือก > คำสั่งบริการ ในการส่งคำสั่ง ให้เลือก ตัวเลือก > ส่ง

## การตั้งค่าข้อความ

## การตั้งค่าข้อความตัวอักษร

ในการกำหนดการตั้งค่าข้อความตัวอักษร เช่น ศูนย์ข้อความและ การเข้ารหัสอักขระที่ใช้ ให้เลือก 😚 > ข้อความ > ตัวเลือก > การตั้งค่า > ข้อความตัวอักษร

## การตั้งค่าข้อความมัลติมีเดีย

ในการกำหนดการตั้งค่าข้อกวามมัลติมีเดีย เช่น จุดเชื่อมต่อที่จะใช้ และการกำหนดให้เครื่องดึงข้อความมัลติมีเดียโดยอัตโนมัติหรือไม่ ให้เลือก 🕄 > ข้อความ > ตัวเลือก > การตั้งค่า > ข้อความมัลติมีเดีย

### การตั้งค่าอีเมล

เลือก 🕄 > ข้อความ > ตัวเลือก > การตั้งค่า > อีเมล > ศูนย์ฝากข้อความ เลือกศูนย์ฝากข้อความ แล้วเลือกจากตัวเลือก ต่อไปนี้

การตั้งค่าการเชื่อมต่อ — เพื่อกำหนดการตั้งค่าการเชื่อมต่อ เช่น เซิร์ฟเวอร์และโปรโตคอลที่ใช้

การตั้งค่าผู้ใช้ — เพื่อกำหนดการตั้งค่าผู้ใช้ เช่น เวลาที่ส่งข้อความ และจะเพิ่มลายเซ็นลงในข้อความหรือไม่ การตั้งค่าการดึง — เพื่อกำหนดการตั้งค่าการดึง เช่น ส่วนของ ข้อความที่ต้องการดึงข้อมูลและจำนวนข้อความที่จะดึง ดึงหัวข้อโดยอัตโนมัติ — เพื่อกำหนดการดั้งค่าสำหรับการดึง ข้อความโดยอัตโนมัติ ณช่วงเวลาที่กำหนดไว้หรือเมื่อได้รับการแจ้ง อีเมลจากเซิร์ฟเวอร์

## การตั้งค่าอื่น ๆ

ในการกำหนดว่าจะให้จัดเก็บจำนวนข้อความที่ส่งแล้วไว้ในโฟลเดอร์ ส่งแล้วหรือไม่ และกำหนดว่าจะให้เก็บข้อความไว้ในหน่วยความจำ เครื่องหรือในการ์ดหน่วยความจำ ให้เลือก 🕄 > ข้อความ > ตัวเลือก > การตั้งค่า > อื่น ๆ

#### รายชื่อ

# รายชื่อ

### การบันทึกและจัดการข้อมูลรายชื่อ

ในการบันทึกและจัดการข้อมูลรายชื่อ เช่น ชื่อ เบอร์โทร และที่อยู่ ให้เลือก **(**3 > รายชื่อ

ในการเพิ่มรายชื่อใหม่ ให้เลือก ตัวเลือก > รายชื่อใหม่ ป้อนข้อมูล ลงในช่องที่ต้องการ แล้วเลือก เรียบร้อย

ในการกำหนดให้เครื่องแสดงรายชื่อในหน่วยความจำเครื่องและใน ซิมการ์ดในรายการรายชื่อ ให้เลือก ตัวเลือก > การตั้งค่า > รายชื่อที่จะแสดง แล้วทำเครื่องหมายเลือก ความจำเครื่อง และ ความจำชิม

ในการคัดลอกชื่อและเบอร์โทรจากซิมการ์ดไปยังโทรศัพท์หรือจาก โทรศัพท์ไปยังซิมการ์ด ให้เลื่อนไปที่รายชื่อ (หรือทำเครื่องหมาย เลือกรายชื่อที่ต้องการ) แล้วเลือก ตัวเลือก > คัดลอก > ความจำเครื่อง หรือ ความจำซิม

ในการดูข้อมูลเกี่ยวกับจำนวนหน่วยความจำที่ใช้ในการจัดเก็บ รายชื่อ ให้เลือก ตัวเลือก > ข้อมูลรายชื่อ

ในการดูรายการที่จำกัดเบอร์ ให้เลือก ตัวเลือก > หมายเลขซิม > รายชื่อจำกัดเบอร์ การตั้งค่านี้จะปรากฏขึ้นเมื่อซิมการ์ดของคุณ สนับสนุนเท่านั้น หากใช้การจำกัดเบอร์อยู่ คุณยังคงติดต่อไปยังหมายเลขฉุกเฉิน ที่ตั้งไว้แล้วในเครื่องของคุณได้

ในการกำหนดเบอร์โทรและที่อยู่ที่เป็นค่าเริ่มดันให้กับรายชื่อ ให้เลือกรายชื่อ แล้วเลือก ตัวเลือก > ที่ตั้งไว้ เลื่อนไปที่ตัวเลือก เริ่มต้นที่ต้องการ แล้วเลือก กำหนด

## กลุ่มรายชื่อ

ในการสร้างกลุ่มรายชื่อเพื่อที่คุณจะสามารถส่งข้อความตัวอักษร หรือข้อความอีเมลถึงผู้รับได้หลายๆ คนพร้อมกัน ให้เลือก (รู > รายชื่อ เลื่อนไปทางขวา แล้วเลือก ตัวเลือก > กลุ่มใหม่ ป้อนชื่อ ของกลุ่ม แล้วเปิดกลุ่ม เลือก ตัวเลือก > เพิ่มสมาชิก เลือกรายชื่อ ที่ต้องการเพิ่มเข้าไปในกลุ่ม และเลือก ตกลง

## การเพิ่มเสียงเรียกเข้า

คุณสามารถตั้งค่าเสียงเรียกเข้าหรือเสียงเรียกเข้าวิจิโอให้กับแต่ละ รายชื่อและแต่ละกลุ่มได้ ในการเพิ่มเสียงเรียกเข้าลงในรายชื่อ ให้เลือก **(**) > รายชื่อ แล้วเปิดรายชื่อ เลือก ตัวเลือก > เสียงเรียกเข้า และเสียงเรียกเข้า หากต้องการเพิ่มเสียงเรียกเข้า

รายชื่อ

ไปยังกลุ่ม ให้เลื่อนไปทางขวาไปยัง รายชื่อกลุ่ม แล้วเลื่อนไปที่ กลุ่มรายชื่อ เลือก ตัวเลือก > เสียงเรียกเข้า แล้วเลือกเสียง เรียกเข้าสำหรับกลุ่ม หากต้องการลบเสียงเรียกเข้าส่วนตัวหรือ ของกลุ่ม ให้เลือก แบบเสียงที่ตั้งไว้ เป็นเสียงเรียกเข้า

## คลังภาพ

### มุมมองหลัก

ในการจัดเก็บและจัดวางภาพ วิดีโค แทร็คเพลง คลิปเสียง เพลย์ลิสต์ ลิงค์การสตรีม ไฟล์ .ram และการนำเสนอ ให้เลือก 🕄 > คลังภาพ ในการคัดลอกหรือย้ายไฟล์ไปที่หน่วยความจำเครื่องหรือไปที่การ์ด หน่วยความจำ ให้เลือกโฟลเดอร์ (เช่น ภาพ) เลื่อนไปที่ไฟล์ (หรือกด ปุ่ม # เพื่อทำเครื่องหมายเลือกไฟล์) แล้วเลือก ตัวเลือก > จัดวาง และหน่วยความจำที่ต้องการจะคัดลอกหรือย้ายไฟล์ไปเก็บไว้ ในการสร้างโฟลเดอร์ภาพและวิดีโอใหม่ ให้เลือก ภาพ หรือ คลิปวิดีโอ > ตัวเลือก > จัดวาง > โฟลเดอร์ใหม่ แล้วเลือก หน่วยความจำ ป้อนชื่อของโฟลเดอร์ ในการย้ายภาพและวิดีโอ ไปไว้ในโฟลเดอร์ที่สร้างขึ้น ให้ทำเครื่องหมายเลือกไฟล์ แล้วเลือก ตัวเลือก > จัดวาง > ย้ายไปโฟลเดอร์ แล้วเลือกโฟลเดอร์ ในการกำหนดภาพเป็นภาพพื้นหลังหรือให้แสดงขึ้นในขณะใช้สาย ให้เลือก ภาพ แล้วเลื่อนไปที่รูปภาพ เลือก ตัวเลือก > ใช้ภาพ > ตั้งเป็นภาพพื้นหลัง หรือ ตั้งเป็นภาพการโทร ในการกำหนดภาพ ให้กับรายชื่อ ให้เลือก กำหนดให้รายชื่อ หากต้องการตั้งค่าวิดีโอให้เป็นเสียงเรียกเข้าวิดีโอ ให้เลือก

หากตองการดงคาวดโอโหเปนเสยงเรยกเขาวดโอ โหเลอก คลิปวิดีโอ แล้วเลื่อนไปยังวิดีโอนั้น เลือก ตัวเลือก > ใช้วิดีโอ >

#### เป็นเสียงเรียกเข้า ในการกำหนดวิดีโอให้กับรายชื่อ ให้เลือก กำหนดให้รายชื่อ

### การดาวน์โหลดไฟล์

ในการดาวน์โหลดภาพหรือวิดีโอ ให้เลือก 🚱 > คลังภาพ > ภาพ หรือ คลิปวิดีโอ แล้วเลือกไอคอนภาพ (โหลดภาพ) หรือไอคอน วิดีโอ (ดาวน์โหลด) เบราเซอร์จะเปิดขึ้น เลือกบุ๊คมาร์คของเว็บไซด์ ที่จะดาวน์โหลด

## การแก้ไขภาพ

ในการแก้ไขภาพในคลังภาพ ให้เลื่อนไปที่ภาพ แล้วเลือก ตัวเลือก > แก้ไข

#### ปุ่มลัดในโปรแกรมแก้ไขภาพ มีดังนี้:

- หากต้องการดูภาพแบบเต็มจอ แล้วการกลับสู่หน้าจอปกติ ให้กดปุ่ม \*
- ในการหมุนภาพตามเข็มนาพิกาหรือหมุนทวนเข็มนาพิกา
   ให้กดปุ่ม 3 หรือ 1
- ในการย่อหรือขยายภาพ ให้กดปุ่ม 5 หรือ 0

ในการเลื่อนไปตามภาพขยาย ให้เลื่อนขึ้น, ลง, ซ้าย หรือขวา

ในการครอบตัดหรือหมุนภาพ ปรับความสว่าง สี ความคมชัด และความละเอียด เพิ่มเอฟเฟ็กต์ ข้อความ คลิปอาร์ต หรือกรอบ ลงในภาพ ให้เลือก ตัวเลือก > ใช้เอฟเฟ็กต์

### การตัดต่อคลิปวิดีโอ

ในการตัดต่อวิดีโอใน คลังภาพ และสร้างคลิปวิดีโอที่ปรับแต่งเอง ให้เลื่อนไปยังคลิปวิดีโอแล้วเลือก ตัวเลือก > ตัวตัดต่อวิดีโอ > ตัวเลือก > แก้ไขวิดีโอคลิป

ในโปรแกรมตัดต่อวิดีโอมีช่วงเวลา 2 ช่วงดังนี้: ช่วงเวลาของ คลิปวิดีโอและช่วงเวลาของคลิปเสียง รูปภาพ ข้อความและ การเปลี่ยนภาพที่ใส่เข้าไปในวิดีโอจะแสดงที่ช่วงเวลาของคลิปวิดีโอ เมื่อต้องการสลับระหว่างช่วงเวลา ให้เลื่อนขึ้นหรือลง

### การรับชมภาพและคลิปวิดีโอจาก โทรศัพท์

ในการรับชมภาพและคลิปวิดีโอจากเครื่องรับโทรทัศน์ที่ใช้งานร่วม กันได้ ให้ใช้สายส่งสัญญาณภาพที่ใช้ร่วมกันได้ และตั้งค่าส่ง สัญญาณภาพสำหรับระบบทีวีและอัตราสัดส่วนทีวี เลือก 🕄 >

#### การตั้งค่า > การตั้งค่า > ทั่วไป > อุปกรณ์เพิ่มพิเศษ ในการปรับคุณภาพรูปภาพบนหน้าจอทีวีให้ดีขึ้น ให้เลือก ตัวกรองภาพกะพริบ > เปิด

- 1 ในการรับชมภาพและคลิปวิดีโอจากเครื่องรับโทรทัศน์ ให้ต่อ สายส่งสัญญาณภาพกับช่องรับสัญญาณภาพของเครื่องรับ โทรทัศน์ที่ใช้งานร่วมกันได้
- 2 ต่อปลายสายอีกด้าน หนึ่งของสายส่ง สัญญาณภาพที่ช่อง เสียบ Nokia AV ของโทรศัพท์
- 3 เลือก 5 >
   คลังภาพ > ภาพ
   หรือ คลิปวิดีโอ แล้วเลือกไฟล์ที่ต้องการรับชม

### การพิมพ์ภาพ

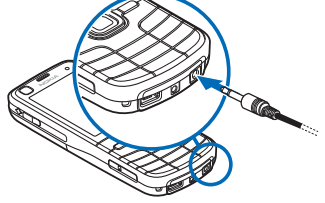

คุณสามารถใช้โทรศัพท์ร่วมกับเครื่องพิมพ์ที่ใช้ระบบ PictBridge โดยใช้สาย USB ได้

ในการแก้ไขภาพในคลังภาพ ให้เลื่อนไปที่ภาพ แล้วเลือก ตัวเลือก > พิมพ์ คลังภาพ

### การพิมพ์ออนไลน์

ด้วยฟังก์ชันพิมพ์ออนไลน์คุณสามารถติดต่อผู้ให้บริการพิมพ์ ออนไลน์เพื่อสั่งพิมพ์ภาพของคุณแบบออนไลน์ ทั้งยังให้ส่งภาพ ดังกล่าวมาที่บ้านคุณได้โดยตรง หรือส่งไปยังร้านค้าที่คุณสามารถ ไปรับภาพได้ กรุณาติดต่อผู้ให้บริการพิมพ์ออนไลน์เพื่อสอบถาม ราคา ข้อตกลงที่มีผลบังคับใช้ และผลิตภัณฑ์ที่มีจำหน่าย ในการใช้ฟังก์ชันพิมพ์ออนไลน์ คุณต้องติดตั้งไฟล์การกำหนดค่า บริการการพิมพ์อย่างน้อยหนึ่งไฟล์ไว้บนเครื่อง คุณสามารถขอรับ ไฟล์ดังกล่าวได้จากผู้ให้บริการการพิมพ์ที่สนับสนุนการพิมพ์ ออนไลน์

## พิมพ์คำสั่งซื้อ

คุณสามารถพิมพ์คำสั่งซื้อภาพที่อยู่ในรูปแบบไฟล์ .jpeg ได้

- 1 เลือก 🕄 > คลังภาพ > ภาพ
- 2 ในการท้ำเครื่องหมายเลือกภาพที่คุณต้องการสั่งซื้อ ให้กดปุ่ม # แล้วเลือก ตัวเลือก > พิมพ์คำสั่งซื้อ
- 3 เลือกผู้ให้บริการจากรายชื่อ แล้วเลือก ตัวเลือก > เปิด หากต้องการดูรายละเอียดการสั่งชื่อก่อนหน้านี้ ให้เลือก บันทึก
- 4 หากบริการที่มีให้นั้นเป็นบริการร้านค้าเดี่ยว คุณจะเชื่อมต่อ ไปยังผู้ให้บริการได้โดยตรง เลือก ดูตัวอย่าง เพื่อดูภาพก่อน จะพิมพ์คำสั่งซื้อ ในการส่งคำสั่งซื้อ ให้เลือก ตัวเลือก > สั่งซื้อตอนนี้

หากบริการที่มีให้นั้นเป็นบริการกลุ่มผู้ขายตรง คุณจะเชื่อมต่อ กับผู้ให้บริการ และต้องเลือกร้านก้าที่คุณต้องการไปรับภาพ ทั้งนี้ขึ้นอยู่กับผู้ให้บริการ คุณอาจมีตัวเลือกได้การเรียกดูและ กันหาร้านก้าตามประเภทการกันหาต่าง ๆ ในการตรวจสอบรายละเอียด เช่น เวลาเปิดร้านของร้านค้า ที่เลือก ให้เลือก ตัวเลือก > ข้อมูล (หากผู้ให้บริการจัดเตรียม ข้อมูลดังกล่าวไว้) เลือกร้านก้าที่จะไปรับภาพ ในการส่งกำสั่งซื้อ ให้เลือก ตัวเลือก > สั่งซื้อตอนนี้

## การแบ่งดูออนไลน์

ด้วยแอปพลิเคชั่นแบ่งดูออนไลน์ คุณสามารถแบ่งปันภาพและ คลิปวิดีโอที่คุณถ่ายไว้ในอัลบั้มออนไลน์ เว็บล็อก หรือในบริการ การแบ่งปันออนไลน์อื่นที่ทำงานร่วมกันได้บนเว็บ คุณสามารถ อัพโหลดเนื้อหา จัดเก็บประกาศที่ยังไม่เสร็จไว้ในรูปของฉบับร่าง และดำเนินการต่อในภายหลัง และดูเนื้อหาของอัลบั้ม ชนิดของ เนื้อหาที่ได้รับการสนับสนุนอาจแตกต่างกันไปขึ้นอยู่กับผู้ให้บริการ แบ่งดูออนไลน์

ในการแบ่งปันภาพและวิดีโอออนไลน์ คุณต้องมีบัญชีสำหรับบริการ แบ่งดูภาพออนไลน์ คุณสามารถสมัครเพื่อขอรับบริการดังกล่าว บนเว็บเพจของผู้ให้บริการได้ตลอดเวลาที่ต้องการ กรุณาติดต่อขอ ข้อมูลเพิ่มเติม รวมทั้งค่าบริการและเงื่อนไขที่มีผลบังคับใช้ได้จาก ผู้ให้บริการ เลือก 🕄 > อินเทอร์เน็ต > แบ่งดู ในการอัพเดตรายชื่อผู้ให้บริการ ให้เลือก ตัวเลือก > เพิ่มบัญชีใหม่ > อัพเดตบริการ ผู้ให้บริการ แบ่งดูออนไลน์บางรายอาจยอมให้คุณเพิ่มบัญชีโดยใช้โทรศัพท์ได้ โปรดดูที่ "การตั้งค่าแบ่งดูออนไลน์", หน้า 53

### การอัพโหลดไฟล์

ในการอัพโหลดไฟล์ ให้เลือก 🕄 > คลังภาพ > ภาพ หรือ คลิปวิดีโอ ทำเครื่องหมายเลือกไฟล์ที่จะอัพโหลด แล้วเลือก ตัวเลือก > ส่ง > ประกาศลงเว็บ และเลือกบริการการแบ่งดู

เมื่อคุณเลือกบริการ ภาพและวิดีโอที่เลือกจะแสดงในสถานะแก้ไข คุณสามารถเปิดและดูไฟล์ จัดระเบียบไฟล์ เพิ่มข้อความหรือเพิ่ม ไฟล์ใหม่ได้

ในการยกเลิกขั้นตอนการอัพโหลดเว็บและบันทึกประกาศที่สร้างไว้ เป็นฉบับร่าง ให้เลือก ยกเลิก > จัดเก็บเป็นฉบับร่าง ในการเชื่อมต่อกับบริการและอัพโหลดไฟล์ไปที่เว็บ ให้เลือก ตัวเลือก > ประกาศลงเว็บ

### การเปิดบริการออนไลน์

ในการดูภาพและวิดีโอที่อัพโหลดในบริการออนไลน์ รวมถึงฉบับร่าง และรายการที่ส่งแล้วในโทรศัพท์ของคุณ ให้เลือก 🕄 > อินเทอร์เน็ต > แบ่งดู ในการอัพเดตบริการ ให้เลื่อนไปที่บริการ แล้วเลือก ตัวเลือก > อัพเดตบริการ เลือก ตัวเลือก และเลือกจากตัวเลือกต่อไปนี้: ไปยังเว็บ—เพื่อเชื่อมต่อกับบริการและดูอัลบั้มที่อัพโหลดและอัลบั้ม ฉบับร่างในเว็บเบราเซอร์ มุมมองอาจแตกต่างไปตามผู้ให้บริการ ถาดออก — เพื่อดูและแก้ไขรายการฉบับร่าง แล้วอัพโหลดไปไว้ ในเว็บ

#### ประกาศใหม่ — เพื่อสร้างรายการใหม่

ตัวเลือกที่มีอาจแตกต่างไปตามผู้ให้บริการแต่ละราย

## การตั้งค่าแบ่งดูออนไลน์

ในการแก้ไขการตั้งค่าการแบ่งดูออนไลน์ ให้เลือก 🕄 > อินเทอร์เน็ต > แบ่งดู > ตัวเลือก > การตั้งค่า และจากตัวเลือกต่อไปนี้

ผู้ให้บริการ — เพื่อดูรายชื่อผู้ให้บริการ บัญชีของฉัน — ในการสร้างบัญชีใหม่ ให้เลือก ตัวเลือก > เพิ่มบัญชีใหม่ ในการแก้ไขบัญชีเดิมที่มีอยู่ ให้เลือกบัญชี แล้วเลือก ตัวเลือก > แก้ไข คุณสามารถป้อนชื่อสำหรับบัญชี รวมทั้งชื่อผู้ใช้ และรหัสผ่านสำหรับบัญชีของคุณ

การตั้งค่าแอปพลิฯ — เพื่อเลื่อกขนาดของภาพที่จะแสดงบน หน้าจอและขนาดตัวอักษรที่ใช้ในฉบับร่างหรือการป้อนข้อความ ขั้นสูง — เพื่อเลือกจุดเชื่อมต่อที่ตั้งไว้และวิธีสำรวจข้อมูลใหม่ จากเซิร์ฟเวอร์ รวมถึงการเปิดให้เครื่องดาวน์โหลดข้อมูลขณะที่ข้าม เครือข่ายและข้อมูลภาพทั้งหมดที่จะพิมพ์ กล้องถ่ายรูป

# กล้องถ่ายรูป

โทรศัพท์ของคุณมีกล้องสองดัวสำหรับถ่ายภาพนิ่งและบันทึกภาพ เคลื่อนไหว กล้องหลักซึ่งมีความละเอียดสูงจะอยู่ที่ด้านหลังของ ดัวเครื่องใช้โหมดแนวนอน และกล้องดัวที่สองซึ่งมีความละเอียด ต่ำกว่าจะอยู่ที่ด้านหน้าของตัวเครื่องใช้โหมดแนวตั้ง

โทรศัพท์ของคุณสนับสนุนการถ่ายภาพความละเอียด 2592x1944 พิกเซล โดยใช้กล้องตัวหลัก แต่ความละเอียดของภาพที่ปรากฏใน คู่มือเล่มนี้อาจแตกต่างไปจากของจริง

ภาพและคลิปวิดีโอจะถูกจัดเก็บไว้ในโฟลเดอร์ที่สัมพันธ์กันใน คลังภาพ

คุณสามารถส่งภาพและคลิปวิดีโอเป็นข้อความมัลติมีเดีย เป็นสิ่งที่แนบไปพร้อมกับอีเมลหรือโดยการเชื่อมต่อ Bluetooth ได้ คุณยังสามารถอัพโหลดภาพและคลิปวิดีโอดังกล่าวมาไว้ที่อัลบั้ม ออนไลน์ของคุณซึ่งใช้งานร่วมกันได้ โปรดดูที่ "การแบ่งดูออนไลน์", หน้า 52

### การถ่ายภาพ

#### กล้องหลัก

- 2 ในการย่อหรือขยาย ให้กดปุ่มปรับระดับเสียง ในการปรับสีและแสงก่อนจะถ่ายภาพ ให้เลือกการตั้งค่าแถบเครื่องมือที่ใช้งานอยู่", อยู่ โปรดดูที่ "แถบเครื่องมือที่ใช้งานอยู่", หน้า 55 และ "ฉาก", หน้า 57 ดุณสามารถล็อคโฟกัสที่ตัววัตถุโดยกดปุ่ม ถ่ายภาพลงก่อนครึ่งหนึ่ง หากโฟกัสไม่ล็อค ไฟสถานะโฟกัสสีแดงจะปรากฏขึ้น ให้คลาย ปุ่มถ่ายภาพ แล้วกดปุ่มลงครึ่งหนึ่งอีกครั้ง

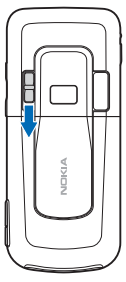

3 ในการถ่ายภาพ ให้กดปุ่มกล้อง

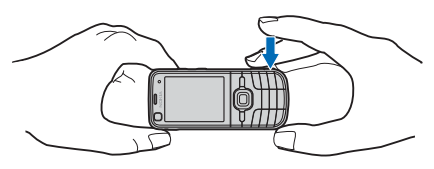

- 4 ในการปิดกล้องหลัก ให้ปิดฝาครอบเลนส์ กล้องตัวที่สอง
- ในการเปิดใช้กล้องตัวที่สองเมื่อเครื่องอยู่ในโหมดพร้อมทำงาน ให้ปิดฝาครอบเลนส์ไว้ แล้วเลือก 3 > แอปพลิข > กล้อง หากคุณได้เปิดใช้กล้องหลัก ให้เลือก ตัวเลือก > ใช้กล้องสอง
- ในการย่อหรือขยาย ให้เลื่อนขึ้นหรือลง
- 3 ในการถ่ายภาพ ให้กดปุ่มเลื่อน

## แถบเครื่องมือที่ใช้งานอยู่

แถบเครื่องมือที่ใช้งานอยู่จะมีปุ่มลัดไปยังรายการและการตั้งค่า ต่างๆ ก่อนจะถ่ายรูปหรือบันทึกวิดีโอ เลื่อนไปที่ไอคอน แล้วเลือก ไอคอนโดยกดปุ่มเลื่อน

หากต้องการมองเห็นแถบเครื่องมือที่ใช้ก่อนและหลังจากถ่ายภาพ หรือบันทึกวิจีโอ ให้เลือก ตัวเลือก > แสดงแถบเครื่องมือ ในการดู แถบเครื่องมือที่ใช้เป็นเวลา 5 วินาทีเมื่อกดปุ่มเลื่อน ให้เลือก ตัวเลือก > ซ่อนแถบเครื่องมือ ในแถบเครื่องมือที่ใช้อยู่ ให้เลือกจากรายการต่อไปนี้:

强 สลับไปโหมดวิดีโอ ( 🛃 สลับไปโหมดรูปภาพ) — เพื่อสลับ ไปมาระหว่างโหมดวิดีโอกับโหมดรูปภาพ

- 🗛 โหมดฉาก เพื่อเลือกฉาก
- โหมดแฟลช เพื่อเลือกโหมดแฟลช (เฉพาะรูปภาพ) ในการเปิดใช้การลดจุดแดงในตา ให้เลือก ลดจุดตาแดง หลีกเลี่ยงการถ่ายภาพหรือชูมเข้าใกล้วัตถุจนเกินไป การลดจุดแดง ในตาอาจไม่ปรากฏขึ้นจนกว่าภาพจะถูกจัดเก็บไว้ในคลังภาพ

เมื่อใช้แฟลช ให้อยู่ห่างจากวัดถุที่ต้องการถ่ายในระยะที่เหมาะสม ห้ามใช้แฟลชเมื่อบุคคลหรือสัตว์อยู่ในระยะใกล้ และอย่าให้มือหรือ วัตถ อื่นใดบังแฟลชขณะถ่ายภาพ

🐼 ตัวตั้งเวลา — เพื่อเปิดใช้การถ่ายตัวเอง (เฉพาะกล้องหลัก) เลือกระยะหน่วงเวลาถ่ายตนเอง และในการเปิดใช้การถ่ายตัวเอง ให้เลือก ทำงาน

🔳 โหมดต่อเนื่อง — เพื่อใช้งานโหมดต่อเนื่อง (ภาพเท่านั้น) โปรดดูที่ "การถ่ายภาพตามลำดับ", หน้า 56

🛃 ไปที่คลังภาพ — เพื่อเปิดคลังภาพ

ในการกำหนดแถบเครื่องมือเอง ให้เลือก ตัวเลือก > กำหนดแถบเครื่องมือเอง คุณสามารถลบรายการออกจาก แถบเครื่องมือ รวมทั้งเปลี่ยน เพิ่ม หรือย้ายรายการได้

#### กล้องถ่ายรูป

ตัวเลือกที่ใช้ได้อาจแตกต่างกันตามโหมดถ่ายภาพและหน้าจอ ที่คุณอยู่

ค่าที่ตั้งจะเปลี่ยนกลับเป็นค่าที่ระบบกำหนดไว้เมื่อคุณปิดกล้อง หากคุณเลือกฉากใหม่ การตั้งค่าสีและแสงจะถูกแทนที่ด้วยฉาก ที่เลือก โปรดดูที่ "ฉาก", หน้า 57 คุณสามารถเปลี่ยนการตั้งค่า หลังจากเลือกโหมดแล้วได้ หากจำเป็น

### ข้อมูลตำแหน่ง

ด้วยฟังก์ชันการใส่ข้อมูลพิกัดลงในภาพ (Geotagging) คุณสามารถ เพิ่มข้อมูลเกี่ยวกับตำแหน่งทางภูมิศาสตร์ที่ถ่ายภาพลงใน รายละเอียดของไฟล์ของรูปถ่าย คุณสามารถใช้ข้อมูลนี้ใน แอปพลิเคชั่นอื่นได้

ในการเปิดใช้การใส่พิกัดภาพในกล้อง ให้เลือก ตัวเลือก > การตั้งค่า > บันทึกตำแหน่ง > เปิด

เมื่อเพิ่มข้อมูลดำแหน่งลงในข้อมูลภาพ สัญลักษณ์ 🕊 จะปรากฏ ที่ด้านล่างของจอภาพ หากไม่มีข้อมูลดำแหน่งจากดาวเทียม สัญลักษณ์ 🛠 จะปรากฏบนจอภาพ

หากไม่มีข้อมูลตำแหน่ง GPS จะยังทำงานอยู่ในพื้นหลังอีกสองสาม นาที หากพบดาวเทียมภายในช่วงเวลานั้น จะมีการใส่ข้อมูล พิกัดภาพทั้งหมดที่ถ่ายในขณะนั้นตามข้อมูลตำแหน่ง GPS ที่ได้รับ โปรดดูที่ "การตั้งค่าภาพนิ่งของกล้องถ่ายรูป", หน้า 58

### หลังการถ่ายภาพ

หลังจากถ่ายภาพ ให้เลือกตัวเลือกต่อไปนี้จากแถบเครื่องมือที่ใช้ งานอยู่ (ใช้ได้หากตั้งค่า แสดงภาพที่จับ เป็น เปิด ในการตั้งค่า กล้องถ่ายภาพนิ่ง)

- ในการส่งภาพ ให้กดปุ่มโทร หรือเลือก ส่ง ( 🔤 )
- ในการส่งภาพไปยังอัล<sup>่</sup>บั้มออนไลน์ที่ใช้ร่วมกันได้ ให้เลือก ลงชื่อเข้าใช้แบ่งดูออนไลน์ (())
- ในการเปิดคลังภาพ ให้เลือก ไปที่คลังภาพ (🖴 )
- หากคุณไม่ต้องการเก็บภาพไว้ ให้เลือก ลบ (1)
- ในการใช้ภาพเป็นภาพพื้นหลังเมื่อเครื่องอยู่ในโหมดพร้อมทำงาน ให้เลือก ตัวเลือก > ตั้งเป็นภาพพื้นหลัง
- ในการตั้งภาพเป็นภาพการโทรสำหรับรายชื่อ ให้เลือก ตัวเลือก
   ตั้งเป็นภาพโทรเข้ารายชื่อ

### การถ่ายภาพตามลำดับ

คุณสามารถตั้งค่ากล้องหลักให้ถ่ายภาพติดต่อกันหกภาพหรือ มากกว่านั้นได้ ในแถบเครื่องมือที่ใช้อยู่ ให้เลือก โหมดต่อเนื่อง > เป็นชุด ในการจับภาพ ให้กดปุ่มกล้อง ในการถ่ายภาพมากกว่า หกภาพ ให้กดปุ่มกล้องค้างไว้ จำนวนภาพที่ถ่ายได้จะขึ้นอยู่กับ หน่วยความจำที่เหลืออยู่ ในการใช้ช่วงเวลาระหว่างการถ่ายภาพ ให้เลือก โหมดต่อเนื่อง และช่วงเวลา กดปุ่มกล้องเพื่อเริ่มการจับภาพ หากต้องการหยุด การจับภาพก่อนที่จะสิ้นสุดเวลา ให้กดปุ่มกล้องอีกครั้ง

หลังจากที่คุณถ่ายภาพ ภาพจะแสดงเป็นแบบตารางบนจอภาพ ในการดูภาพ ให้กดปุ่มเลื่อนเพื่อเปิดภาพ

ทั้งนี้ คุณสามารถใช้โหมดต่อเนื่องในการจับภาพได้สูงสุดหกภาพ โดยใช้ฟังก์ชันถ่ายตัวเอง

ในการย้อนกลับไปยังช่องดูภาพโหมดต่อเนื่อง ให้กดปุ่มกล้อง ในการปิดโหมดต่อเนื่อง จากแถบเครื่องมือที่ใช้งานอยู่ ให้เลือก โหมดต่อเนื่อง > ถ่ายภาพเดียว

#### ฉาก

ฉากจะช่วยให้คุณใช้การตั้งค่าแสงและสีที่เหมาะสมกับสภาวะ การถ่ายภาพ การตั้งค่าสำหรับแต่ละฉากจะถูกตั้งตามลักษณะ หรือสภาพแวดล้อมเฉพาะ ใช้ฉากได้เฉพาะในกล้องตัวหลัก เลือกโหมดรูปภาพหรือโหมดวิดีโอ และในแถบเครื่องมือ ให้เลือก โหมดฉาก และฉากที่มีให้เลือกสำหรับโหมดรูปภาพหรือ โหมดวิดีโอ ในการกำหนดฉากที่เหมาะสมสำหรับสภาพแวดล้อมบางอย่าง ให้เลื่อนไปที่ กำหนดเอง และเลือก ตัวเลือก > เปลี่ยน ในการคัดลอกการตั้งค่าของฉากอื่น ให้เลือก ตามโหมดฉาก และฉากที่ต้องการ

### การบันทึกวิดีโอ

- ในการเปิดใช้กล้องหลัก ให้เปิดฝาครอบเลนส์ หากกล้องอยู่ใน โหมดรูปภาพ ให้เปลี่ยนเป็นโหมดวิดีโอ ในแถบเครื่องมือที่ใช้อยู่ ให้เลือก สลับไปโหมดวิดีโอ สัญลักษณ์ 
  , หมายถึง โหมดวิดีโอ ในการเปิดใช้งานกล้องตัวที่สอง ให้เลือก ตัวเลือก > ใช้กล้องสอง
- 2 กดปุ่มกล้องเพื่อเริ่มบันทึกภาพ สำหรับกล้องดัวที่สอง ให้กดปุ่ม เลื่อนเพื่อบันทึกภาพ สัญลักษณ์ จะปรากฏขึ้นและจะมี เสียงดังขึ้น แสดงว่ากล้องเริ่มการบันทึกภาพ ในการย่อหรือขยายวัตถุโดยใช้กล้องหลัก ให้กดปุ่มปรับระดับ เสียง หรือหากใช้กล้องตัวที่สอง ให้เลื่อนขึ้นหรือลง
- 3 หากต้องการหยุดการบันทึก ให้เลือก หยุด คลิปวิจีโอจะถูก จัดเก็บลงในโฟลเดอร์วิจีโอคลิปในคลังภาพโดยอัตโนมัติ โปรดดูที่ "คลังภาพ", หน้า 50 ความยาวสูงสุดของคลิปวิจีโอจะขึ้นอยู่กับหน่วยความจำที่ เหลืออยู่
- ในการหยุดบันทึกชั่วคราวทุกครั้ง ให้เลือก หยุดพัก การบันทึกวิดี โอจะ หยุดโดยอัตโนมัติ หากตั้งค่าการบันทึกเป็นหยุดชั่วคราวและ ไม่มี การกดปุ่มอื่นใดในหนึ่งนาที เลือก ทำต่อ เพื่อทำการบันทึกต่อ

#### กล้องถ่ายรูป

ในการปรับสีและแสงก่อนจะบันทึกวิดีโอ ให้เลือกการตั้งค่า แถบเครื่องมือที่เปิดใช้งานอยู่ โปรดดูที่ "แถบเครื่องมือที่ใช้งานอยู่", หน้า 55 และ "ฉาก", หน้า 57

### หลังจากบันทึกวิดีโอ

หลังจากบันทึกคลิปวิดีโอ ให้เลือกตัวเลือกต่อไปนี้จากแถบเครื่องมือ ที่ใช้งานอยู่ (ใช้ได้เฉพาะเมื่อตั้งค่า แสดงวิดีโอที่ถ่ายไว้ เป็น เปิด) โปรดดูที่ "การตั้งค่าวิดีโอ", หน้า 59):

- 🔹 ในการเล่นคลิปวิดีโอที่เพิ่งบันทึกเสร็จในทันที ให้เลือก เล่น D
- ในการส่งคลิปวิดีโอโดยใช้ข้อความมัลติมีเดีย อีเมล หรือการ เชื่อมต่อ Bluetooth ให้กดปุ่มโทร หรือเลือก ส่ง (
  ) คุณอาจไม่ สามารถส่งคลิปวิดีโอที่บันทึกไว้ในรูปแบบไฟล์ .mp4 ในข้อความมัลติมีเดียได้

- หากคุณไม่ต้องการเก็บวิดีโอไว้ ให้เลือก ลบ (1)

# การตั้งค่ากล้องถ่ายรูป

การตั้งค่าภาพนิ่งของกล้องถ่ายรูปมี 2 ประเภทด้วยกันคือ การตั้งค่า แถบเครื่องมือที่ใช้งานอยู่และการตั้งค่าหลัก ในการตั้งค่าแถบ เครื่องมือที่ใช้งาน โปรดดูที่ "แถบเครื่องมือที่ใช้งานอยู่", หน้า 55 การตั้งค่าแถบเครื่องมือที่ใช้อยู่จะเปลี่ยนกลับเป็นค่าเริ่มต้นที่ กำหนดไว้เมื่อคุณปิดกล้องถ่ายรูป แต่การตั้งค่าหลักจะยังคงค่าเดิม อยู่จนกว่าคุณจะเปลี่ยนค่านั้นใหม่

## การตั้งค่าภาพนิ่งของกล้องถ่ายรูป

ในการเปลี่ยนการตั้งค่าหลัก ให้เลือก ตัวเลือก > การตั้งค่า ในการตั้งค่าความละเอียดภาพ (มีในกล้องหลักเท่านั้น) ให้เลือก คุณภาพรูปภาพ ยิ่งคุณภาพรูปภาพสูงขึ้นภาพจะยิ่งใช้หน่วย ความจำเพิ่มขึ้น ในการพิมพ์ภาพ ให้เลือก พิมพ์ 5M - ใหม่, พิมพ์ 3M - กลาง หรือ พิมพ์ 2M - กลาง ในการส่งภาพผ่านอีเมล ให้เลือก อีเมล 0.8M - ปานกลาง ในการส่งภาพผ่านข้อความ มัลติมีเดีย (MMS) ให้เลือก MMS 0.3M - เล็ก

ในการเลือกว่าจะให้เห็นภาพหลังจากถ่ายเสร็จแล้วหรือจะถ่ายภาพ ต่อทันที ให้เลือก แสดงภาพที่จับ

ในการเพิ่มพิกัดดำแหน่ง GPS ลงในไฟล์ภาพแต่ละไฟล์ ให้เลือก บันทึกดำแหน่ง > เปิด อาจใช้เวลานานในการรับสัญญาณ GPS หากไม่มีสัญญาณ

ในการยอมให้เพิ่มการชูมทีละขั้นเพื่อไม่ให้สะดุดและเกิดความ ต่อเนื่องระหว่างการซูมแบบดิจิตอล ให้เลือก ซูมดิจิตอลแบบขยาย > เปิด (ต่อเนื่อง) (เฉพาะกล้องหลัก) ในการยอมให้ หยุดเพิ่มการซูมชั่วคราว ณ จุดที่มีการซูมแบบดิจิตอลและดิจิตอล แบบขยาย ให้เลือก เปิด

#### กล้องถ่ายรูป

(พักไว้) ในการจำกัดการย่อ/ขยายในที่ ที่ภาพถูกเลือกให้เก็บรักษาคุณภาพไว้ ให้เลือก ปิด ในการเปลี่ยนการตั้งค่ากล้องถ่ายรูปเป็นค่าเดิมที่ระบบตั้งไว้ ให้เลือก เรียกคืนการตั้งค่ากล้อง

## การตั้งค่าวิดีโอ

ในการเปลี่ยนการตั้งค่าหลักในโหมดวิดีโอ ให้เลือก ตัวเลือก > การตั้งค่า

ในการตั้งค่าคุณภาพของคลิปวิดีโอ ให้เลือก คุณภาพวิดีโอ เลือก การแบ่งใช้ หากคุณต้องการส่งคลิปวิดีโอโดยใช้ข้อความมัลติมีเดีย ในการเพิ่มพิกัดดำแหน่ง GPS ลงในคลิปวิดีโอ ให้เลือก บันทึกตำแหน่ง > เปิด อาจใช้เวลานานในการรับสัญญาณ GPS หากไม่มีสัญญาณ

ในการปิดเสียงการบันทึก ให้เลือก การบันทึกเสียง > เงียบเสียง ในการดูเฟรมแรกของคลิปวิดีโอที่บันทึกเมื่อหยุดการบันทึกแล้ว ให้เลือก แสดงวิดีโอที่ถ่ายไว้ ในการดูคลิปวิดีโอจากแถบเครื่องมือ ให้เลือก เล่น (กล้องหลัก) หรือ ตัวเลือก > เล่น (กล้องตัวที่สอง) ในการใช้ค่าเดิมที่ระบบตั้งไว้กับการตั้งค่ากล้องถ่ายรูป ให้เลือก เรียกคืนการตั้งค่ากล้อง

## เครื่องเล่นเพลง

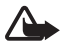

คำเดือน: ควรฟังเพลงในระดับเสียงปกติ การรับฟังเสียง ที่ดังเกินไปอย่างต่อเนื่องอาจเป็นอันตรายต่อการได้ยิน เสียงของคุณ โปรดอย่าถือโทรศัพท์ไว้ใกล้หูระหว่าง การใช้ลำโพง เนื่องจากเสียงจะดังมาก

คุณสามารถฟังเพลงและภาคของพอดแคสต์ขณะที่เปิดใช้รูปแบบ ออฟไลน์ได้อีกด้วย โปรดดูที่ "รูปแบบออฟไลน์", หน้า 20 สำหรับข้อมูลเพิ่มเติมเกี่ยวกับการป้องกันลิขสิทธิ์ โปรดดูที่ "ใบอนุญาต", หน้า 81

### การฟังเพลงหรือภาคของพอดแคสต์

- 1 เลือก 🕄 > เครื่องเล่น
- 2 ในการรีเฟรชคลังเพลงในโทรศัพท์ของคุณ ให้เลือก ตัวเลือก > รีเฟรช
- 3 เลือก เพลง หรือ พอดแคสต์ เลือกประเภท เช่น ทุกเพลง หรือ พอดแคสต์ > ทุกภาค แล้วเลือกเพลงหรือภาคของพอดแคสต์ที่ต้องการฟัง
- 4 ในการเล่นไฟล์ที่เลือกไว้ ให้กดปุ่มเลื่อน

ในการพักการเล่น ให้กดปุ่มเลื่อน หากต้องการเล่นต่อ ให้กดปุ่มเลื่อนอีกครั้ง

5 ในการหยุดเล่น ให้เลื่อนลง

ในการเดินหน้าหรือกรอกลับ ให้กดปุ่มเลื่อนไปทางขวาหรือทางซ้าย ค้างไว้

ในการข้ามไปข้างหน้า ให้เลื่อนไปทางขวา ในการกลับไปที่จุดเริ่มต้น ของเพลงหรือพอดแคสต์ ให้เลื่อนไปทางซ้าย

ในการข้ามไปที่เพลงหรือพอดแคสต์รายการก่อนหน้า ให้เลื่อนไป ทางซ้ายอีกครั้งภายใน 2 วินาทีเมื่อเครื่องเริ่มเล่นเพลงหรือพอดแคสต์

ในการปรับความดัง ให้ใช้ปุ่มปรับระดับเสียง

หากต้องการกลับไปที่โหมดพร้อมทำงาน แล้วปล่อยให้เครื่องเล่น เพลงทำงานอยู่ในพื้นหลัง ให้กดปุ่มวางสาย เพลงที่กำลังเล่นจะ ปรากฏบนหน้าจอ ทั้งนี้ขึ้นอยู่กับลักษณะสแตนด์บายที่ได้เลือกไว้ ในการกลับไปที่เครื่องเล่นเพลง ให้เลือกเพลงที่กำลังเล่น

#### เมนูเพลง

เลือก 🕄 > เครื่องเล่น > เพลง เมนูเพลงจะแสดงเพลงที่มีอยู่ หากต้องการดูเพลงทั้งหมด รายชื่อเพลงที่เรียงตามลำดับหรือ เพลย์ลิสต์ ให้เลือกรายการที่ด้องการจากเมนูเพลง

### เพลย์ลิสต์

เลือก 🕄 > เครื่องเล่น > เพลง > รายการเล่น ในการดูรายละเอียด ของเพลย์ลิสต์ ให้เลือก ตัวเลือก > ข้อมูลรายการเล่น การสร้างเพลย์ลิสต์

- 1 เลือก ตัวเลือก > สร้างรายการเล่น
- 2 ป้อนชื่อของเพลย์ลิสต์ แล้วเลือก ตกลง
- 3 หากต้องการเพิ่มเพลงทันที ให้เลือก ใช่ หากต้องการเพิ่มเพลง ภายหลัง ให้เลือก ไม่
- 4 เลือกศิลปินเพื่อหาเพลงที่คุณต้องการใส่ไว้ในเพลย์ลิสต์ ในการเพิ่มเพลง ให้กดปุ่มเลื่อน
- 5 เมื่อเลือกเพลงเสร็จแล้ว ให้เลือก เรียบร้อย ถ้ามีการ์ด หน่วยความจำที่ใช้งานร่วมกันได้เสียบอยู่ รายการเพลงจะถูก บันทึกลงในการ์ดหน่วยความจำ

ในการเพิ่มเพลงอื่นในภายหลัง ขณะดูรายการเพลง ให้เลือก ตัวเลือก > เพิ่มเพลง

### พอดแคสต์

ในการดูภาคของพอดแคสต์ทั้งหมดที่มีอยู่ในโทรศัพท์ ให้เลือก 🕄 > เครื่องเล่น > พอดแคสต์ > ทุกภาค

ภาคของพอดแคสต์จะมีทั้งหมดสามระดับ คือ ไม่เคยเล่น เล่นบางส่วน และเล่นจบแล้ว หากมีการเล่นภาคเพียงบางส่วน เครื่องจะเล่นเพลงจากจุดที่เล่นครั้งล่าสุดในครั้งต่อไปที่เล่น หรือ เล่นจากจุดเริ่มต้น

#### Nokia Music Store

ใน Nokia Music Store (บริการเสริมจากระบบเครือข่าย) คุณสามารถ ค้นหา เบราส์ และซื้อเพลงเพื่อดาวน์โหลดลงในโทรศัพท์ของคุณได้ ในการซื้อเพลง คุณต้องลงทะเบียนใช้บริการนี้ก่อน ในการตรวจสอบ การให้บริการ Nokia Music Store ในประเทศของคุณ โปรดเข้าไปที่ www.music.nokia.com

ในการเข้าใช้งาน Nokia Music Store คุณต้องมีจุดเชื่อมต่อ อินเทอร์เน็ตที่ถูกต้องในโทรศัพท์ของคุณ ในการเปิด Nokia Music Store ให้เลือก **\$**3 > เครื่องเล่น > เพลง > ตัวเลือก > ไปที่ร้าน **Music** 

#### การส่งเพลง

คุณสามารถซื้อเพลงที่ป้องกันด้วย WMDRM ได้จากร้านค้าเพลง ออนไลน์ และถ่ายโอนเพลงไปที่โทรศัพท์ของคุณ

ในการรีเฟรชคลังเพลงเมื่อคุณอัพเดตการเลือกเพลงในโทรศัพท์แล้ว ให้เลือก 🕄 > เครื่องเล่น > เพลง > ตัวเลือก > รีเฟรช

#### การส่งเพลงจากเครื่องพีซี

ในการซิงโครไนส์เพลงด้วยโปรแกรม Windows Media Player ให้เชื่อมต่อโดยใช้สาย USB แล้วเลือก การโอนย้ายมีเดีย เป็นวิธีการเชื่อมต่อ คุณสามารถส่งไฟล์เพลงที่ป้องกันด้วย WMDRM ด้วยการโอนย้ายมีเดียได้เพียงอย่างเดียว คุณต้องใส่ การ์ดหน่วยความจำที่ใช้ร่วมกันได้ลงในเครื่อง

ในการใช้โปรแกรม Nokia Music Manager ใน Nokia PC Suite โปรดดูที่คู่มือการใช้งาน Nokia PC Suite

### พอดแคสต์ Nokia

เมื่อใช้แอปพลิเคชั่นพอดแคสต์ Nokia (บริการเสริมจากระบบ เครือข่าย) คุณจะสามารถค้นหา ตรวจหา สมัครขอรับบริการและ ดาวน์โหลดพอดแคสต์ ผ่าน OTA ตลอดจนเล่น จัดการ และให้ พอดแคสต์เสียงและวิดีโอร่วมกันกับโทรศัพท์ของคุณ

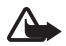

**คำเตือน:** ควรฟังเพลงในระดับเสียงปกติ การรับฟังเสียง ที่ดังเกินไปอย่างต่อเนื่องอาจเป็นอันตรายต่อการได้ยิน เสียงของคุณโปรดอย่าถือโทรศัพท์ไว้ใกล้หูระหว่างการใช้ ลำโพงเนื่องจากเสียงจะดังมาก

## การตั้งค่า

ในการใช้พอดแคสต์ Nokia คุณจะต้องตั้งค่าการเชื่อมต่อและ การดาวน์โหลด

การตั้งค่าแอปพลิเคชั่นเพื่อดึงพอดแคสต์โดยอัตโนมัติอาจเกี่ยวข้อง กับการส่งข้อมูลจำนวนมากผ่านเครือข่ายของผู้ให้บริการ

โปรดติดต่อขอข้อมูลเกี่ยวกับค่าบริการในการส่งข้อมูลจากผู้ให้ บริการของคุณ

เลือก 😘 > เครื่องเล่น > พอดแคสต์ > ตัวเลือก > ไปที่พอดแคสต์ > ตัวเลือก > การตั้งค่า และจากตัวเลือกต่อไปนี้ การเชื่อมต่อ > จุดเชื่อมต่อที่ตั้งไว้ — เพื่อเลือกจุดเชื่อมต่อที่จะ ้กำหนดการเชื่อมต่อกับอินเทอร์เน็ต ในการกำหนดบริการค้นหา พอดแคสต์เพื่อค้นหาข้อมูล ให้เลือก URL บริการค้นหา ดาวน์โหลด — เพื่อแก้ไขการตั้งค่าการดาวน์โหลด คุณสามารถ เลือกว่าจะจัดเก็บพอดแคสต์ลงในเครื่องหรือในการ์ดห<sup>ู่</sup>น่วยความจำ กำหนดความถี่ในการอัพเดตพอดแคสต์ และกำหนดวันที่และเวลา ในการอัพเดตอัตโนมัติครั้งต่อไป รวมถึงกำหนดขนาดของพื้นที่ หน่วยความจำที่จะใช้ในการเก็บพอดแคสต์และสิ่งที่เครื่องต้องทำ เมื่อดาวน์โหลดพอดแคสต์เกินขนาดการดาวน์โหลดที่กำหนดไว้

### การค้นหา

ในการกำหนดเสิร์ชเอ็นจินที่จะใช้ในบริการค้นหาพอดแคสต์ ให้เลือก 🕄 > เครื่องเล่น > พอดแคสต์ > ตัวเลือก > ไปที่พอดแคสต์ > ตัวเลือก > การตั้งค่า > การเชื่อมต่อ > URL บริการค้นหา

ในการค้นหาพอดแคสต์ ให้เลือก 🕄 > เครื่องเล่น > พอดแคสต์ > ตัวเลือก > ไปที่พอดแคสต์ > ค้นหา แล้วป้อนคำหลักหรือหัวเรื่อง ในการสมัครใช้ช่องสถานี แล้วเพิ่มช่องลงในพอดแคสต์ ให้เลือก ตัวเลือก > สมัคร ทั้งนี้ คุณสามารถทำเครื่องหมายเลือกช่อง เพื่อเพิ่มรายการช่องทั้งหมดพร้อมๆ กันได้

### ไดเรกทอรึ่

ไดเรกทอรี่จะช่วยคุณคันหาภาคใหม่ของพอดแคสต์ที่จะสมัคร บริการ ภาคคือไฟล์สื่อเฉพาะของพอดแคสต์

เลือก 🕄 > เครื่องเล่น > พอดแคสต์ > ตัวเลือก > ไปที่พอดแคสต์ > ไดเรกทอรี่ เลือกโฟลเดอร์ไดเรกทอรี่ที่ต้องการ อัพเดต (บริการเสริมจากระบบเครือข่าย) เมื่อสีของไอคอนโฟลเดอร์ เปลี่ยนไป ให้เลือกเพื่อเปิดโฟลเดอร์ แล้วเลือกหัวข้อโฟลเดอร์ เพื่อดูรายชื่อพอดแคสต์

ในการสมัครบริการพอดแคสต์ ให้เลือกหัวเรื่อง เมื่อคุณสมัครบริการ ภาคของพอดแคสต์แล้ว คุณจะสามารถดาวน์โหลด จัดการ และเล่น ภาคดังกล่าวในเมนูพอดแคสต์ได้

ในการเพิ่มไดเรกทอรี่หรือโฟลเดอร์ใหม่ ให้เลือก ตัวเลือก > ใหม่ > ไดเรกทอรี่เว็บ หรือ โฟลเดอร์ เลือกหัวเรื่อง, URL ของไฟล์ .opml (outline processor markup language) แล้วเลือก เรียบร้อย ในการนำเข้าไฟล์ .opml ที่จัดเก็บไว้ในโทรศัพท์ ให้เลือก ตัวเลือก > หำเข้าไฟล์ OPML เลือกตำแหน่งของไฟล์ และนำเข้าไฟล์นั้น เมื่อคุณได้รับข้อความที่มีไฟล์ .opml จากการเชื่อมต่อ Bluetooth ให้เปิดไฟล์ แล้วจัดเก็บไว้ในโฟลเดอร์ ได้รับแล้ว ในไดเรกทอรี่ เปิดโฟลเดอร์เพื่อสมัครบริการลิงค์ต่าง ๆ ที่จะเพิ่มลงในพอดแคสต์

### การดาวน์โหลด

ในการดูพอดแคสต์ที่คุณได้สมัครบริการแล้วนั้น ให้เลือก 🕄 > เครื่องเล่น > พอดแคสต์ > ตัวเลือก > ไปที่พอดแคสต์ > พอดแคสต์ ในการดูหัวเรื่องพอดแคสต์เฉพาะ ให้เลือกหัวเรื่อง พอดแคสต์

ในการเริ่มต้นดาวน์โหลด ให้เลือกหัวเรื่องภาค ในการดาวน์โหลด หรือดำเนินการดาวน์โหลดภาคที่เลือกไว้หรือทำเครื่องหมายเลือกไว้ ให้เลือก ตัวเลือก > ดาวน์โหลด หรือ ดาวน์โหลดต่อไป คุณสามารถดาวน์โหลดภาคได้ครั้งละหลายภาค

ในการเล่นพอดแคสต์บางส่วนในระหว่างดาวน์โหลดหรือเมื่อ ดาวน์โหลดมาบางส่วนแล้ว ให้เลือก พอดแคสต์ > ตัวเลือก > เล่นตัวอย่าง

พอดแคสต์ที่ดาวน์โหลดเสร็จแล้วจะถูกจัดเก็บไว้ในโฟลเดอร์ พอดแคสต์หลังจากรีเฟรชคลังเพลง

### การเล่นและการจัดการพอดแคสต์

เปิดพอดแคสต์เพื่อแสดงภาคจากพอดแคสต์ในแต่ละภาคจะมีข้อมูล ไฟล์อยู่ในนั้น สื่อ

ในการเล่นภาคที่ดาวน์โหลดเสร็จแล้วนั้น ให้เลือก 🕄 > เครื่องเล่น > พอดแคสต์

ในการอัพเดตพอดแคสต์ที่เลือกไว้หรือพอดแคสต์ที่ทำเครื่องหมาย เลือกไว้สำหรับภาคใหม่ ให้เลือก ตัวเลือก > อัพเดต

ในการเพิ่มพอดแคสต์ใหม่โดยป้อน URL ของพอดแคสต์ ให้เลือก ตัวเลือก > พอดแคสต์ใหม่ ในการแก้ไข URL ของพอดแคสต์ ที่เลือกไว้ ให้เลือก แก้ไข

ในการอัพเดต ลบ และส่งกลุ่มพอดแคสต์ที่เลือกไว้ในครั้งเดียวกัน ให้เลือก ตัวเลือก > เลือก/ไม่เลือก ทำเครื่องหมายเลือกพอดแคสต์ ที่ต้องการ แล้วเลือก ตัวเลือก เพื่อเลือกการดำเนินการที่ต้องการ

ในการเปิดเว็บไซต์พอดแคสต์ (บริการเสริมจากระบบเครือข่าย) ให้เลือก ตัวเลือก > เปิดเว็บเพจ

พอดแคสต์บางอย่างสามารถโต้ตอบกับผู้สร้างได้ด้วยการแสดง ความคิดเห็นหรือโหวต ในการเชื่อมต่ออินเทอร์เน็ตเพื่อดำเนินการ ดังกล่าว ให้เลือก ตัวเลือก > ดูข้อคิดเห็น

### วิทยุ FM

ในการเปิดวิทยุ ให้เลือก 🕄 > แอปพลิฯ > วิทยุ ในการปิดวิทยุ ให้เลือก ออก

เมื่อคุณเปิดวิทยุเป็นครั้งแรก ตัวช่วยจะช่วยคุณจัดเก็บสถานี วิทยุในพื้นที่ (บริการเสริมจากระบบเครือข่าย)

#### กรุณาติดต่อผู้ให้บริการเพื่อตรวจสอบข้อมูลการให้บริการและ ค่าธรรมเนียมบริการเสมือน รวมทั้งบริการไดเรกทอรีสถานี

วิทยุ FM จะใช้เสาอากาศแยกต่างหากจากเสาอากาศของอุปกรณ์ ไร้สาย ดังนั้น คุณต้องต่อชุดหูฟังหรืออุปกรณ์เสริมที่ใช้งานร่วมกันได้ เข้ากับเครื่องโทรศัพท์เพื่อการใช้งานวิทยุ FM ได้อย่างเหมาะสม

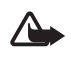

คำเตือน: ควรพังเพลงในระดับเสียงปกติ การรับฟังเสียง ที่ดังเกินไปอย่างต่อเนื่องอาจเป็นอันตรายต่อการได้ยิน เสียงของคุณโปรดอย่าถือโทรศัพท์ไว้ใกล้หูระหว่างการใช้ ลำโพง เนื่องจากเสียงจะดังมาก

วิทยุสนับสนุนฟังก์ชัน RDS (Radio Data System) สถานีวิทยุที่ สนับสนุนฟังก์ชัน RDS อาจแสดงข้อมูลต่างๆ เช่น ชื่อสถานี หากเปิดใช้ฟังก์ชันดังกล่าวในการตั้งค่า RDS จะพยายามค้นหา ความถีวิทยุสำรองสำหรับสถานีวิทยุที่กำลังเล่นอยู่ในกรณีที่ สัญญาณอ่อน ในการตั้งค่าโทรศัพท์ให้ค้นหาความถี่สำรอง โดยอัตโนมัติ ให้เลือก ตัวเลือก > การตั้งค่า > ความถี่สำรอง > เปิดสแกนอัตโนมัติ

### การค้นหาและบันทึกสถานีวิทยุด้วยตนเอง

ในการเริ่มค้นหาสถานีเมื่อวิทยุเปิดอยู่ ให้เลื่อนขึ้นหรือเลื่อนลง ในการบันทึกสถานีหลังจากเจอสถานีแล้ว ให้เลือก ตัวเลือก > จัดเก็บสถานี เลือกตำแหน่งสถานี ป้อนชื่อ แล้วเลือก ตกลง

ในการดูรายการสถานีที่จัดเก็บไว้ ให้เลือก ตัวเลือก > สถานี ในการเปลี่ยนการตั้งค่าสถานี ให้เลือกสถานี แล้วเลือก แก้ไข

### ฟ้งก์ชันวิทยุ

ในการปรับระดับเสียง ให้กดปุ่มปรับระดับเสียง

หากมีสถานีที่บันทึกลงในเครื่องแล้ว ให้เลื่อนไปทางซ้ายหรือขวา เพื่อไปยังสถานีก่อนหน้าหรือสถานีถัดไป

คุณสามารถโทรออกหรือรับสายขณะฟังวิทยุได้ โดยในขณะที่มี สายสนทนาอยู่ เครื่องจะปิดเสียงวิทยุ

หากต้องการฟังวิทยุเป็นพื้นหลังและกลับไปยังโหมดพร้อมทำงาน ให้เลือก ตัวเลือก > เล่นเป็นพื้นหลัง

## การดูเนื้อหาภาพ

โปรดติดต่อผู้ให้บริการของคุณเพื่อตรวจสอบข้อมูลการใช้งาน ค่าบริการ และการสมัครใช้บริการ

ในการดูเนื้อหาภาพของสถานีปัจจุบัน ให้เลือก ตัวเลือก > เริ่มบริการภาพ สถานีนั้นจะต้องมี ID บริการเสมือนก่อน จึงจะใช้ บริการดังกล่าวได้

หากไม่ต้องการดูลิงค์ข่าวเนื้อหาภาพ แต่ต้องการใช้งานวิทยุต่อ ให้เลือก ปิด

### ไดเรกทอรีสถานี

ในการเข้าสู่ไดเรกทอรีสถานี (บริการเสริมจากระบบเครือข่าย) ให้เลือก ตัวเลือก > ไดเรกทอรีสถานี แล้วเลือกตำแหน่งของคุณ สถานีวิทยุที่มีเนื้อหาภาพจะแสดงด้วยสัญลักษณ์ 🍗 ในการฟัง หรือบันทึกสถานี ให้เลื่อนไปที่สถานี แล้วเลือก ตัวเลือก > รับฟัง หรือ จัดเก็บ

#### RealPlayer

คุณสามารถใช้ RealPlayer เล่นไฟล์สื่อต่างๆ เช่น คลิปวิดีโอที่ จัดเก็บไว้ในหน่วยความจำเครื่องหรือการ์ดหน่วยความจำ หรือเรียก ไฟล์สื่อโดยวิธี OTA (Over the Air) โดยการเปิดลิงค์การสตรีม อย่างไรก็ตาม RealPlayer อาจไม่สามารถรองรับไฟล์ได้ทุกรูปแบบ หรือทุกรูปแบบย่อยของไฟล์นั้นๆ

เลือก 🕄 > แอปพลิฯ > RealPlayer ในการเล่น ให้เลือก วิดีโอคลิป, ลิงค์การสตรีม หรือ รายการที่เพิ่งเล่น แล้วเลือก ไฟล์สื่อหรือลิงค์การสตรีม

ในการเรียกเนื้อหาสด คุณต้องตั้งค่าจุดเชื่อมต่อที่ระบบตั้งไว้ก่อน เลือก 🕄 > แอปพลิฯ > RealPlayer > ตัวเลือก > การตั้งค่า > การสตรีม > เครือข่าย โปรดติดต่อผู้ให้บริการของคุณสำหรับ ข้อมูลเพิ่มเติม

**คำเตือน:** โปรดอย่าถือโทรศัพท์ไว้ใกล้หูระหว่างการใช้ ลำโพง เนื่องจากเสียงจะดังมาก

### ตัวบันทึก

คุณสามารถบันทึกการสนทนาในสายสนทนาและบันทึกเสียงได้ โดยใช้เครื่องบันทึกเสียง หากคุณบันทึกการสนทนาทางโทรศัพท์ ผู้ใช้สายทุกคนจะได้ยินเสียงบี้พในระหว่างการบันทึก

เลือก 🕄 > แอปพลิฯ > บันทึก ในการบันทึกคลิปเสียง ให้เลือก ตัวเลือก > บันทึกคลิปเสียง หรือเลือก 💽 ในการฟังคลิปเสียง ที่บันทึกไว้ ให้เลือก 🕞 ไฟล์ที่บันทึกไว้จะถูกจัดเก็บไว้ในโฟลเดอร์ คลิปเสียงในคลังภาพ

# อินเทอร์เน็ต

### การเบราส์เว็บ

ในการเบราส์เว็บเพจ ให้เลือก 🕄 > อินเทอร์เน็ต > เว็บ หรือกดปุ่ม o ค้างไว้เมื่อเครื่องอยู่ในโหมดพร้อมทำงาน

ดุณสามารถสอบถามการใช้บริการเหล่านี้ รวมทั้งราคา และภาษี ต่างๆ ได้จากผู้ให้บริการของคุณ

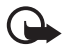

ข้อสำคัญ: เลือกใช้เฉพาะบริการที่เชื่อถือได้และมี การรักษาความปลอดภัยรวมทั้งการป้องกันซอฟต์แวร์ ที่เป็นอันตรายเท่านั้น

ในการเปิดเว็บเพจ ให้ปฏิบัติตามข้อใดข้อหนึ่งต่อไปนี้

- เลือกบุ๊คมาร์คจากหน้าจอบุ๊คมาร์ค
- ในหน้า่จอบุ๊คมาร์ค ป้อนที่อยู่เว็บเพจ แล้วเลือก ไปที่

## บุ๊คมาร์ค

ในการเพิ่มบุ๊คมาร์คด้วยตนเอง เมื่ออยู่ในหน้าจอบุ๊คมาร์ค ให้เลือก ตัวเลือก > ตัวจัดการบุ๊คมาร์ค > เพิ่มบุ๊คมาร์ค เติมข้อมูลลง ในช่อง แล้วเลือก ตัวเลือก > บันทึก

## ความปลอดภัยในการเชื่อมต่อ

ถ้าสัญลักษณ์ความปลอดภัย 💼 ปรากฏขึ้นระหว่างการเชื่อมต่อ แสดงว่าการส่งผ่านข้อมูลระหว่างโทรศัพท์และเกตเวย์อินเทอร์เน็ต หรือเซิร์ฟเวอร์ถูกเข้ารหัสไว้

อย่างไรก็ตาม ไอคอนการรักษาความปลอดภัยไม่ได้แสดงว่า การส่งผ่านข้อมูลระหว่างเกตเวย์และเซิร์ฟเวอร์ให้ข้อมูล (หรือที่ ที่จัดเก็บแหล่งข้อมูลที่ต้องการ) จะปลอดภัย ขึ้นกับผู้ไห้บริการ ว่าจะมีระบบรักษาความปลอดภัยให้กับการส่งข้อมูลระหว่างเกตเวย์ และเซิร์ฟเวอร์ที่ไห้ข้อมูลหรือไม่

ในการดูรายละเอียดเกี่ยวกับการเชื่อมต่อ สถานะการเข้ารหัส และข้อมูลเกี่ยวกับการตรวจสอบเซิร์ฟเวอร์ ให้เลือก ตัวเลือก > เครื่องมือ > ข้อมูลหน้า

## ปุ่มและคำสั่งที่ใช้ในการเบราส์

ในการเปิดลิงค์ ให้เลือกหรือทำเครื่องหมายเลือกรายการ แล้วกดปุ่มเลื่อน

ในการไปยังเพจก่อนหน้าขณะเบราส์ ให้เลือก กลับ หากไม่มี ตัวเลือก กลับ ให้เลือก ตัวเลือก > ตัวเลือกการนำทาง > ประวัติ เพื่อดูรายการเพจที่คุณเข้าใช้ระหว่างการเบราส์ตามลำดับก่อนหลัง

#### อินเทอร์เน็ต

ในการเลือกเพจที่ต้องการเข้าชม ให้เลื่อนไปทางซ้ายหรือขวาและ กดเลือกรายการประวัติการเยี่ยมชมจะถูกลบทิ้งทุกครั้งที่การเข้าใช้ ครั้งนั้นๆ สิ้นสุดลง

#### ในการจัดเก็บบุ๊คมาร์คขณะเบราส์ ให้เลือก ตัวเลือก > จัดเก็บเป็นบุ๊คมาร์ค

ในการเรียกข้อมูลล่าสุดจากเซิร์ฟเวอร์ ให้เลือก ตัวเลือก > ตัวเลือกการนำทาง > โหลดช้ำ

ในการเปิดแถบเครื่องมือเบราเซอร์ ให้เลื่อนไปที่ส่วนที่ว่างของเพจ และกดปุ่มเลื่อนค้างไว้

ในการสิ้นสุดเชื่อมต่อและดูเพจเบราเซอร์ขณะออฟไลน์ ให้เลือก ตัวเลือก > เครื่องมือ > ตัดการเชื่อมต่อ หากต้องการหยุด การเบราส์ ให้เลือก ตัวเลือก > ออก

#### ทางลัดปุ่มลัดขณะเบราส์

- 1 เปิดบุ๊คมาร์ค
- 2 คันหาคำสำคัญในหน้าเพจปัจจุบัน
- 3 ย้อนกลับไปยังหน้าก่อนหน้า
- 5 ดูรายการหน้าจอที่เปิดอยู่ทั้งหมด
- 8 แสดงข้อมูลรวมของหน้าปัจจุบัน กดปุ่ม 8 อีกครั้งเพื่อขยายและดูส่วนของหน้าเพจที่ต้องการ
- 9 ป้อนที่อยู่เว็บใหม่
- **o** ไปยังเพจเริ่มต้น

\* หรือ # — ย่อหรือขยายเพจ แผนที่ย่อ

แผนที่ย่อจะช่วยให้คุณเลื่อนดูข้อมูลในเว็บเพจที่มีข้อมูลเป็น จำนวนมาก เมื่อเปิดแผนที่ย่อในการตั้งค่าเบราซ์เซอร์ และคุณเลื่อน ผ่านไปยังหน้าเว็บเพจใหญ่ แผนที่ย่อจะเปิดขึ้นและแสดงภาพรวม ของเว็บเพจที่คุณกำลังเบราส์อยู่ ให้เลื่อนปุ่มเพื่อขยับตำแหน่ง ในแผนที่ย่อ เมื่อคุณหยุดเลื่อน แผนที่ย่อจะหายไปและบริเวณที่ได้ เลือกไว้ในแผนที่ย่อจะปรากฏขึ้น

#### ภาพรวมเพจ

คุณสามารถไปยังตำแหน่งที่ต้องการในเพจนั้นๆ ได้รวดเร็วยิ่งขึ้น โดยใช้ภาพรวมเพจ ภาพรวมเพจอาจมีให้ในบางเพจเท่านั้น ในการแสดงภาพรวมเพจของเพจปัจจุบัน กด **8** เมื่อต้องการหาจุด ที่ต้องการในเพจนั้นๆ ให้เลื่อนขึ้นหรือลง กดปุ่ม **8** อีกครั้งเพื่อขยาย และดูส่วนของหน้าเพจที่ต้องการ

### ลิงค์ข่าวทางเว็บ

ลิงค์ข่าวทางเว็บใช้กันอย่างแพร่หลายเพื่อแบ่งปันพาดหัวข่าวหรือ ข่าวล่าสุด

เบราเซอร์จะพบโดยอัตโนมัติถ้าเว็บเพจมีลิงค์ข่าว ในการสมัคร บริการลิงค์ข่าว ให้เลือก ตัวเลือก > สมัครลิงค์ข่าว แล้วเลือก ลิงค์ข่าวหรือคลิกที่ลิงค์ ในการดูลิงค์ข่าวทางเว็บที่คุณสมัคร เมื่ออยู่ในหน้าจอบุ๊คมาร์ค ให้เลือก ลิงค์ข่าว

ในการอัพเดตลิงค์ข่าว ให้เลือกลิงค์ข่าว แล้วเลือก ตัวเลือก > รีเฟรช

ในการกำหนดวิธีการอัพเดตลิงค์ข่าว ให้เลือก ตัวเลือก > การตั้งค่า > ลิงค์ข่าว

#### Widgets

โทรศัพท์ของคุณสนับสนุน Widget ซึ่ง Widget คือแอปพลิเคชั่นเว็บ ที่มีขนาดเล็กและดาวน์โหลดได้ โดยจะส่งมัลติมีเดีย ลิงค์ข่าวและ ข้อมูลอื่นๆ เช่น รายงานสภาพอากาศ ไปที่เครื่องของคุณ Widget ที่ติดตั้งลงในเครื่องแล้วจะปรากฏเป็นแอปพลิเคชั่นโดดๆ ใน โฟลเดอร์ แอปพลิฯ > ส่วนตัว

คุณสามารถดาวน์โหลด Widget โดยใช้แอปพลิเคชั่นดาวน์โหลด หรือดาวน์โหลดจากเว็บได้

จุดเชื่อมต่อที่ตั้งไว้สำหรับ Widget จะเป็นจุดเชื่อมต่อเดียวกันกับ เว็บเบราเซอร์ เมื่อเปิดทำงานอยู่ในพื้นหลัง Widget บางโปรแกรม จะอัพเดตข้อมูลลงในเครื่องของคุณโดยอัตโนมัติ

การใช้ Widget อาจเกี่ยวข้องกับการส่งข้อมูลจำนวนมากผ่าน เครือข่ายของผู้ให้บริการ โปรดสอบถามรายละเอียดเกี่ยวกับ ค่าบริการการส่งข้อมูลได้จากผู้ให้บริการของคุณ

## เพจที่จัดเก็บไว้

ในการจัดเก็บเพจในขณะเบราส์เพื่อจะเรียกดูเพจดังกล่าวแบบ ออฟไลน์ได้ ให้เลือก ตัวเลือก > เครื่องมือ > บันทึกเพจ ในการดูเพจที่จัดเก็บไว้ เมื่ออยู่ในหน้าบุ๊คมาร์ค ให้เลือก เพจที่ฉัดเก็บไว้ ในการเปิดหน้าเพจ ให้เลือกหน้านั้น

### การลบข้อมูลส่วนตัว

แคช คือ ตำแหน่งหน่วยความจำสำหรับจัดเก็บข้อมูลไว้ชั่วคราว หากคุณพยายามเข้าดูหรือเข้าดูข้อมูลที่เป็นความลับที่ต้องใช้ รหัสผ่าน ให้ลบแคชของเครื่องหลังการใช้แต่ละครั้ง ข้อมูลหรือ บริการที่คุณเข้าใช้งานจะถูกจัดเก็บไว้ในหน่วยความจำแคช ในการลบข้อมูลในแคช ให้เลือก ตัวเลือก > ลบข้อมูลส่วนตัว > แคช

ในการลบข้อมูลส่วนตัวทั้งหมด ให้เลือก ตัวเลือก > ลบข้อมูลส่วนตัว > ทั้งหมด

### การค้นหา

ใช้การค้นหาเพื่อเข้าสู่เสิร์ชเอ็นจิน แล้วค้นหาและเชื่อมต่อกับ บริการในพื้นที่ เว็บไซต์ ภาพ และข้อมูลเกี่ยวกับโทรศัพท์มือถือ (บริการเสริมจากระบบเครือข่าย) เช่น คุณสามารถใช้แอปพลิเคชั่น อินเทอร์เน็ต

ในการค้นหาร้านค้าและร้านอาหารในท้องถิ่นได้ นอกจากนี้ คุณยังสามารถค้นหาข้อมูลในเครื่องและในการ์ดหน่วยความจำได้ เลือก 🕄 > อินเทอร์เน็ต > การค้นหา

#### การปรับตั้งค่า

# การปรับตั้งค่า

### ลักษณะ

คุณสามารถใช้ลักษณะแบบใดแบบหนึ่งเพื่อเปลี่ยนลักษณะ การแสดงผลของโทรศัพท์ของคุณ

เลือก 🕄 > การตั้งค่า > ปรับตั้งค่า > ลักษณะ ในการดูรายการ ลักษณะที่ใช้ได้ ให้เลือก ทั่วไป ลักษณะที่ใช้งานอยู่จะมีเครื่องหมาย ถูกกำกับไว้

ในการดูตัวอย่างลักษณะ ให้เลื่อนไปที่ลักษณะ แล้วเลือก ตัวเลือก > ดูตัวอย่าง ในการดูตัวอย่างลักษณะ ให้เลือก ตั้ง

ในลักษณะ คุณสามารถกำหนดชนิดของมุมมองเมนู ตั้งค่าลักษณะ สำหรับโหมดพร้อมทำงาน กำหนดภาพพื้นหลัง ปรับแต่งหน้าจอ เมื่ออยู่ในโหมดประหยัดพลังงาน และเลือกภาพที่จะแสดงในขณะ ใช้สายได้

## ູຈູປແບບ

ในรูปแบบ คุณสามารถปรับแต่งแบบเสียงของโทรศัพท์ให้เหมาะกับ กิจกรรม สถานที่ หรือกลุ่มผู้โทรเข้าได้ตามต้องการ คุณสามารถดู รูปแบบที่เลือกใช้ได้ที่ด้านบนสุดของหน้าจอ ขณะที่เครื่องอยู่ใน โหมดพร้อมทำงาน ถ้าคุณกำลังใช้รูปแบบ ทั่วไป หน้าจอจะแสดง เพียงข้อมูลของวันที่ปัจจุบันเท่านั้น

#### เลือก 🕄 > การตั้งค่า > รูปแบบ

ในการเปิดใช้งานรูปแบบ ให้เลือกรูปแบบ แล้วเลือก ใช้งาน

และอุปี เคล็ดลับ: ในการเปลี่ยนเป็นรูปแบบเงียบจากรูปแบบอื่น อย่างรวดเร็ว เมื่อเครื่องอยู่ในโหมดพร้อมทำงาน ให้กดปุ่ม # ก้างไว้

ในการปรับแต่งรูปแบบ ให้เลือกรูปแบบ แล้วเลือก ปรับตั้งค่า และค่าปรับตั้งที่ต้องการ

ในการกำหนดรูปแบบให้ทำงานจนกว่าจะถึงเวลาที่กำหนดไว้ ภายในอีก 24 ชั่วโมงถัดไป ให้เลือก ตั้งเวลา แล้วเลือกเวลา ทั้งนี้ โปรดดูที่ "รูปแบบออฟไลน์", หน้า 20

## การบริหารเวลา

### นาฬิกา

เลือก 🕄 > สำนักงาน > นาฬิกา ในการเปลี่ยนการตั้งค่านาพิกา และตั้งเวลาและวันที่ ให้เลือก ตัวเลือก > การตั้งค่า

ในการตั้งค่าโทรศัพท์ให้แสดงเวลาสำหรับสถานที่แห่งอื่น ให้เลื่อนไปที่ นาฬิกาทั่วโลก ในการเพิ่มสถานที่ ให้เลือก ตัวเลือก > เพิ่มสถานที่

ในการกำหนดสถานที่ปัจจุบัน ให้เลื่อนไปที่สถานที่ แล้วเลือก ตัวเลือก > ตั้งเป็นสถานที่ปัจจุบัน สถานที่จะปรากฏขึ้นในหน้าจอ หลักนาพิกา และเวลาในเครื่องโทรศัพท์ของคุณจะเปลี่ยนไปตาม สถานที่ที่เลือกไว้ด้วย ตรวจดูว่าเวลาถูกต้องและสอดคล้องกับ เขตเวลา

### นาฬิกาปลุก

ในการกำหนดเวลาปลุกใหม่ ให้เลื่อนไปทางขวาที่ การปลุก แล้วเลือก ตัวเลือก > ตั้งปลุกครั้งใหม่ ป้อนเวลาที่ต้องกา รจะให้ปลุก เลือกว่าจะปลุกซ้ำหรือไม่และเมื่อไรที่จะปลุกซ้ำ และเลือก เรียบร้อย

### ปฏิทิน

เลือก 🕄 > สำนักงาน > ปฏิทิน กดปุ่ม # ในการแสดงผลตามวัน สัปดาห์ หรือเดือนเพื่อเลื่อนไปที่วันที่ปัจจุบันที่ไฮไลด์ไว้โดย อัตโนมัติ

ในการเพิ่มรายการปฏิทินใหม่ ให้เลือก ตัวเลือก > รายการใหม่ และประเภทรายการ รายการ วันครบรอบ จะเกิดขึ้นซ้ำกันทุกปี รายการ สิ่งที่ต้องทำ ช่วยให้คุณเก็บรายการงานที่คุณต้องทำ ป้อนข้อมูลลงในฟิลด์ต่างๆ และเลือก เรียบร้อย
# แอปพลิเคชั่นสำนักงาน

# บันทึกที่ใช้งาน

บันทึกที่ใช้งานจะช่วยในการสร้าง แก้ไข และดูบันทึกชนิดต่าง ๆ ดุณสามารถแทรกภาพและวิดีโอหรือคลิปเสียงลงในบันทึก ลิงค์บันทึกไปยังแอปพลิเคชั่นอื่น ๆ เช่น รายชื่อ รวมทั้งส่งบันทึก ให้ผู้อื่นได้

#### เลือก 🕄 > สำนักงาน > บันทึกที่ใช้

ในการสร้างบันทึก ให้เริ่มเขียน ในการแทรกภาพ คลิปเสียงหรือ คลิปวิดีโอ นามบัตร บุ๊คมาร์กเว็บไซต์ หรือไฟล์ ให้เลือก ตัวเลือก > ใส่ แล้วเลือกประเภท

ในการกำหนดโทรศัพท์ให้แสดงบันทึกเมื่อโทรออกหรือรับสายจาก ในรายชื่อผู้ติดต่อ ให้เลือก ตัวเลือก > การตั้งค่า ในการลิงค์บันทึก ไปที่รายชื่อ ให้เลือก ตัวเลือก > ลิงค์บันทึกกับสาย > เพิ่มรายชื่อ แล้วเลือกรายชื่อ

### บันทึก

#### เลือก 🕄 > สำนักงาน > สมุดบันทึก

ในการเขียนบันทึกใหม่ ให้เริ่มเขียน เมื่อต้องการบันทึกรายการนั้น ให้เลือก เรียบร้อย คุณสามารถจัดเก็บไฟล์ข้อความตัวอักษรทั่วไป (นามสกุล txt) ที่ได้รับลงใน สมุดบันทึก

# เครื่องคิดเลข

เลือก 😘 > สำนักงาน > คิดเลข ขณะป้อนตัวเลข หากต้องการใส่ จุดทศนิยม ให้กดปุ่ม #

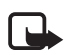

หมายเหตุ: เครื่องคิดเลขนี้มีข้อจำกัดในด้านความถูกต้อง และได้รับการออกแบบมาสำหรับการคำนวณอย่างง่าย

### ตัวแปลง

เลือก 🕄 > สำนักงาน > ตัวแปลง คุณสามารถแปลงหน่วยวัด เช่น ความยาวจากหน่วยหนึ่งเป็นอีกหน่วย, แปลงหลาเป็นเมตร เป็นตัน

ตัวแปลงหน่วยมีข้อจำกัดด้านความแม่นยำและอาจเกิดข้อผิดพลาด ในการปัดเศษได้

ก่อนที่คุณจะสามารถแปลงสกุลเงินได้ คุณจำเป็นต้องเลือกค่าสกุล เงินหลักก่อน (โดยทั่วไปคือสกุลในประเทศของคุณ) และป้อนอัตรา แลกเปลี่ยน อัตราแลกเปลี่ยนสกุลเงินหลักจะเป็น 1 เสมอ เลือก สกุลเงิน เป็นประเภทหน่วยวัด แล้วเลือก ตัวเลือก >

#### แอปพลิเคชั่นสำนักงาน

อัตราแลกเปลี่ยน ในการเปลี่ยนสกุลเงินหลัก เลื่อนไปที่สกุลเงิน (โดยปกติคือสกุลเงินในประเทศของคุณ) และเลือก ตัวเลือก > ตั้งเป็นสกุลเงินหลัก ในการเพิ่มอัตราแลกเปลี่ยน ให้เลื่อนไปที่ สกุลเงิน แล้วป้อนอัตราแลกเปลี่ยน

หลังจากป้อนอัตราแลกเปลี่ยนสกุลเงินที่ต้องการครบทั้งหมดแล้ว คุณสามารถแปลงสกุลเงินได้ ในช่องมูลค่าช่องแรก ให้ป้อนจำนวนที่ต้องการแปลงค่า ช่องมูลค่าอีกช่องหนึ่งจะถูก แปลงค่าโดยอัตโนมัติ

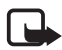

หมายเหตุ: เมื่อคุณเปลี่ยนแปลงสกุลเงินหลัก คุณต้อง ป้อนอัตราแลกเปลี่ยนใหม่เนื่องจากอัตราแลกเปลี่ยนที่ กำหนดไว้ก่อนหน้าทั้งหมดจะถูกลบ

### พจนานุกรมมือถือ

ใช้พจนานุกรมในการแปลคำจากภาษาหนึ่งไปเป็นอีกภาษาหนึ่ง เลือก 🕄 > สำนักงาน > พจนานุกรม ภาษาอังกฤษจะเป็นภาษา ที่ระบบตั้งไว้ในเครื่อง คุณสามารถเพิ่มได้อีกสองภาษา ในการเพิ่ม ภาษา ให้เลือก ตัวเลือก > ภาษา > ดาวน์โหลดภาษา คุณสามารถ ลบภาษาออกจากเครื่องได้ยกเว้นภาษาอังกฤษ และเพิ่มภาษาใหม่ ลงในเครื่องได้เช่นกัน จะไม่มีการคิดค่าบริการภาษาเหล่านี้ แต่การดาวน์โหลดแผนที่อาจเกี่ยวข้องกับการส่งข้อมูลจำนวนมาก ผ่านเครือข่ายของผู้ให้บริการ โปรดดิดต่อขอข้อมูลเกี่ยวกับค่าบริการ ในการส่งข้อมูลจากผู้ให้บริการของคุณ หน้าจอจะแสดงอักษรย่อสำหรับภาษาต้นทางและปลายทาง ในการเปลี่ยนภาษาต้นทางและปลายทาง ให้เลือก ตัวเลือก > ภาษา > ต้นทาง และ เป้าหมาย

ป้อนคำที่จะแปล แล้วเลือก แปล หากต้องการฟังการออกเสียงคำ ให้เลือก ฟัง

### Adobe Reader

ใช้ Adobe Reader เพื่อดูเอกสารแบบ PDF (Portable document format) ในการเปิดแอปพลิเคชั่น ให้เลือก 🕄 > สำนักงาน > Adobe PDF

### เปิดไฟล์ .pdf

หากต้องการเปิดเอกสารที่เพิ่งได้รับการแก้ไข เลือกที่เอกสารนั้น ในการเปิดเอกสารที่ไม่อยู่ในรายการหน้าจอหลัก ให้เลือก ตัวเลือก > เรียกดูไฟล์ หน่วยความจำและโฟลเดอร์ที่มีไฟล์อยู่ แล้วเลือกไฟล์

### การดูเอกสาร

ในการเลื่อนไปยังบริเวณต่าง ๆ ในหน้านั้น ให้ใช้การเลื่อนดู หากต้องการย้ายไปยังหน้าถัดไป เลื่อนลงไปที่ด้านล่างของหน้า หากต้องการย่อหรือขยาย ให้เลือก ตัวเลือก > ซูม > เข้า หรือ ออก หากต้องการหาข้อความ ให้เลือก ตัวเลือก > คัน > ตัวอักษร และป้อนข้อความที่ต้องการค้นหา ในการค้นหารายการที่พบ รายการถัดไป ให้เลือก ตัวเลือก > คัน > ถัดไป ในการจัดเก็บสำเนาเอกสาร ให้เลือก ตัวเลือก > จัดเก็บ

# การตั้งค่า

เลือก ตัวเลือก > การตั้งค่า และเลือกจากตัวเลือกต่อไปนี้: ซูมที่ตั้งไว้ % — เพื่อตั้งการซูมอัตโนมัติเมื่อเปิดไฟล์ .pdf เพื่อดู เอกลาร

โหมดมุมมอง > เต็มจอ — เพื่อเปิดหน้าเอกสารเป็นโหมดเต็มจอ การตั้งค่าจัดเก็บเมื่อออก > ใช่ — เพื่อบันทึกค่าปรับตั้งเป็น ค่าเริ่มต้นเมื่อออกจาก Adobe Reader

### Quickoffice

ในการใช้แอปพลิเคชั่น Quickoffice ให้เลือก 🕄 > สำนักงาน > Quickoffice

ในการดูรายการเอกสาร Word, Excel และ PowerPoint เลื่อนขวา หรือซ้ายเพื่อไปที่มุมมอง Quickword, Quicksheet หรือ Quickpoint เช่น เอกสาร Microsoft Word ที่มีจะแสดงอยู่ในหน้าจอ Quickword โปรแกรมสนับสนุนคุณสมบัติหรือไฟล์แปลงของรูปแบบไฟล์ Word, Excel และ PowerPoint เพียงบางส่วนเท่านั้น ในการเปิดไฟล์ในแอปพลิเคชั่นที่เกี่ยวข้อง ให้เลือกไฟล์ หากคุณประสบปัญหาในการใช้แอปพลิเคชั่น Quickoffice โปรดไปที่ เว็บไซต์ www.quickoffice.com หรือส่งอีเมลไปที่ sales@quickoffice.com

### Quickmanager

ด้วยโปรแกรม Quickmanager คุณสามารถดาวน์โหลดซอฟต์แวร์ รวมทั้งตัวอัพเดต อัพเกรด และแอปพลิเคชั่นต่าง ๆ ที่เป็น ประโยชน์ได้ คุณสามารถชำระเงินค่าดาวน์โหลดด้วยบัตรเครดิต หรือจากใบแจ้งค่าโทรศัพท์ได้

#### การตั้งค่า

# การตั้งค่า

# เสียงสั่งงาน

ในการเลือกฟังก์ชันโทรศัพท์ให้ทำงานด้วยคำสั่งเสียง ให้เลือก 🕄 > การตั้งค่า > คำสั่งเสียง คำสั่งเสียงในการเปลี่ยนรูปแบบจะอยู่ ในโฟลเดอร์รูปแบบ

ในการเปลี่ยนคำสั่งเสียงสำหรับแอปพลิเคชั่น ให้เลือก ตัวเลือก > เปลี่ยนคำสั่ง แล้วเลือกแอปพลิเคชั่น ในการเล่นกำสั่งเสียงที่เปิด ใช้งาน ให้เลือก ตัวเลือก > เล่น

ในการใช้เสียงสั่งงาน โปรดดูที่ "การโทรออกด้วยเสียง", หน้า 27

# การตั้งค่าโทรศัพท์

# ทั่วไป

#### เลือก 🕄 > การตั้งค่า > การตั้งค่า > ทั่วไป และจากตัวเลือกต่อไปนี้:

การปรับตั้งค่า — เพื่อปรับการตั้งค่าจอภาพ โหมดพร้อมทำงาน แบบเสียง (เช่น เสียงเรียกเข้า) ภาษา ลักษณะ และคำสั่งเสียง วันที่และเวลา — เพื่อตั้งเวลาและวันที่ และรูปแบบการแสดงผล อุปกรณ์เพิ่มพิเศษ — เพื่อเปลี่ยนการตั้งค่าสำหรับอุปกรณ์เสริม เลือกอุปกรณ์เสริมและตั้งค่าตามต้องการ คีย์ตัวเอง — เพื่อเปลี่ยนทางลัดสำหรับปุ่มส่วนตัว โปรดดูที่ "โหมดพร้อมทำงาน", หน้า 20

ความปลอดภัย — เพื่อเปลี่ยนการตั้งค่าโทรศัพท์และซิมการ์ด เช่น รหัส PIN และรหัสล็อค เพื่อดูรายละเอียดของใบรับรองและตรวจสอบ ว่าเป็นใบรับรองของแท้ รวมทั้งดูและแก้ไขโมดูลการป้องกัน

เมื่อคุณใช้งานคุณสมบัติการรักษาความปลอดภัยที่ใช้การควบคุม การโทร (เช่น จำกัดการโทร, เฉพาะกลุ่ม และจำกัดเบอร์) การโทรออกอาจใช้ได้ในการโทรไปยังเบอร์โทรฉุกเฉินตามที่ตั้งไว้ ในเครื่อง

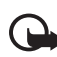

ข้อสำคัญ: แม้ว่าการใช้ใบรับรองจะช่วยให้ความเสี่ยงที่ เกี่ยวข้อง ในการเชื่อมต่อระยะไกลและการติดตั้งซอฟต์แวร์ ลดน้อยลงอย่างเห็นได้ชัด แต่คุณควรใช้ใบรับรองอย่าง ถูกต้องเพื่อให้ได้รับประโยชน์จากการรักษาความปลอดภัย ที่มีประสิทธิภาพเพิ่มมากขึ้น ใบรับรองมิได้ให้การป้องกัน ความปลอดภัยแต่อย่างใด หากแต่เป็นที่การจัดการ ใบรับรองต่างหากที่ต้องมีใบรับรองของแท้ที่ถูกต้องหรือ น่าเชื่อถือเพื่อความปลอดภัยที่เพิ่มมากขึ้น ใบรับรองมี อายุการใช้งานแบบจำกัด หาก "ใบรับรองที่หมดอายุ" หรือ "ใบรับรองที่ไม่ถูกต้อง" ปรากฏขึ้น แม้ว่าใบรับรองนั้นจะ ถูกต้องอยู่แล้ว ให้ตรวจสอบว่าวันเวลาปัจจุบันในเครื่อง ของคุณถูกต้อง

ก่อนที่จะเปลี่ยนแปลงค่าของใบรับรอง คุณต้องตรวจสอบ ให้แน่ใจว่าคุณสามารถเชื่อถือข้อมูลของเจ้าของใบรับรอง นี้ได้ และตรวจสอบว่าใบรับรองดังกล่าวเป็นของเจ้าของ ที่อยู่ในรายชื่อ

การตั้งค่าดั้งเดิม — เพื่อกำหนดการตั้งค่าบางอย่างให้กลับไป เป็นค่าเดิม โดยคุณจำเป็นต้องมีรหัสล็อค

การจัดตำแหน่ง (บริการเสริมจากระบบเครือข่าย) — เพื่อเปลี่ยน การตั้งค่าการจัดตำแหน่ง โปรดดูที่ "การตั้งค่าการจัดตำแหน่ง", หน้า 34

## โทรศัพท์

โปรดดูที่ "การตั้งค่าการโทร", หน้า 29

# การเชื่อมต่อ

เลือก 🕄 > การตั้งค่า > การตั้งค่า > การเชื่อมต่อ และจากตัวเลือกต่อไปนี้:

Bluetooth — เพื่อเปิดหรือปิดเทคโนโลยี Bluetooth และแก้ไข การตั้งค่า Bluetooth โปรดดูที่ "การตั้งค่าการเชื่อมต่อ Bluetooth", หน้า 85 **USB** — เพื่อแก้ไขการตั้งค่า USB โปรดดูที่ "การเชื่อมต่อ USB", หน้า 86

ปลายทาง — เพื่อกำหนดวิธีการเชื่อมต่อที่จะใช้ในการเข้าถึง ปลายทางที่ต้องการ

ข้อมูลแพคเก็ต — เพื่อเลือกการตั้งค่าการต่อข้อมูลแบบแพคเก็ต การตั้งค่าข้อมูลแบบแพคเก็ต จะมีผลกับจุดเชื่อมต่อทั้งหมดที่ใช้ การเชื่อมต่อข้อมูลแบบแพคเก็ต

- ในการตั้งโทรศัพท์ให้ลงทะเบียนที่เครือข่ายข้อมูลแพคเก็ต
  เมื่อคุณอยู่ในเครือข่ายที่รองรับข้อมูลแพคเก็ต ให้เลือก
  การเชื่อมต่อ GPRS > เมื่อว่าง หากคุณเลือก เมื่อต้องการ
  เครื่องจะใช้การเชื่อมต่อข้อมูลแพคเก็ตเมื่อคุณเริ่มใช้งาน
  แอปพลิเคชั่นหรือฟังก์ชันที่ต้องใช้การเชื่อมต่อดังกล่าว
- ในการตั้งชื่อจุดเชื่อมต่อเพื่อใช้โทรศัพท์ของคุณเป็นโมเด็ม
  เมื่อใช้กับคอมพิวเตอร์ ให้เลือก จุดเชื่อมต่อ
- ในการเปิดหรือปิดการใช้ HSDPA (บริการเสริมจากระบบ เครือข่าย) ในเครือข่าย UMTS ให้เลือก เข้าใช้แพคเก็ตความเร็วสูง เมื่อสามารถใช้ HSDPA ได้ การดาวน์โหลด ข้อมูล เช่น ข้อความ อีเมล และการเบราส์หน้าเพจผ่าน ระบบเครือข่ายเซลลูล่าร์จะทำได้เร็วขึ้น

สายข้อมูล — เพื่อตั้งเวลาออนไลน์ให้กับการต่อสายข้อมูล การตั้งค่าสายข้อมูลจะมีผลต่อจุดเชื่อมต่อที่ใช้สายข้อมูล GSM การตั้งค่า

มุมมองร่วม — เพื่อกำหนดการตั้งค่ารูปแบบ SIP ด้วยตนเอง โปรดดูที่ "การตั้งค่ามุมมองร่วม", หน้า 31

สถานะ (บริการเสริมจากระบบเครือข่าย) — เพื่อดูและแก้ไข การตั้งค่าสถานะ แอปพลิเคชั่นการเชื่อมต่อ เช่น สนทนา ให้ไช้การตั้งค่าสถานะ คุณสามารถขอรับการตั้งค่าจากผู้ให้บริการ

การตั้งค่า SIP — เพื่อดูและแก้ไขรูปแบบ Session Initiation Protocol (SIP) โปรดดูที่ "มุมมองร่วม", หน้า 31

รูปแบบ XDM — เพื่อสร้างหรือแก้ไขรูปแบบ XDM การตั้งค่า แอปพลิเคชั่นการสื่อสาร เช่น สถานะและการสนทนา ซึ่งจะทำให้ ผู้ให้บริการเข้าสู่ข้อมูลผู้ใช้บางอย่างซึ่งถูกจัดเก็บไว้ในเชิร์ฟเวอร์ เครือข่ายได้ แต่จะจัดการโดยผู้ใช้ เช่น กลุ่มสนทนา คุณสามารถ ขอรับการตั้งค่าจากผู้ให้บริการ โปรดดูที่ "การตั้งการกำหนดค่า", หน้า 17

กำหนดค่า — เพื่อดูและลบข้อความกำหนดค่า ในบางฟังก์ชัน เช่น การเบราส์เว็บและการส่งข้อความมัลติมีเดีย อาจต้องใช้การตั้ง การกำหนดค่าคอนฟิเกอเรชัน คุณสามารถขอรับการตั้งค่า จากผู้ให้บริการ โปรดดูที่ "การตั้งการกำหนดค่า", หน้า 17 การควบคุม APN — เพื่อจำกัดการใช้จุดเชื่อมต่อข้อมูลแพ็คเก็ต ฟังก์ชันนี้จะใช้งานได้หากชิมการ์ดสนับสนุนบริการนี้เท่านั้น หาต้องการเปลี่ยนค่าดังกล่าว คุณต้องป้อนรหัส PIN2

# แอปพลิเคชั่น

หากต้องการดูและแก้ไขการตั้งค่าของแอปพลิเคชั่นที่ติดตั้งอยู่ใน โทรศัพท์ของคุณ ให้เลือก 🕄 > การตั้งค่า > การตั้งค่า > แอปพลิเคชั่น

# เสียงพูด

ในเสียงพูด คุณสามารถเลือกภาษาและเสียงที่ใช้อ่านข้อความ ตัวอักษร รวมทั้งปรับคุณภาพเสียง เช่น อัตราและระดับความดัง เลือก 🕄 > การตั้งค่า > เสียงพูด

ในการดูข้อมูลเสียง ให้เลื่อนไปทางขวา จากนั้น เลื่อนไปที่เสียง และเลือก ตัวเลือก > ข้อมูลเสียง ในการทดสอบเสียง ให้เลื่อนไป ที่เสียง แล้วเลือก ตัวเลือก > ฟังเสียง

# การจัดการข้อมูล

# การติดตั้งหรือยกเลิกติดตั้งแอปพลิเคชั่น

คุณสามารถติดตั้งแอปพลิเคชั่นลงในโทรศัพท์ของคุณได้ สองประเภทคือ

- แอปพลิเคชั่น J2ME<sup>™</sup> ที่ใช้เทคโนโลยี Java<sup>™</sup> สำหรับไฟล์ นามสกุล .jad หรือ .jar แอปพลิเคชั่น PersonalJava<sup>™</sup> จะไม่ สามารถติดตั้งลงในโทรศัพท์ของคุณได้
- แอปพลิเคชั่นและซอฟต์แวร์อื่น ๆ ที่เหมาะสมสำหรับระบบ ปฏิบัติการ Symbian ไฟล์การติดตั้งจะมีนามสกุล .sis หรือ .sisx โปรดติดตั้งซอฟต์แวร์ที่ออกแบบเป็นพิเศษสำหรับโทรศัพท์ของ กุณเท่านั้น

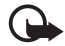

ข้อสำคัญ: ควรติดตั้งและใช้เฉพาะแอปพลิเคชั่นหรือ ซอฟต์แวร์จากแหล่งที่เชื่อถือได้เท่านั้น เช่น แอปพลิเคชั่น ที่มีเครื่องหมาย Symbian Signed หรือผ่านการทดสอบ Java Verified™

คุณอาจทำการถ่ายโอนไฟล์การติดตั้งไปยังเครื่องโทรศัพท์ของคุณ ได้จากคอมพิวเตอร์ที่ใช้งานร่วมกันได้ หรือดาวน์โหลดในระหว่าง การเบราส์ หรือส่งถึงคุณเป็นข้อความมัลติมีเดีย เป็นสิ่งที่แนบมาใน อีเมล หรือโดยการใช้ Bluetooth คุณสามารถใช้โปรแกรมติดตั้ง โปรแกรมของ Nokia ใน Nokia PC Suite เพื่อติดตั้งโปรแกรม ลงในโทรศัพท์ของคุณหรือในการ์ดหน่วยความจำ

ในการค้นหาแอปพลิเคชั่นที่ติดตั้ง ให้เลือก 🕄 > แอปพลิฯ > ส่วนตัว

ในการเปิดตัวจัดการแอปพลิเคชั่น ให้เลือก 🕄 > การตั้งค่า > ตัวจัดการ > ตัวจัดการ

# การติดตั้งแอปพลิเคชั่น

ในการติดตั้งแอปพลิเคชั่น Java ต้องใช้ไฟล์ .jar หากไม่มีไฟล์นี้ เครื่องจะขอให้คุณดาวน์โหลด

- 1 ในการติดตั้งแอปพลิเคชั่นหรือชุดซอฟต์แวร์ ให้เลือก ไฟล์การติดตั้ง แล้วเลื่อนไปที่ไฟล์การติดตั้ง แอปพลิเคชั่น ที่อยู่ในการ์ดหน่วยความจำจะกำกับด้วย [E]
- 2 เลือก ตัวเลือก > ติดตั้ง หรือคันหาในหน่วยความจำของโทรศัพท์หรือในการ์ด หน่วยความจำ แล้วกดปุ่มเลื่อนเพื่อเริ่มการติดตั้ง

การจัดการข้อมูล

ในระหว่างการติดตั้ง โทรศัพท์จะแสดงข้อมูลความคืบหน้า ในการติดตั้ง หากคุณติดตั้งโปรแกรมโดยไม่ใช้ลายเซ็นแบบ ดิจิตอลหรือการรับรอง โทรศัพท์จะแจ้งเดือน ให้ดำเนินการ ติดตั้งต่อ หากคุณแน่ใจถึงแหล่งที่มาและตัวแอปพลิเคชั่นนั้น

แอปพลิเคชั่น Java อาจพยายามดำเนินการต่าง ๆ เช่น สร้าง การเชื่อมต่อข้อมูล หรือส่งข้อความ หากต้องการแก้ไขการอนุญาต ของแอปพลิเคชั่น Java ที่ติดตั้งไว้ในเครื่อง และกำหนดจุดเชื่อมต่อ ที่แอปพลิเคชั่นนั้นสามารถใช้ได้ ในหน้าจอหลัก ให้เลื่อนไปที่ แอปพลิเคชั่นนั้น และเลือก แอปฯที่ติดตั้ง เลื่อนไปที่แอปพลิเคชั่น แล้วเลือก เปิด

เมื่อคุณติดตั้งแอปพลิเคชั่นลงในการ์ดหน่วยความจำที่ใช้งาน ร่วมกันได้แล้ว ไฟล์ติดตั้งจะยังคงอยู่ในหน่วยความจำของโทรศัพท์ ไฟล์เหล่านั้นอาจใช้หน่วยความจำจำนวนมากและทำให้คุณจัดเก็บ ไฟล์อื่นๆไม่ได้ในการรักษาหน่วยความจำให้เพียงพอต่อการใช้งาน ให้ใช้ Nokia PC Suite เพื่อสำรองไฟล์ติดตั้งไว้ในพีซี จากนั้นใช้ ตัวจัดการไฟล์เพื่อลบไฟล์ติดตั้งจากหน่วยความจำของโทรศัพท์ โปรดดูที่ "ตัวจัดการไฟล์", หน้า 80 ถ้าไฟล์ .sis เป็นสิ่งที่แนบมา พร้อมกับข้อความ ให้ลบข้อความดังกล่าวออกจากถาดเข้าข้อความ

### การลบแอปพลิเคชั่น

ในมุมมองหลักตัวจัดการแอปพลิเคชั่น ให้เลือก แอปฯที่ติดตั้ง เลื่อนไปที่ชุดซอฟต์แวร์ แล้วเลือก ตัวเลือก > ยกเลิกติดตั้ง

# ตัวจัดการไฟล์

ในการเบราส์ เปิด และจัดการไฟล์และโฟลเดอร์ในหน่วยความจำ เครื่องหรือในการ์ดหน่วยความจำ ให้เลือก 🕄 > การตั้งค่า > ตัวจัดการ > ตัวจัดไฟล์

### การสำรองข้อมูลและเรียกคืน หน่วยความจำเครื่อง

ในการสำรองข้อมูลจากหน่วยความจำเครื่องไปที่การ์ดหน่วยความจำ หรือการเรียกคืนข้อมูลจากการ์ดหน่วยความจำ จากตัวจัดการไฟล์ ให้เลือก ตัวเลือก > สำรองความจำเครื่อง หรือ เรียกคืนจากการ์ดความจำ คุณสามารถสำรองข้อมูลของหน่วยความจำ

ๆ เฉลามารถสาวองของสู่สองทหว่อกว่ามาการ โทรศัพท์และเรียกคืนข้อมูลได้เฉพาะในโทรศัพท์เครื่องเดิมเท่านั้น

### การฟอร์แมตการ์ดหน่วยความจำ

เมื่อฟอร์แมตการ์ดหน่วยความจำแล้ว ข้อมูลทั้งหมดในการ์ดจะ ถูกลบโดยถาวร การ์ดหน่วยความจำบางตัวได้รับการฟอร์แมต มาก่อนแล้ว ในขณะที่บางตัวอาจต้องฟอร์แมตก่อนใช้งาน

- 1 ในมุมมองตัวจัดการไฟล์ ให้เลือกการ์ดหน่วยความจำ
- 2 เลือก ตัวเลือก > ตัวเลือกการ์ดความจำ > ฟอร์แมต

3 เมื่อฟอร์แมตเรียบร้อยแล้ว ให้ป้อนชื่อสำหรับ การ์ดหน่วยความจำ

### การล็อคและปลดล็อคการ์ดหน่วยความจำ

ในการกำหนดรหัสผ่านเพื่อช่วยป้องกันการใช้งานโดยไม่ได้รับ อนุญาต เมื่ออยู่ในมุมมองตัวจัดการไฟล์ ให้เลือกการ์ดหน่วย ความจำ แล้วเลือก ตัวเลือก > รหัสผ่านการ์ด > ตั้ง ป้อนรหัสผ่าน แล้วยืนยัน รหัสผ่านสามารถประกอบด้วยตัวอักษรสูงถึง 8 ตัวอักษร หากคุณใส่การ์ดหน่วยความจำการ์ดอื่นที่ป้องกันการใช้รหัสผ่านลง ในโทรศัพท์ของคุณ เครื่องจะขอให้ป้อนรหัสผ่านของการ์ดนั้น ในการปลดล็อคการ์ด ให้เลือก ตัวเลือก > ปลดล็อคการ์ดความจำ

# ใบอนุญาต

#### การจัดการสิทธิ์แบบดิจิตอล

เจ้าของเนื้อหาอาจใช้เทคโนโลยีการจัดการสิทธิ์ดิจิตอล (DRM) แบบ ต่างๆ เพื่อปกป้องทรัพย์สินทางปัญญาของเจ้าของ รวมถึงลิขสิทธิ์ โทรศัพท์นี้ใช้ชอฟต์แวร์ DRM หลายประเภทเพื่อเข้าสู่เนื้อหาที่มี DRM ป้องกันไว้ คุณสามารถใช้โทรศัพท์รุ่นนี้เพื่อเข้าสู่เนื้อหา ที่ป้องกันไว้ด้วย WMDRM, OMA DRM 1.0 และ OMA DRM 2.0 หากซอฟต์แวร์ DRM เฉพาะไม่สามารถป้องกันเนื้อหาได้ เจ้าของเนื้อหาอาจขอให้ยกเลิกความสามารถของซอฟต์แวร์ DRM ในการเข้าสู่เนื้อหาใหม่ที่ DRM นั้นป้องกันไว้ การยกเลิกอาจเป็น การป้องกันการนำเนื้อหาที่มี DRM ป้องกันไว้บางเนื้อหาที่อยู่ใน โทรศัพท์ของคุณมาใช้อีกครั้ง การยกเลิกซอฟต์แวร์ DRM ไม่มีผล ต่อการใช้เนื้อหาที่มีการป้องกันด้วย DRM ประเภทอื่นหรือการใช้ เนื้อหาที่ไม่มี DRM ป้องกันไว้

เนื้อหาที่ป้องกันด้วยการจัดการสิทธิ์แบบดิจิตอล (DRM) จะมา พร้อมกับสิทธิการใช้ที่เกี่ยวข้องซึ่งทำหน้าที่ระบุสิทธิ์ของคุณใน การใช้เนื้อหา

หากโทรศัพท์ของคุณมีเนื้อหาที่ป้องกันด้วย OMA DRM ในการสำรองข้อมูลสิทธิ์การใช้และเนื้อหา ให้ใช้คุณสมบัติสำรอง ข้อมูลของ Nokia PC Suite วิธีการถ่ายโอนข้อมูลแบบอื่นๆ อาจไม่ โอนสิทธิการใช้ที่จำเป็นซึ่งต้องถูกเรียกคืนพร้อมเนื้อหาเพื่อให้ คุณสามารถใช้เนื้อหาที่ป้องกันดั้วย OMA DRM ได้ต่อไป หลังจากจัดรูปแบบหน่วยความจำโทรศัพท์แล้ว คุณอาจจำเป็นต้อง เรียกคืนสิทธิ์การใช้ในกรณีที่ไฟล์ในโทรศัพท์ของคุณเสีย หากโทรศัพท์มีเนื้อหาที่ป้องกันด้วย WMDRM ทั้งสิทธิ์การใช้และ เนื้อหาจะหายไปหากคุณจัดรูปแบบหน่วยความจำของโทรศัพท์ ดุณอาจสูญเสียสิทธิการใช้และเนื้อหาหากไฟล์ในโทรศัพท์ของ คุณเสีย การสูญหายของสิทธิการใช้หรือเนื้อหาอาจจำกัด ้ความสามารถในการใช้เนื้อหาเดียวกันบนโทรศัพท์ของคุณอีกครั้ง สำหรับข้อมูลเพิ่มเติม โปรดติดต่อผู้ให้บริการของคุณ รหัสการใช้งานบางตัวอาจจะเชื่อมต่อกับซิมการ์ดโดยเฉพาะเจาะจง และเนื้อหาที่ได้รับการป้องกันไว้จะเข้าถึงได้เฉพาะเมื่อใส่ซิมการ์ด ไว้ในเครื่องแล้วเท่านั้น

#### การจัดการข้อมูล

ในการดูใบอนุญาตที่จัดเก็บไว้ในเครื่อง ให้เลือก 🕄 > การตั้งค่า > ตัวจัดการ > ใบอนุญาต

ในการดูใบอนุญาตที่ใช้ได้ซึ่งเชื่อมต่อกับไฟล์สื่อตั้งแต่หนึ่งไฟล์ ขึ้นไป ให้เลือก ใบอนุญาตที่ใช้ได้ ใบอนุญาตกลุ่มที่มีหลาย ๆ ใบจะแสดงด้วย 🔤 ในการดูใบอนุญาตที่อยู่ในใบอนุญาตกลุ่ม ให้เลือกใบอนุญาตกลุ่ม

ในการดูใบอนุญาตที่ใช้ไม่ได้ซึ่งเกินระยะเวลาในการใช้ไฟล์ ให้เลือก ใบอนุฯที่ใช้ไม่ได้ หากต้องการซื้อเวลาในการใช้เพิ่มขึ้นหรือขยาย เวลาในการใช้ไฟล์สื่อ ให้เลือกใบอนุญาตที่ใช้ไม่ได้ แล้วเลือก ตัวเลือก > รับใบอนุญาตใหม่ สิทธิการใช้อาจไม่สามารถอัพเดต ได้หากไม่เปิดใช้การรับข้อความบริการ

ในการดูใบอนุญาตที่ไม่ได้ใช้ ให้เลือก ไม่ถูกใช้ ใบอนุญาตที่ไม่ได้ใช้ จะไม่มีไฟล์สื่อเชื่อมต่อกับใบอนุญาตดังกล่าว

หากต้องการดูข้อมูลโดยละเอียด เช่น สถานะของอายุที่ใช้งานได้ และความสามารถในการส่งไฟล์ ให้เลื่อนไปที่ใบอนุญาต และเลือก

# ตัวจัดการอุปกรณ์

ด้วยตัวจัดการอุปกรณ์ คุณสามารถเชื่อมต่อกับเซิร์ฟเวอร์และรับ การตั้งการกำหนดค่าสำหรับโทรศัพท์ของคุณได้ สร้างรูปแบบ เซิร์ฟเวอร์ใหม่ หรือดูและจัดการรูปแบบเซิร์ฟเวอร์ที่มีอยู่ คุณอาจได้ รับการตั้งการกำหนดค่าจากผู้ให้บริการหรือแผนกจัดการข้อมูลของ บริษัท ในการเปิดตัวจัดการอุปกรณ์ เลือก 🕄 > การตั้งค่า > ตัวจัดการ > ตัวจ.ก.อุป.

### การอัพเดตซอฟต์แวร์

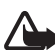

คำเดือน: หากคุณติดตั้งอัพเดตซอฟต์แวร์ คุณจะใช้
 โทรศัพท์ไม่ได้ หรือแม้จะโทรฉุกเฉินก็ตาม จนกว่าเครื่อง
 จะทำการติดตั้งอัพเดตเสร็จเรียบร้อย แล้วเปิดเครื่องใหม่
 อีกครั้ง คุณต้องสำรองข้อมูลก่อนที่จะยอมรับการติดตั้ง
 โปรแกรมอัพเดต

การดาวน์โหลดซอฟต์แวร์อัพเดตอาจต้องใช้การส่งข้อมูลขนาดใหญ่ ผ่านทางเครือข่ายของผู้ให้บริการ โปรดติดต่อขอข้อมูลเกี่ยวกับ ค่าบริการในการส่งข้อมูลจากผู้ไห้บริการของคุณ ตรวจดูว่าโทรศัพท์มีพลังงานแบตเตอรี่เพียงพอหรือไม่ หรือเสียบ อปกรณ์ชาร์จก่อนที่จะเริ่มการอัพเดต

- เลือก ตัวเลือก > ตรวจสอบการอัพเดต หากมีการอัพเดต ให้ยอมรับเพื่อดาวน์โหลดรายการอัพเดตนั้น
- 2 เมื่อดาวน์โหลดเสร็จแล้ว หากจะติดตั้งอัพเดตนั้น ให้เลือก ตอนนี้ ในการเริ่มติดตั้งในภายหลัง ให้เลือก ภายหลัง

#### ในการเริ่มขั้นตอนการติดตั้งทีหลัง ให้เลือก ตัวเลือก > ติดตั้งอัพเดต

หากไม่มีการกำหนดรูปแบบเซิร์ฟเวอร์ไว้ เครื่องจะขอให้คุณ สร้างใหม่ หรือหากมีหลายรูปแบบ เลือกจากรายการเซิร์ฟเวอร์ ติดต่อผู้ให้บริการของคุณสำหรับการตั้งค่ารูปแบบเซิร์ฟเวอร์ที่ ถูกต้อง

### การกำหนดค่าโทรศัพท์

คุณอาจได้รับการตั้งการกำหนดค่าจากผู้ให้บริการหรือแผนกจัดการ ข้อมูลของบริษัท

ในการเชื่อมต่อกับเซิร์ฟเวอร์และรับการตั้งการกำหนดค่าโทรศัพท์ ให้เลื่อนไปที่รูปแบบเซิร์ฟเวอร์และเลือก ดัวเลือก > รูปแบบเซิร์ฟเวอร์ เลื่อนไปที่รูปแบบเซิร์ฟเวอร์ แล้วเลือก ตัวเลือก > เริ่มการกำหนดค่า

ในการแก้ไขรูปแบบเซิร์ฟเวอร์ ให้เลื่อนไปที่รูปแบบ แล้วเลือก ตัวเลือก > แก้ไขรูปแบบ

โปรดติดต่อผู้ให้บริการ หรือแผนกจัดการข้อมูลของบริษัทสำหรับ การตั้งค่ารูปแบบเซิร์ฟเวอร์อื่น การเชื่อมต่อ

# การเชื่อมต่อ

# การถ่ายโอนข้อมูล

ด้วยการถ่ายโอนข้อมูล คุณสามารถคัดลอกหรือซิงโครไนซ์รายชื่อ รายการปฏิทิน และข้อมูลอื่นๆ เช่น คลิปวิดีโอและรูปภาพจาก โทรศัพท์ที่ใช้งานร่วมกันได้โดยใช้การเชื่อมต่อ Bluetooth

การซิงโครไนซ์อาจไม่สามารถทำได้ และสามารถคัดลอกข้อมูล ได้เพียงครั้งเดียว ขึ้นอยู่กับอีกเครื่องหนึ่ง

ในการโอนหรือซิงโครไนส์ข้อมูล ให้เลือก (ร) > การตั้งค่า >
 เชื่อมต่อ > สลับ

หากคุณไม่ได้ใช้ สลับ มาก่อน เครื่องจะแสดงข้อมูล เกี่ยวกับแอปพลิเคชั่น ในการเริ่มต้นถ่ายโอนข้อมูล ให้เลือก ทำต่อ

หากคุณเคยใช้ สลับ มาก่อน ให้เลือกไอคอน เริ่มต้นการซิงค์, เริ่มต้นการดึง หรือ เริ่มต้นการส่ง

 เมื่อใช้เทคโนโลยี Bluetooth คุณต้องจับคู่โทรศัพท์เพื่อถ่ายโอน ข้อมูล

อาจมีการส่งแอปพลิเคชั่นและติดตั้งในโทรศัพท์อีกเครื่องหนึ่ง เพื่อใช้งานการโอนข้อมูล โดยขึ้นอยู่กับประเภทของโทรศัพท์ อีกเครื่อง ปฏิบัติตามคำแนะนำ

3 เลือกข้อมูลที่คุณต้องการโอนไปยังโทรศัพท์ของคุณ

4 ข้อมูลจะได้รับการโอนไปยังเครื่องของคุณ โดยเวลาที่ใช้ใน การโอนจะขึ้นอยู่กับจำนวนข้อมูล คุณสามารถหยุดการโอน และทำการโอนต่อได้ในภายหลัง

### PC Suite

คุณสามารถใช้ชุดโปรแกรม PC Suite เพื่อซิงโครไนซ์ข้อมูล การดิดต่อ รายการปฏิทิน และบันทึกระหว่างโทรศัพท์และเครื่อง พีซีที่ใช้งานร่วมกันได้

คุณสามารถดูข้อมูลเพิ่มเติมเกี่ยวกับชุดโปรแกรม PC Suite และลิงค์ดาวน์โหลดในส่วนสนับสนุนในเว็บไซต์ของ Nokia ที่ www.nokia.co.th/pcsuite

## การเชื่อมต่อ Bluetooth

เทคโนโลยีไร้สาย Bluetooth ใช้สำหรับการเชื่อมต่อแบบไร้สาย ระหว่างอุปกรณ์อิเล็กทรอนิคส์ที่อยู่ภายในระยะสูงสุด 10 เมตร (33 ฟุต)

โทรศัพท์เครื่องนี้เป็นไปตามมาตรฐาน Bluetooth Specification 2.0 ซึ่งรองรับรูปแบบต่อไปนี้ Advanced Audio Distribution, Audio/ Video Remote Control, Basic Imaging, Device Identification, Dial-Up Networking, File Transfer, Hands-free, Headset, Object Push, Serial Port, SIM Access, Phone Book Access, Generic Audio/Video Distribution, Generic Access และ Generic Object Exchange คุณควรใช้เฉพาะอุปกรณ์เสริมสำหรับรุ่นนี้ที่ได้รับ การรับรองจาก Nokia เท่านั้น เพื่อสร้างความมั่นใจในการใช้งาน ระหว่างอุปกรณ์ที่รองรับเทคโนโลยี Bluetooth โปรดตรวจสอบกับ บริษัทผู้ผลิตอุปกรณ์อื่น ๆ เพื่อดูว่าอุปกรณ์นั้นๆ ใช้งานร่วมกับ โทรศัพท์รุ่นนี้ได้หรือไม่

คุณสมบัติต่างๆ ที่ใช้เทคโนโลยี Bluetooth จะทำให้สิ้นเปลือง แบตเตอรี่มากขึ้นและลดอายุการใช้งานของแบตเตอรี่

ห้ามตอบรับการเชื่อมต่อ Bluetooth จากแหล่งข้อมูลที่คุณยังไม่ สามารถวางใจได้

การเชื่อมต่อ Bluetooth จะสิ้นสุดโดยอัตโนมัติหลังจากส่งหรือรับ ข้อมูล

# การตั้งค่าการเชื่อมต่อ Bluetooth

เลือก 🕄 > การตั้งค่า > เชื่อมต่อ > Bluetooth

Bluetooth — เพื่อเปิดหรือปิดการเชื่อมต่อ Bluetooth

การมองเห็นของโทรศัพท์ > เห็นได้ทั้งหมด — ให้อุปกรณ์ที่ใช้ การเชื่อมต่อ Bluetooth อื่นๆ มองเห็นโทรศัพท์ของคุณตลอดเวลา หากต้องการให้เครื่องอื่นสามารถเห็นเครื่องของคุณภายในเวลาที่ กำหนด ให้เลือก ระบุช่วงเวลา เพื่อความปลอดภัย คุณควรใช้ การตั้งค่า ซ่อน หากใช้ได้

#### ชื่อของโทรศัพท์ — เพื่อกำหนดชื่อโทรศัพท์

โหมด SIM ระยะไกล > เปิด — เพื่อให้อุปกรณ์อื่นๆ เช่น ชุดอุปกรณ์รถยนต์สามารถใช้ซิมการ์ดในเครื่องโทรศัพท์ด้วย เทคโนโลยี Bluetooth ได้ (SIM access profile)

เมื่ออุปกรณ์ไร้สายอยู่ในโหมด SIM ระยะไกล คุณจะใช้ได้เฉพาะ อุปกรณ์เสริมที่ใช้งานร่วมกันได้เท่านั้น เช่น ชุดอุปกรณ์รถยนต์ ในการโทรออกหรือรับสาย เมื่ออยู่ในโหมดนี้ โทรศัพท์ของคุณจะ ไม่สามารถโทรออกได้ ยกเว้นเบอร์ฉุกเฉิน ที่กำหนดไว้ในโทรศัพท์ หากต้องการโทรออกโดยใช้โทรศัพท์ คุณต้องออกจากโหมด SIM ระยะไกลก่อน หากเครื่องล็อค ให้ป้อน รหัสผ่านเพื่อปลดล็อคก่อน

## การส่งข้อมูล

- เปิดแอปพลิเคชั่นที่เก็บรายการซึ่งคุณต้องการส่ง
- เลื่อนไปยังรายการที่ต้องการส่ง แล้วเลือก ตัวเลือก > ส่ง > ทาง Bluetooth
- 3 โทรศัพท์จะเริ่มต้นค้นหาอุปกรณ์ที่อยู่ในระยะนั้น อุปกรณ์ที่จับคู่ จะปรากฏพร้อมสัญลักษณ์ \*≱ อุปกรณ์บางอย่างอาจแสดง เฉพาะที่อยู่ของอุปกรณ์เพียงอย่างเดียว ในการค้นหาที่อยู่ของ โทรศัพท์ ป้อนรหัส \*#2820# เมื่อเครื่องอยู่ในโหมดพร้อมทำงาน หากคุณได้ค้นหาอุปกรณ์มาก่อนหน้านี้ รายการอุปกรณ์ที่พบ จะแสดงขึ้น ในการเริ่มการค้นหาใหม่ ให้เลือก อุปกรณ์เพิ่มเติม

การเชื่อมต่อ

- 4 เลือกอุปกรณ์ที่คุณต้องการเชื่อมต่อ
- 5 หากอุปกรณ์อื่นต้องการจับคู่ก่อนถ่ายโอนข้อมูล เสียงสัญญาณ จะดังขึ้น และเครื่องจะขอให้คุณป้อนรหัสผ่าน สร้างรหัสผ่าน แล้วให้รหัสผ่านกับเจ้าของอุปกรณ์เครื่องอื่น คุณไม่จำเป็น ต้องเก็บรหัสผ่านนี้

# การจัดคู่และปิดกั้นอุปกรณ์

ในการเปิดรายการอุปกรณ์ที่จับคู่ เมื่ออยู่ในมุมมอง Bluetooth ให้เลื่อนไปทางขวาไปที่ อุปกรณ์ที่จับคู่

ในการจับคู่กับอุปกรณ์ ให้เลือก ตัวเลือก > อุปกรณ์ที่จับคู่ใหม่ เลือกอุปกรณ์ที่จะจับคู่ แล้วแลกเปลี่ยนรหัสผ่าน

หากต้องการยกเลิกการจับคู่ ให้เลื่อนไปยังอุปกรณ์ที่มีการจับคู่ ที่คุณต้องการยกเลิก แล้วกดปุ่มลบ หากคุณต้องการยกเลิก การจับคู่ทั้งหมด ให้เลือก ตัวเลือก > ลบทั้งหมด

ในการตั้งค่าให้มีการตรวจสอบสิทธิ์ก่อน ให้เลื่อนไปที่อุปกรณ์นั้น แล้วเลือก ตัวเลือก > ตั้งเป็นผ่านการอนุญาต การเชื่อมต่อ ระหว่างเครื่องของคุณและอุปกรณ์อื่นที่ได้รับความยินยอมสามารถ ทำได้ทันทีโดยคุณไม่ต้องรับรู้ ใช้สถานะนี้เฉพาะกับอุปกรณ์ของ คุณเองโดยไม่ให้ผู้อื่นเข้ามาใช้ ร่วมด้วย เช่น กับเครื่องพีซีของคุณ หรืออุปกรณ์ของผู้ที่เชื่อใจได้ 🛐 จะแสดงอยู่ถัดจากอุปกรณ์ที่ผ่าน การอนุญาตบนหน้าจอของอุปกรณ์ที่จับคู่

ในการปิดกั้นการเชื่อมต่อจากโทรศัพท์ ในหน้าจออุปกรณ์ที่จับคู่ ให้เลือกอุปกรณ์ แล้วเลือก ปิดกั้น ในการดูรายชื่ออุปกรณ์ที่ถูกปิดกั้น ให้เลื่อนไปทางขวาที่ อุปกรณ์ที่ถูกปิดกั้น ในการปิดกั้นโทรศัพท์ ให้เลื่อนไปที่โทรศัพท์ แล้วเลือก ลบ

### การรับข้อมูล

เมื่อคุณได้รับข้อมูลผ่านเทคโนโลยี Bluetooth เครื่องจะถามว่า คุณต้องการยอมรับข้อความนั้นหรือไม่ หากคุณตอบรับ รายการนั้น จะอยู่ในโฟลเดอร์ถาดเข้าในข้อความ

# การเชื่อมต่อ USB

ต่อสายข้อมูล USB เพื่อสร้างการเชื่อมต่อข้อมูลระหว่างโทรศัพท์กับ เครื่องพีซีที่ใช้งานร่วมกันได้

เลือก 😘 > การตั้งค่า > เชื่อมต่อ > USB และจากตัวเลือกต่อไปนี้ โหมดการเชื่อมต่อ USB — เพื่อเลือกโหมดการเชื่อมต่อ USB ที่ตั้งไว้ หรือเปลี่ยนโหมดที่ใช้งานอยู่ เลือก PC Suite เพื่อใช้เครื่อง กับโปรแกรม Nokia PC Suite, อุปกรณ์จัดเก็บข้อมูล เพื่อเข้าสู่ ไฟล์ที่อยู่ในการ์ดหน่วยความจำที่เสียบไว้ในเครื่องเป็นหน่วยความจำ สำรอง, ถ่ายโอนภาพ เพื่อใช้เครื่องกับเครื่องพิมพ์ที่ใช้ระบบ PictBridge หรือ การโอนย้ายมีเดีย เพื่อชิงโครไนซ์ไฟล์สื่อ เช่น เพลง กับโปรแกรม Windows Media Player ในเวอร์ชันที่ใช้งานร่วม กับเครื่องได้ ถามเมื่อเชื่อมต่อ — ในการให้เครื่องสอบถามวัตถุประสงค์ใน การเชื่อมต่อทุกครั้งที่มีการเชื่อมต่อสายเคเบิล ให้เลือก ใช่ ในการกำหนดโหมดที่ตั้งไว้ให้ทำงานโดยอัตโนมัติ ให้เลือก ไม่

หลังจากถ่ายโอนข้อมูล ต้องแน่ใจว่าคุณสามารถถอดสายเคเบิล ข้อมูล USB ออกจากเครื่องคอมพิวเตอร์ได้อย่างปลอดภัย

## การซิงโครไนซ์ระยะไกล

ซิงค์จะช่วยในการซิงโครไนส์ข้อมูลเช่น รายการปฏิทิน รายชื่อ และบันทึกกับเครื่องคอมพิวเตอร์ที่ใช้งานร่วมกันได้หรือเซิร์ฟเวอร์ อินเทอร์เน็ตระยะไกล

เลือก 😘 > การตั้งค่า > เชื่อมต่อ > ซิงค์

ในการสร้างรูปแบบใหม่ ให้เลือก ตัวเลือก > รูปแบบการซิงค์ใหม่ แล้วป้อนการตั้งค่าที่ต้องใช้

ในการซิงค์ข้อมูล เมื่ออยู่ในมุมมองหลัก ให้ทำเครื่องหมายเลือก ข้อมูลที่จะซิงโครไนส์ แล้วเลือก ตัวเลือก > ซิงโครไนส์

#### สนทนา

สนทนา (PTT, บริการเสริมจากระบบเครือข่าย) คือการสื่อสาร ด้วยเสียงแบบเวลาตามจริงผ่านบริการ IP (บริการเสริมจากระบบ เครือข่าย) PTT ช่วยให้คุณสามารถสื่อสารด้วยเสียงโดยตรงกับ อีกฝ่ายด้วยการกดปุ่มเพียงครั้งเดียว ในการสื่อสารแบบ PTT ขณะที่ฝ่ายหนึ่งกำลังพูด อีกฝ่ายหนึ่งจะเป็นผู้ฟัง และความยาวของ การพูดแต่ละครั้งจะถูกจำกัดไว้

โปรดติดต่อผู้ให้บริการของคุณเพื่อตรวจสอบข้อมูลการใช้งาน ค่าบริการ และการสมัครใช้บริการ โปรดทราบว่าบริการข้ามเครือข่าย อาจมีข้อจำกัดมากกว่าบริการเสริมจากเครือข่ายหลักของคุณ ก่อนที่คุณจะใช้บริการ PTT คุณต้องกำหนดจุดเชื่อมต่อ PTT สำหรับการตั้งค่าบริการ PTT โปรดติดต่อขอรายละเอียดจาก ผู้ให้บริการของคุณ

หากมีสายโทรเข้า เครื่องจะออกจากการใช้สนทนาเพื่อรับ สายโทรศัพท์

เลือก 🕄 > แอปพลิฯ > การสนทนา

# การล็อกอินในการสนทนา

ในการล็อกอินด้วยตนเอง ให้เลือก ตัวเลือก > ล็อกอินในการสนทนา

🕒 ี แสดงว่ามีการเชื่อมต่อการสนทนา

🗪 แสดงว่ามีการตั้งค่าสนทนาไว้ที่ห้ามรบกวน (DND: Do not disturb)

#### การออกจากการสนทนา

เลือก ตัวเลือก > ออก ข้อความ ล็อกเอาต์จากการสนทนาหลังออกจากแอปพลิเคชั่น? การเชื่อมต่อ

จะปรากฏขึ้น ในการล็อกเอาต์ ให้เลือก ใช่ ในการเปิดการสนทนาให้ทำงานเป็นพื้นหลัง ให้เลือก ไม่

### การติดต่อแบบตัวต่อตัว

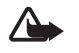

คำเตือน: โปรดอย่าถือโทรศัพท์ไว้ใกล้หูระหว่างการใช้ ลำโพงเนื่องจากเสียงจะดังมาก

- เลือก ตัวเลือก > รายชื่อสนทนา > รายชื่อ เลื่อนไปที่รายชื่อที่ต้องการสนทนา แล้วกดปุ่มโทร
- เมื่อสร้างการเชื่อมต่อแล้ว หากต้องการสนทนากับผู้เข้าร่วม อีกรายหนึ่ง ให้กดปุ่มโทรออกค้างไว้ขณะสนทนา
- หากต้องการวางสายสนทนา ให้เลือก ตัดเชื่อมต่อ หรือหากมี สายสนทนาหลายสาย ให้เลือก ตัวเลือก > ตัดการเชื่อมต่อ

# การโทรกลุ่มสนทนา

ในการโทรไปที่กลุ่มสนทนา ให้เลือก ตัวเลือก > รายชื่อสนทนา > รายชื่อ > ตัวเลือก > สนทนาหลายคน ทำเครื่องหมายเลือก รายชื่อที่ต้องการโทรถึง แล้วเลือก ตกลง

## เซสชั่นการสนทนา

เซสชั่น PTT จะปรากฏเป็นบับเบิ้ลการติดต่อในหน้าจอ PTT ซึ่งจะ ให้ข้อมูลเกี่ยวกับสถานะของเซสชัน PTT ดังนี้ รอ — ปรากฏขึ้นเมื่อคุณกดปุ่มโทรออกค้างไว้ แต่ยังมีผู้อื่นกำลัง พูดอยู่ในเซลซัน PTT คุย — ปรากฏขึ้นเมื่อคุณกดปุ่มโทรออกค้างไว้ และได้รับอนุญาต

ให้พูด

## การส่งคำขอโทรกลับ

ในการส่งคำขอโทรกลับจากรายชื่อ ให้เลื่อนไปที่รายชื่อ แล้วเลือก ตัวเลือก > ส่งคำขอโทรกลับ

# ตัวจัดการเชื่อมต่อ

ในตัวจัดการการเชื่อมต่อ คุณสามารถดูสถานะของการเชื่อมต่อ ข้อมูล ดูรายละเอียดของจำนวนข้อมูลที่ส่งและรับ และสิ้นสุด การเชื่อมต่อที่ไม่ใช้งาน

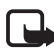

หมายเหตุ: ค่าใช้จ่ายจริงในการโทรและบริการที่แสดง ในใบเรียกเก็บค่าบริการจากผู้ให้บริการอาจต่างกัน ขึ้นอยู่กับคุณสมบัติของเครือข่าย การปัดเศษ ภาษี และปัจจัยอื่นๆ

### เลือก 🕄 > การตั้งค่า > ตัวเชื่อม

หากต้องการดูข้อมูลการเชื่อมต่อ ให้เลื่อนไปที่การเชื่อมต่อ แล้วเลือก ตัวเลือก > รายละเอียด

#### การเชื่อมต่อ

หากต้องการสิ้นสุดการเชื่อมต่อ ให้เลื่อนไปที่การเชื่อมต่อ แล้วเลือก ตัวเลือก > ตัดการเชื่อมต่อ หากต้องการสิ้นสุดการเชื่อมต่อ ทั้งหมด ให้เลือก ตัวเลือก > ตัดการเชื่อมต่อทั้งหมด

# ข้อมูลเกี่ยวกับแบตเตอรี่และอุปกรณ์ชาร์จ

โทรศัพท์ของคุณใช้พลังงานจากแบตเตอรี่ชนิดที่สามารถชาร์จประจุ ใหม่ได้ แบตเตอรี่ที่ได้รับการออกแบบมาให้ใช้กับโทรศัพท์เครื่องนี้ คือ BP-5M โทรศัพท์รุ่นนี้ถูกออกแบบให้ทำงานเมื่อได้รับกระแสไฟ จากอุปกรณ์ชาร์จรุ่นต่อไปนี้: อุปกรณ์ชาร์จ AC-3, AC-4, AC-5 หรือ DC-4 และอะแดปเตอร์อุปกรณ์ชาร์จ CA-44 คุณสามารถชาร์จและ คายประจุแบตเตอรี่ได้เป็นร้อย ๆ ครั้ง แต่แบตเตอรี่ก็จะค่อย ๆ เสื่อม สภาพไปในที่สุด เมื่อสังเกตเห็นว่าเวลาการสนทนาและสแตนด์บาย ของแบตเตอรี่สั้นลงอย่างเห็นได้ชัด ให้เปลี่ยนแบตเตอรี่ก็อนใหม่ ใช้แบตเตอรี่ที่ได้รับการรับรองจาก Nokia เท่านั้น และชาร์จ แบตเตอรี่โดยใช้อุปกรณ์ชาร์จสำหรับโทรศัพท์รุ่นนี้ที่ได้รับการรับรอง จาก Nokia เท่านั้น การใช้แบตเตอรี่หรืออุปกรณ์ชาร์จที่ไม่ได้รับ การรับรองอาจเสี่ยงกับการลุกไหม้ การระเบิด การรั่วไหล หรืออันตรายอื่น ๆ

หากใช้แบตเตอรี่เป็นครั้งแรก หรือหากไม่ได้ใช้แบตเตอรี่เป็น เวลานาน คุณอาจต้องเชื่อมต่ออุปกรณ์ชาร์จ แล้วถอดอุปกรณ์ชาร์จ แล้วเชื่อมต่ออีกครั้งเพื่อเริ่มชาร์จแบตเตอรี่ หากแบตเตอรี่หมด อาจต้องใช้เวลาหลายนาทึกว่าที่สัญลักษณ์แสดงการชาร์จจะปรากฏ ขึ้นบนหน้าจอหรือก่อนที่จะสามารถโทรออกได้

ปิดโทรศัพท์และปลดการเชื่อมต่อโทรศัพท์จากอุปกรณ์ชาร์จทุกครั้ง ก่อนถอดแบตเตอรี่ ให้ถอดอุปกรณ์ชาร์จออกจากเต้าเสียบและตัวเครื่องเมื่อไม่ได้ใช้งาน ไม่ควรเสียบแบตเตอรี่ที่ชาร์จเต็มแล้วค้างไว้กับอุปกรณ์ชาร์จ เนื่องจากการชาร์จเป็นเวลานานเกินไปจะทำให้อายุการใช้งานของ แบตเตอรี่สั้นลง หากคุณทิ้งแบตเตอรี่ที่ชาร์จเต็มไว้ แบตเตอรี่จะ คายประจุออกเองเมื่อเวลาผ่านไป

พยายามเก็บแบตเตอรี่ไว้ในที่ที่มีอุณหภูมิระหว่าง 15°C และ 25°C (59°F และ 77°F) อุณหภูมิที่ร้อนหรือหนาวจัดจะทำให้ประสิทธิภาพ และอายุการใช้งานของแบตเตอรี่ลดลง แบตเตอรี่ที่ร้อนหรือเย็น เกินไปอาจไม่สามารถใช้งานได้ชั่วคราว ประสิทธิภาพการทำงาน ของแบตเตอรี่จะมีจำกัดเมื่ออยู่ที่อุณหภูมิด่ำกว่าจุดเยือกแข็ง ห้ามลัดวงจรแบตเตอรี่ การลัดวงจรของแบตเตอรี่อาจเกิดขึ้นได้ เมื่อมีวัตถุประเภทโลหะ เช่น เหรียญ คลิป หรือปากกามาสัมผัส กับขั้วบวก (+) และลบ (-) ของแบตเตอรี่ (มีลักษณะเหมือนแถบ โลหะด้านหลังของแบตเตอรี่) เหตุการณ์เช่นนี้อาจเกิดขึ้นได้ เช่น ในกรณีที่คุณพกแบตเตอรี่สำรองไว้ในกระเป๋าเสื้อหรือในกระเป๋า เล็ก ๆ การลัดวงจรเช่นนี้อาจทำให้แบตเตอรี่หรือวัตถุสำหรับ เชื่อมต่อเกิดความเสียหายได้

ห้ามทิ้งแบตเตอรี่ที่ไม่ใช้ลงในกองไฟ เพราะแบตเตอรี่อาจระเบิดได้ หรือหากแบตเตอรี่เสียหายก็อาจเกิดระเบิดได้เช่นกัน การกำจัด

#### แบตเตอรี่ต้องเป็นไปตามกฎหมายของท้องถิ่น กรุณานำกลับมา ใช้ไหม่ ถ้าเป็นไปได้และไม่ควรทิ้งรวมกับขยะภายในบ้าน

ห้ามถอดชิ้นส่วน, ตัด, เปิด, บีบอัด, ดัดงอ, ทำให้ผิดรูปร่าง, เจาะ หรือแยกส่วนเซลล์หรือแบตเตอรี่ ในกรณีที่สารในแบตเตอรี่รั่ว ออกมา ควรระวังไม่ให้ของเหลวนั้นสัมผัสกับผิวหนังหรือดวงตา ในกรณีที่เกิดการรั่วไหล ให้ล้างผิวหนังหรือตาด้วยน้ำทันที หรือรืบไปพบแพทย์

ห้ามดัดแปลง, ประกอบใหม่, พยายามใส่วัตถุแปลกปลอมลงใน แบตเตอรี่ หรือนำไปแช่ในน้ำหรือของเหลวชนิดอื่น ๆ

การใช้แบตเตอรื่อย่างไม่ถูกต้องอาจทำให้เกิดการลุกไหม้การระเบิด หรืออันตรายอื่นๆ หากโทรศัพท์หรือแบตเตอรี่ตกหล่นโดยเฉพาะ บนพื้นผิวที่แข็ง และคุณเชื่อว่าแบตเตอรี่ได้ชำรุดเสียหาย ให้นำไปที่ ศูนย์บริการเพื่อตรวจสอบก่อนนำไปใช้ด่อ

ใช้แบตเตอรี่ตามวัตถุประสงค์เท่านั้น อย่าใช้อุปกรณ์ชาร์จหรือ แบตเตอรี่ที่ชำรุดเสียหาย โปรดเก็บแบตเตอรี่ให้พันมือเด็ก

### คำแนะนำสำหรับการตรวจสอบ แบตเตอรี่ของ Nokia

ควรใช้แบตเตอรี่ของแท้ของ Nokia ทุกครั้ง เพื่อความปลอดภัย ของคุณ ในการตรวจสอบว่าแบตเตอรี่ที่ซื้อเป็นแบตเตอรี่ของแท้ ของ Nokia หรือไม่ ให้ซื้อแบตเตอรี่จากตัวแทนจำหน่าย Nokia ที่ได้รับอนุญาตเท่านั้น และตรวจสอบสติ๊กเกอร์โฮโลแกรมโดยใช้ ขั้นตอนต่อไปนี้:

การตรวจสอบตามขั้นตอนจนครบถ้วนสมบูรณ์ไม่ได้รับประกันว่า แบตเตอรี่ดังกล่าวจะเป็นแบตเตอรี่ของแท้ร้อยเปอร์เซ็นด์ หากคุณมีเหตุผลอื่นใดที่เชื่อได้ว่าแบตเตอรี่ของคุณไม่ใช่แบตเตอรี่ ของแท้ของ Nokia ควรเลิกใช้แบตเตอรี่นี้ หากไม่สามารถ ตรวจสอบได้ ให้ส่งคืนแบตเตอรี่ไปยังที่ที่คุณซื้อมา

### การตรวจสอบสุติ๊กเกอร์โฮโลแกรม

- เมื่อมองที่สติ๊กเกอร์โฮโลแกรม คุณจะเห็นรูปมือประสานกัน (Nokia Connecting Hands) ในมุมมองหนึ่งและจะเห็นโลโกั อุปกรณ์เสริมของแท้ของ Nokia (Nokia Original Enhancement) ในอีกมุมมองหนึ่ง
- 2 เมื่อคุณขยับแบตเตอรี่ที่ติดสดิ๊กเกอร์ โฮโลแกรมไปทางซ้าย ขวา ขึ้น และลง คุณจะเห็นจุด 1, 2, 3 และ 4 จุด ในแต่ละด้านตามลำดับ

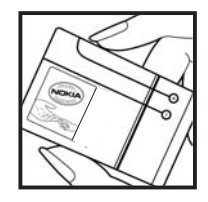

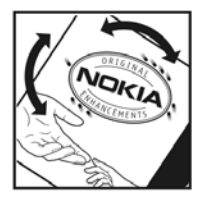

ข้อมูลเกี่ยวกับแบตเตอรี่และอุปกรณ์ชาร์จ

#### จะทำอย่างไร หากแบตเตอรี่ของคุณไม่ใช่แบตเตอรี่ของแท้?

หากคุณไม่สามารถยืนยันได้ว่าแบตเตอรี่ Nokia ของคุณที่มี สติ๊กเกอร์โฮโลแกรมเป็นแบตเดอรี่ของแท้ของ Nokia หรือไม่ โปรดอย่าใช้แบตเตอรี่นั้น การใช้แบตเตอรี่ที่ไม่ได้รับการรับรอง จากบริษัทผู้ผลิตอาจเป็นอันตรายและอาจทำให้โทรศัพท์ของคุณมี ประสิทธิภาพด้อยลง อีกทั้งยังทำให้เครื่องและอุปกรณ์เสริม เสียหายได้รวมทั้งอาจส่งผลต่อการรับรองหรือการรับประกันอื่นใด ที่ใช้กับโทรศัพท์

หากคุณต้องการค้นหาข้อมูลเพิ่มเติมเกี่ยวกับแบตเตอรี่ของแท้ของ Nokia ไปที่ www.nokia.co.th/batterycheck

# อุปกรณ์เสริมของแท้จาก Nokia

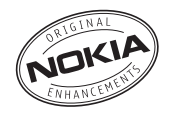

อุปกรณ์เสริมสำหรับโทรศัพท์ของคุณมีจำหน่ายอยู่มากมาย กรุณาดูรายละเอียดเพิ่มเติมที่ www.nokia.co.th/enhancements กรุณาตรวจสอบกับตัวแทนจำหน่ายในพื้นที่ของคุณว่ามีอุปกรณ์ใด จำหน่ายบ้าง ต่อไปนี้เป็นคำแนะนำที่ควรปฏิบัติสำหรับการใช้ อุปกรณ์เสริม:

- เก็บอุปกรณ์เสริมทั้งหมดให้พันมือเด็ก
- หากต้องการถอดสายไฟออกจากอุปกรณ์เสริม ให้จับที่ปลั๊กไฟ และดึงออก อย่าดึงที่สายไฟ
- ตรวจสอบการติดตั้งและการทำงานของอุปกรณ์โทรศัพท์ เคลื่อนที่ที่ติดตั้งในรถอย่างสม่ำเสมอ

คุณควรใช้แบตเตอรี่ อุปกรณ์ชาร์จ และอุปกรณ์เสริมที่ได้รับ การรับรองจากผู้ผลิตโทรศัพท์เท่านั้น การใช้อุปกรณ์ประเภท อื่นนอกเหนือจากนี้ อาจเป็นอันตรายและทำให้การรับประกัน หรือรับรองสำหรับโทรศัพท์เป็นโมฆะไป

# แบตเตอรี่

| ประเภท | เวลาสนทนา          | สแตนด์บาย          |
|--------|--------------------|--------------------|
| BP-5M  | สูงสุด 2.5 ชั่วโมง | สูงสุด 250 ชั่วโมง |

ข้อสำคัญ: เวลาคุยสายและเวลาเปิดรอรับสายจะเป็นไป ตามสภาพแวดล้อมและสภาพเครือข่าย เวลาคุยสายและ เวลาเปิดรอรับสายตามจริงอาจแตกต่างกันตามซิมการ์ด ฟังก์ชันการใช้งาน อายุการใช้งานแบตเตอรี่และสภาพ การใช้ อุณหภูมิที่แบตเตอรี่ได้รับ สภาพเครือข่ายที่ต่างกัน และปัจจัยอีกหลาย ๆ อย่าง ดังนั้นเวลาในการคุยสายและ เปิดรอรับสายอาจน้อยกว่าที่ระบุไว้ในที่นี้จนเห็นได้ชัด นอกจากนี้ เสียงเรียกเข้า ระบบแอนด์ฟรี การใช้งานใน โหมดดิจิตอล และฟังก์ชันอื่น ๆ จะทำให้สิ้นเปลืองพลังงาน และระยะเวลาที่ใช้โทรศัพท์ในการโทรจะส่งผลต่อระยะ เวลาในการเปิดรอรับสายด้วยเช่นกัน และเช่นเดียวกัน ระยะเวลาที่เปิดโทรศัพท์ไว้และอยู่ในโหมดสแตนด์บาย ก็จะมีผลต่อเวลาคุยสายด้วย

# ชุดหูฟัง Bluetooth Nokia BH-902

ชุดหูฟัง Bluetooth Nokia BH-902 เหมาะสำหรับคุณ หากคุณต้องการ เสียบชุดหูฟังแบบไร้สายที่มีมาตรฐานสูง อีกทั้งยังให้ความรู้สึกดีและดูมีคุณภาพ คุณสามารถควบคุม การจัดการการเชื่อมต่อและการโทรได้โดยตรงจากชุดหูฟัง ขณะที่เทคโนโลยี DSP (การประมวลผลเสียงแบบดิจิตอล) จะสร้างเสียงที่มีคุณภาพดียิ่งขึ้นแก่อุปกรณ์ Bluetooth เครื่องนี้

#### ในการใช้ชุดหูฟัง Bluetooth Nokia BH-902 จะทำให้คุณ

- ควบคุมการใช้งานได้อย่างมั่นใจและเพลิดเพลินด้วยที่เสียบหูฟัง และที่คล้องหูที่แข็งแรงทนทาน
- โทรออกได้โดยตรงจากชุดหูฟังกับอุปกรณ์ที่ใช้งานร่วมกันได้
- จัดการสายเรียกเข้าและโทรออกได้ทั้งหมด
- เพลิดเพลินต่อการใช้งานที่สะดวกด้วยหน้าจอแสดงผล
- พกติดตัวได้สะดวกด้วยสายคล้องคอ

# ที่วางโทรศัพท์ Nokia CR-82

สามารถใช้ได้กับโทรศัพท์ Nokia หลาย ๆ รุ่น ที่วางโทรศัพท์รุ่นนี้ จะบิดโทรศัพท์เข้าที่ได้อย่างปลอดภัยและจะชาร์จเครื่องเมื่อเสียบ โทรศัพท์ไว้ในที่วางแล้ว

### การ์ด microSDHC Nokia MU-43 ขนาด 8 GB

เก็บเพลง รูปถ่าย เกมส์ และแอปพลิเคชั่นต่าง ๆ ไว้ในการ์ด microSDHC Nokia Mu-43 ขนาด 8 GB ที่มีความจุขนาดใหญ่

# ชุดหูฟังสเตอริโอ Nokia WH-600

ชุดหูฟังสเตอริโอ Nokia WH-600 จะให้เสียงคุณภาพดีเยี่ยมใน การฟังเพลงของคุณ ูฟังทรงกลมขนาดกลางและที่ครอบหู แบบปิดครอบจะทำให้ได้เสียงเบสที่หนักแน่นและระบบเสียงที่ครบ ทุกรายละเอียด จัดการการใช้สายได้สะดวกด้วยปุ่มรับ/วางสาย และปุ่มปรับระดับเสียง

#### ในการใช้ชุดหูฟัง Bluetooth Nokia BH-600 จะทำให้คุณ

- เอ็บอิ่มไปกับเสียงเซอร์ราวน์จากดีไซน์ที่ครอบหูซึ่งปิดกระชับ
- รู้สึกสบายเมื่อสวมที่ครอบหูพร้อมที่รองฟองน้ำที่กระชับ
- สนทนาและเพลิดเพลินในระหว่างการเดินทางด้วยฟังก์ชัน ปิดเสียงเพลงอัตโนมัติเมื่อมีสายเรียกเข้า
- สามารถใช้งานร่วมกันได้ด้วยอะแดปเตอร์รุ่น AD-52 และ AD-63 ที่ให้มาพร้อมชุดกับอุปกรณ์

เชื่อมต่อได้ง่ายขึ้นด้วยตัวอะแดปเตอร์ที่ให้มา AD-63
 จะเป็นสายสัญญาณเสียงที่ต่อกับเครื่องเล่น MP3
 หรือเครื่องเล่นเพลงที่ใช้หัวต่อมาตรฐานขนาด 3.5 มม. AD-52
 ใช้เชื่อมต่อกับโทรศัพท์ Nokia ทุกรุ่นที่ใช้หัวต่อ AV ขนาด 2.5

# อุปกรณ์ชาร์จมือถือ Nokia DC-4

สะดวกและกะทัดรัด อุปกรณ์ชาร์จมือถือสร้างความสะดวกใน การชาร์จจากช่องเสียบที่จุดบุหรี่รถยนต์ได้อย่างรวดเร็ว

# การดูแลและการบำรุงรักษา

โทรศัพท์ของคุณได้รับการออกแบบมาโดยมีรูปลักษณ์ที่ดีเยี่ยมและ มีฝีมือการผลิดที่ประณีต คุณจึงควรดูแลโทรศัพท์ของคุณอย่างดี คำแนะนำต่อไปนี้จะช่วยให้คุณปฏิบัติตามเงื่อนไขการรับประกันได้ อย่างถูกต้อง

- เก็บโทรศัพท์ไว้ในที่แห้ง การจับตัว ความชื้น และของเหลว ทุกประเภท หรือความชื้น จะทำให้เกิดองค์ประกอบของแร่ ซึ่งอาจทำให้วงจรอิเล็กทรอนิกส์สึกกร่อนได้ หากตัวเครื่องเปียกชื้น ให้ถอดแบตเตอรื่ออกและปล่อยให้เครื่องแห้งสนิทดีแล้วจึงค่อย ใส่แบตเตอรี่กลับเข้าไป
- อย่าใช้หรือเก็บโทรศัพท์ไว้ในที่ที่มีฝุ่นหรือที่สกปรกเนื่องจากอาจทำให้ อุปกรณ์ส่วนที่ถอดเข้าออกได้และส่วนประกอบที่เป็นอิเล็กทรอนิกส์ เสียหายได้
- อย่าเก็บโทรศัพท์ไว้ในที่ร้อนจัดเนื่องจากอุณหภูมิสูงอาจทำให้อายุ การใช้งานของอุปกรณ์อิเล็กทรอนิกส์สั้นลง แบตเตอรี่อาจเสื่อม สภาพและทำให้ส่วนที่เป็นพลาสติกงอหรือละลายได้
- อย่าเก็บโทรศัพท์ไว้ในที่เย็นจัด เนื่องจากเมื่ออุณหภูมิเพิ่มขึ้นจนถึง อุณหภูมิปกติ ความชิ้นจะก่อตัวขึ้นภายในเครื่อง ซึ่งอาจทำให้ อุปกรณ์แผงวงจรอิเล็กทรอนิกส์เสียหายได้
- อย่าพยายามเปิดดูภายในเครื่องโทรศัพท์นอกเหนือจากที่แนะนำไว้ใน ดู่มือผู้ใช้ฉบับนี้

- อย่าโยน เคาะ หรือเขย่าโทรศัพท์ การใช้งานโดยไม่ถนอมเครื่อง อาจทำให้แผงวงจรภายในและกลไกที่ละเอียดอ่อนเกิด ความเสียหายได้
- อย่าใช้สารเคมี น้ำยาทำความสะอาด หรือผงซักฟอกชนิดเข้มข้น ทำความสะอาดเครื่อง
- อย่าทาสีโทรศัพท์ เพราะสีอาจทำให้อุปกรณ์ที่สามารถถอดเข้า ออกได้ติดขัด และไม่สามารถทำงานได้ตามปกติ
- ใช้ผ้าแห้ง สะอาด และนุ่มทำความสะอาดเลนส์ เช่น เลนส์ของ กล้องถ่ายรูป พรอกซิมิดีเซนเซอร์ และเลนส์เซนเซอร์แสง
- ใช้เฉพาะเลาอากาศสำรองที่ได้รับพร้อมโทรศัพท์และได้รับการรับรอง เท่านั้น การใช้เสาอากาศที่ไม่ได้รับการรับรอง การดัดแปลงหรือ ต่อเดิมเสาอากาศ อาจทำให้โทรศัพท์เกิดความเสียหายและยังเป็น การผิดกฎหมายว่าด้วยอุปกรณ์สื่อสารวิทยุอีกด้วย
- ใช้อุปกรณ์ชาร์จในอาคารูเท่านั้น
- หมั่นสำรองข้อมูลที่คุณต้องการเก็บไว้ เช่น รายชื่อ และบันทึก ย่อปฏิทิน
- ในการ์รีเซ็ตอุปกรณ์เป็นระยะ ๆ เพื่อสมรรถนะสูงสุดในการใช้งาน ให้ปิดสวิตช์โทรศัพท์และถอดแบตเตอรี่ออก

คำแนะนำเหล่านี้ใช้ได้กับโทรศัพท์ แบตเตอรี่ อุปกรณ์ชาร์จ หรืออุปกรณ์เสริมอื่น ๆ หากอุปกรณ์ใดทำงานไม่ถูกต้อง ให้นำไปยัง ศูนย์บริการที่ได้รับการรับรองใกล้บ้านคุณเพื่อขอรับบริการ

# ข้อมูลเพิ่มเติมเกี่ยวกับความปลอดภัย

#### เด็กเล็ก

เครื่องของคุณ รวมทั้งอุปกรณ์เสริมอาจมีชิ้นส่วนอุปกรณ์ขนาดเล็ก บรรจุอยู่ โปรดเก็บอุปกรณ์ดังกล่าวให้พันมือเด็ก

#### สภาพแวดล้อมการทำงาน

โทรศัพท์เครื่องนี้เป็นไปตามคำแนะนำในการปล่อยคลื่น RF เมื่อใช้ใน ดำแหน่งปกติใกล้กับหูหรือเมื่ออยู่ห่างจากร่างกายอย่างน้อย 2.2 เซนติเมตร ( 7/8 นิ้ว) เมื่อใช้ชองหนังสำหรับพกพา อุปกรณ์เหน็บ เข็มขัด หรือที่วางโทรศัพท์เพื่อการพกพา วัสดุต่าง ๆ เหล่านี้ไม่ควร มีโลหะเป็นส่วนประกอบ และควรให้เครื่องอยู่ห่างจากร่างกาย ตามระยะห่างที่กำหนดข้างต้น

โทรศัพท์เครื่องนี้ต้องใช้การเชื่อมต่อกับระบบเครือข่ายที่มีคุณภาพเพื่อ ส่งข้อความหรือไฟล์ข้อมูล ในบางกรณี จึงอาจมีความล่าช้าในการส่ง ข้อความหรือไฟล์ข้อมูลจนกว่าจะเชื่อมต่อได้อย่างมีคุณภาพ โปรดตรวจสอบดูว่าคุณปฏิบัติตามคำแนะนำเกี่ยวกับระยะห่างระหว่าง เครื่องที่กล่าวไว้ข้างต้นจนกว่าการส่งจะเสร็จสมบูรณ์ ชิ้นส่วนของโทรศัพท์เป็นสื่อแม่เหล็ก วัตถุที่ทำจากโลหะอาจดึงดูด เข้าหาโทรศัพท์ อย่าวางบัตรเครดิตหรือสื่อเก็บแม่เหล็กอื่นไว้ใกล้ โทรศัพท์ เพราะข้อมูลภายในอาจถูกลบได้

### อุปกรณ์ทางการแพทย์

การทำงานของอุปกรณ์สำหรับส่งสัญญาณวิทยุรวมทั้งโทรศัพท์มือถือ อาจก่อให้เกิดสัญญาณรบกวนต่อการทำงานของอุปกรณ์ทางการแพทย์ ที่ไม่มีการป้องกันสัญญาณเพียงพอได้ โปรดปรึกษาแพทย์หรือบริษัท ผู้ผลิตเครื่องมือทางการแพทย์นั้น ๆ หากมีข้อสงสัยหรือไม่แน่ใจว่า อุปกรณ์นั้นได้รับการป้องกันพลังงานคลื่นความถี่ RF จากภายนอก อย่างเพียงพอหรือไม่ ปิดโทรศัพท์ในสถานพยาบาลในกรณีที่มี ป้ายประกาศให้คุณดำเนินการดังกล่าว เนื่องจากโรงพยาบาลหรือ สถานพยาบาลอาจกำลังใช้อุปกรณ์ที่มีความไวต่อพลังงานคลื่นความถี่ RF จากภายนอก

#### อุปกรณ์ทางการแพทย์ที่ปลูกถ่ายไว้ในร่างกาย

ผู้ผลิตอุปกรณ์ทางการแพทย์แนะนำว่าควรให้โทรศัพท์มือถืออยู่ห่าง จากอุปกรณ์ทางการแพทย์ที่ปลูกถ่ายไว้ในร่างกาย เช่น เครื่องควบคุม การเต้นของหัวใจหรือเครื่องกระตุ้นการทำงานของหัวใจ อย่างน้อย 15.3 เซนติเมตร (6 นิ้ว) เพื่อหลิกเลี่ยงสัญญาณรบกวนที่อาจเกิด กับเครื่องดังกล่าว สำหรับผู้ใช้อุปกรณ์ทางการแพทย์ ดังกล่าว ควรปฏิบัติดังนี้:

- เก็บโทรศัพท์ให้อยู่ห่างจากอุปกรณ์ทางการแพทย์มากกว่า 15.3
  เซนติเมตร (6 นิ้ว) เสมอขณะที่เปิดโทรศัพท์อยู่
- ไม่ควรเก็บโทรศัพท์ไว้ในกระเป๋าเสื้อ
- ใช้โทรศัพท์กับหูข้างที่ตรงข้ามกับอุปกรณ์ทางการแพทย์เพื่อลด สัญญาณรบกวนที่อาจเกิดขึ้น

#### ข้อมูลเพิ่มเติมเกี่ยวกับความปลอดภัย

- ปิดโทรศัพท์เคลื่อนที่ทันทีหากสงสัยว่ากำลังเกิดสัญญาณรบกวน
- อ่านและทำตามคำแนะนำจากผู้ผลิตอุปกรณ์ทางการแพทย์ดังกล่าว

หากคุณมีข้อสงสัยเกี่ยวกับการใช้โทรศัพท์ไร้สายร่วมกับอุปกรณ์ ทางการแพทย์ โปรดปรึกษากับแพทย์ที่ให้ดำปรึกษาด้านสุขภาพ ของคุณ

### เครื่องช่วยฟัง

อุปกรณ์ไร้สายบางชนิดอาจก่อให้เกิดสัญญาณรบกวนกับเครื่องช่วยฟัง ได้ ในกรณีที่มีสัญญาณรบกวนเกิดขึ้น คุณควรปรึกษาผู้ให้บริการระบบ ของคุณ

#### ยานพาหนะ

สัญญาณ RF อาจมีผลต่อระบบอิเล็กทรอนิกส์ในรถที่ติดตั้งไม่ถูกต้อง หรือมีการป้องกันไม่เพียงพอ เช่น ระบบฉืดน้ำมันที่ควบคุมด้วย อิเล็กทรอนิกส์ ระบบเบรก ABS ระบบควบคุมความเร็วแบบ อิเล็กทรอนิกส์ และระบบถุงลมนิรภัย โปรดสอบถามข้อมูลเพิ่มเติมกับ บริษัทผู้ผลิตหรือตัวแทนจำหน่ายรถหรืออุปกรณ์เสริมต่าง ๆ ที่ติดตั้ง ไว้ในรถของคุณ

ควรให้ช่างผู้เชี่ยวชาญเท่านั้นเป็นผู้ติดตั้งหรือช่อมแชมโทรศัพท์ใน รถยนต์ การติดตั้งหรือการซ่อมแซมไม่ถูกต้องอาจก่อให้เกิดอันตราย และทำให้การรับประกันเป็นโมฆะด้วย ควรตรวจสอบอย่างสม่ำเสมอ ว่าอุปกรณ์ทุกชิ้นของโทรศัพท์มือถือในรถยนต์ได้รับการติดตั้ง และทำงานอย่างถูกต้อง อย่าเก็บของเหลวที่ติดไฟได้ แก๊ส หรือ วัตถุระเบิดไว้รวมกับโทรศัพท์ ชิ้นส่วนของโทรศัพท์ และอุปกรณ์เสริม ต่าง ๆ สำหรับรถยนต์ที่มีถุงลมนิรภัย โปรดสังเกตว่าถุงลมนิรภัย จะพองตัวออกด้วยแรงอัดที่แรงมาก ดังนั้น คุณไม่ควรติดตั้งอุปกรณ์ หรือวางโทรศัพท์มือถือไว้เหนือถุงลมนิรภัย หรือในบริเวณที่ถุงลม นิรภัยอาจพองตัวออกเนื่องจากหากติดตั้งอุปกรณ์ต่างๆ ในบริเวณที่ไม่ ถูกต้องแล้วถุงลมนิรภัยเกิดพองตัวขึ้น อาจทำให้เกิดการบาดเจ็บสาหัส ขึ้นได้

คุณไม่ควรใช้โทรศัพท์ขณะอยู่บนเครื่องบิน และควรปิดโทรศัพท์ขณะที่ อยู่บนเครื่องบิน การใช้โทรศัพท์ไร้สายในเครื่องบินอาจก่อให้เกิด อันตรายต่อการทำงานของเครื่องบิน รวมทั้งเป็นการรบกวนเครือข่าย ของโทรศัพท์ไร้สายและยังผิดกฎหมายอีกด้วย

### บริเวณที่อาจเกิดการระเบิด

ปิดโทรศัพท์เมื่ออยู่ในบริเวณที่อาจเกิดการระเบิดได้ และควรปฏิบัติ ตามป้ายและคำแนะนำต่าง ๆ อย่างเคร่งครัด บริเวณที่อาจเกิด การระเบิดจะรวมถึงบริเวณที่มีการแนะนำให้ดับเครื่องยนต์เนื่องจาก ประกายไฟในพื้นที่เหล่านี้ อาจทำให้เกิดการระเบิดหรือเกิดเพลิงไหม้ ซึ่งอาจทำให้เกิดการบาดเจ็บหรือเสียชีวิตได้ ปิดโทรศัพท์เมื่ออยู่ใน สถานที่ที่มีการเติมเชื้อเพลิง เช่น ใกล้เครื่องสูบแก๊สในสถานีบริการ น้ำมัน และควรปฏิบัติตามข้อห้ามเกี่ยวกับการใช้อุปกรณ์วิทยุใน บริเวณคลังน้ำมัน สถานีเก็บน้ำมันและสถานีส่งน้ำมัน โรงงานเคมี หรือบริเวณที่กำลังเกิดการระเบิด ทั้งนี้บริเวณที่เสี่ยงต่อการระเบิด อาจอาจไม่ได้ประกาศให้เห็นเด่นชัด พื้นที่ต่าง ๆ เหล่านี้ได้แก่ ได้ดาด ฟ้าเรือ สถานที่เก็บหรือขนถ่ายสารเคมี และบริเวณที่มีสารเคมี หรืออนุกาคเล็ก ๆ เช่น เมล็ดพืช ฝุ่นละออง หรือผงโลหะปะปนอยู่ใน อากาศ คุณควรตรวจสอบกับผู้ผลิตรถโดยใช้แก๊สปิโตรเลียมเหลว (เช่น โพรเพนหรือบิวเทน) เพื่อกำหนดว่าสามารถใช้งานอุปกรณ์นี้ ได้อย่างปลอดภัยในบริเวณใกล้เคียงได้หรือไม่

#### การโทรฉุกเฉิน

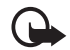

ข้อสำคัญ: โทรศัพท์เครื่องนี้ทำงานโดยใช้สัญญาณวิทยุ ระบบเครือข่ายแบบไร้สาย ระบบเครือข่ายภาคพื้นดิน รวมทั้งฟังก์ชันต่างๆ ที่ผู้ใช้ตั้งโปรแกรมเอง หากโทรศัพท์ ของคุณสนับสนุนสายสนทนาผ่านอินเทอร์เน็ต (สาย อินเทอร์เน็ต) ให้เปิดใช้งานทั้งสายอินเทอร์เน็ตและ โทรศัพท์มือถือ เครื่องจะพยายามต่อการโทรฉุกเฉินผ่านทั้ง เครือข่ายเซลลูลาร์และผ่านผู้ให้บริการสายอินเทอร์เน็ต หากเปิดใช้งานทั้งสองแบบ ไม่สามารถรับประกันได้ว่า จะสามารถเชื่อมต่อได้ในทุกสภาวะ คุณจึงไม่ควรวางใจว่า โทรศัพท์ไร้สายจะเป็นเครื่องมือสื่อสารที่ดีที่สุดเสมอใน ยามจำเป็น อาทิเช่น เมื่อเกิดกรณีฉุกเฉินทางการแพทย์

#### ในการโทรฉุกเฉิน ให้ปฏิบัติดังนี้:

- 1 หากยังไม่ได้เปิดโทรศัพท์ ให้เปิดขึ้นในขณะนี้ ตรวจสอบว่ามี สัญญาณเพียงพอหรือไม่ ขึ้นอยู่กับโทรศัพท์ของคุณ คณี้อ้าจจำเป็นต้องดำเนินการดั้งนี้:
  - ใส่ซิมการ์ดที่ใช้ได้ลงในโทรศัพท์
  - ปิดการจำกัดการโทรที่คุณได้เปิดใช้ไว้ในโทรศัพท์
- เปลี่ยนรูปแบบการโทรจ<sup>1</sup>กโหมดรูปแบบออฟไลน์หรือรูปแบบ บนเครื่อ<sup>3</sup>งบินมาเป็นรูปแบบที่ใช้ง<sup>2</sup>นในปัจจุบัน 2 กดปุ่มวางสายหลายครั้งเท่าที่จำเป็นเพื่อให้หน้าจอว่างและ
- พร้อ<sup>ุ</sup>มสำหรับการโทรออก
- 3 ป้อนหมายเลขฉุกเฉินเพื่อแจ้งตำแหน่งปัจจุบันที่คุณอยู่ ซึ่งหมายเลขฉุกเฉินในแต่ละพื้นที่จะแตกต่างกันไป
- กดปุ่มโทร 4

ขณะที่โทรฉุกเฉิน ควรจำไว้ว่าคุณต้องให้ข้อมูลต่างๆ ที่ถูกต้องให้ได้ มากที่สุด โทรศัพท์มือถือของคุณอาจเป็นเครื่องมือสื่อสารเพียง ประเภทเดียวในสถานที่เกิดเห<sup>ต</sup>ุ อย่าเพิ่งวางสายจนกว่าจะได้รับ แจ้งให้วาง

### รายละเอียดการรับรอง (SAR)

#### โทรศัพท์เครื่องนี้ตรงตามคำแนะนำของการสื่อสารทางคลื่นวิทยุ

เครื่องโทรศัพท์ของคุณจะเป็นตัวรับและส่งสัญญาณวิทยุซึ่งได้รับ การออกแบบมาไม่ให้เกินความถี่สัญญาณคลื่นวิทยุที่แนะนำโดย ข้อกำหนดระหว่างประเทศ ข้อแนะนำนี้จัดทำขึ้นโดย ICNIRP ซึ่งเป็น หน่วยงานด้านวิทยาศาสตร์อิสระ และรวมถึงระดับความปลอดภัย ของผู้ใช้ทุกคนโดยไม่ขึ้นกับอายุหรือสุขภาพ

ข้อแนะนำของการเปิดรับคลื่นโทรศัพท์เคลื่อนที่นี้ใช้หน่วยวัดของ SAR (Specific Absorption Rate) ข้อกำหนด SAR ที่กำหนดไว้ในคำแนะนำ ICNIRP คือ 2.0 วัตต์/กิโลกรัม (W/kg) ซึ่งเป็นค่าเฉลี่ยเกินสิบกรัมของ เนื้อเยื่อผิว การทดสอบ SAR จัดทำขึ้นในสภาพการทำงานแบบ มาตรฐานซึ่งเครื่องจะส่งคลื่นความถี่ที่ระดับพลังงานสูงสุดที่แนะนำ ให้ใช้ในคลื่นความถี่ทั้งหมดที่ทำการทดสอบ ระดับ SAR ตามจริง ขณะใช้โทรศัพท์อาจต่ำกว่าค่าสูงสุด เนื่องจากเครื่องนี้ได้รับ การออกแบบมาให้ใช้ได้เฉพาะพลังงานที่สามารถเข้าถึงเครือข่าย ได้ตามที่กำหนดไว้ ค่าที่เปลี่ยนแปลงขึ้นกับปัจจัยต่างๆ เช่น ระยะห่าง ระหว่างคุณกับสถานีเครือข่ายหลัก ค่า SAR ที่สูงที่สุดภายใต้ คำแนะนำของ ICNIRP สำหรับการใช้โทรศัพท์ที่หูคือ 1.08 วัตต์/กก.

การใช้อุปกรณ์เสริมอาจมีผลทำให้ค่า SAR แตกต่างไป ค่า SAR แตกต่างกันไปโดยขึ้นอยู่กับข้อกำหนดที่ทดสอบ และที่รายงานของ แต่ละประเทศและระบบเครือข่าย คุณสามารถดูข้อมูลเพิ่มเติมเกี่ยวกับ ค่า SAR ได้ในข้อมูลผลิตภัณฑ์ที่ www.nokia.com เครื่องวิทยุคมนาคมนี้มีอัตราการดูดกลืนพลังงานจำเพาะ (Specific Absorption Rate - SAR) อันเนื่องมาจากเครื่องวิทยุคมนาคม เท่ากับ 1.08 W/kg ซึ่งสอดคล้องตามมาตรฐานความปลอดภัยต่อสุข ภาพมนุษย์จากการใช้เครื่องวิทยุคมนาคมที่คณะกรรมการกิจการ โทรคมนาคมแห่งชาติประกาศกำหนด

# ดัชนี

#### Α

A-GPS assisted GPS 33

#### в

Bluetooth การตั้งค่าการเชื่อมต่อ 85 การรับข้อมูล 86 การส่งข้อมูล 85

#### G

#### GPS

การจัดตำแหน่ง 33 การเชื่อมต่อ GPS 33 แผนที่ 35

#### Ρ

PIN 16, 23 PIN แบบชุด 23 PIN ลงนาม 23 PUK 23

#### R

RealPlayer

U UPIN 23 **USB 86** ก กล้อง การตั้งค่าเครื่องบันทึกวิดีโอ 59 การตั้งค่าภาพนิ่งของกล้องถ่ายรูป 58 การถ่ายภาพ 54 การบันทึกวิดีโอ 57 ฉาก 57 ถ่ายตัวเอง 55 โหมดต่อเนื่อง 56 การเขียนข้อความ โปรดดูที่ การป้อนตัวอักษร การจัดตำแหน่ง 33 การชาร์จแบตเตอรี่ 16 การเชื่อมต่อ 84 การใช้โทรศัพท์แบบไม่มีซิมการ์ด 20 การซิงค์ 87 การ์ด microSD 15

การ์ด microSDHC Nokia MU-43 ขนาด 8 GB 94 การ์ดหน่วยความจำ โปรดดู การ์ด microSD การตั้งค่า การเชื่อมต่อ 77 ข้อความ 46 ข้อมูลแพคเก็ต 77 ตัวช่วยตั้งค่า 18 โทรศัพท์ 76 เสียงพูด 78 ภาษาที่ใช้เขียน 41 สายข้อมูล 77 การถ่ายโอนข้อมูล 84 การโทร การจำกัด 30 การโทร 26 การปฏิเสธ 28 การรับ 28 การวางสาย 26 ต่างประเทศ 26 โทรด่วน 26

รอสาย 28 การโทรแบบกดปุ่มหนึ่งครั้ง โปรดดูที่ การโทรด่วน การโทรออกด้วยเสียง 27 การแบ่งดูออนไลน์ 52 การประชุมสาย 27 การป้อนตัวอักษร 41 การฟังเพลง 60 การล็อคปุ่มกด 23 การเลือกระบบ 30 การส่งต่อสาย โปรดดูที่ การโอนสาย การส่งเพลง 61 การสนทนา 87 การโอนสาย 30 การสนทนา โปรดดูที่ การสนทนา การอัพเดตซอฟต์แวร์ 82

#### ป

ข้อความ ข้อความซิม 46 ข้อความบริการ 44 การฟัง 45 ข้อความอีเมล 45 ข้อมูลการใช้ โปรดดูที่ บันทึก ค คลังภาพ 50 ดำสั่งบริการ 46 เครื่องบันทึกเสียง โปรดดูที่ ตัวบันทึก เครื่องเล่นเพลง การดาวน์โหลดเพลง 61 การส่งเพลง 61 เพลย์ลิสต์ 61 ร้านค้าเพลง 61 เครื่องเล่นสื่อ โปรดดูที่ RealPlayer เครื่องหมาย ไฟแสดง GPS 21 ไฟสถานะ 21 ไอดอน 20 แคช 69

#### ช

ชุดหูฟัง Bluetooth Nokia BH-902 94 ชุดหูฟังสเตอริโอ Nokia WH-600 94 ด ด้วจัดการการเชื่อมต่อ 88 ด้วจัดการไฟล์ 80 ด้วจัดการอุปกรณ์ 82 ด้วบันทึก 66

ตัวแปลง 73 ท ที่วางโทรศัพท์ Nokia CR-82 94 โทรด่วน 26 ห นาพิกา 72 นาฬิกาทั่วโลก โปรดดูที่ นาฬิกา นาพิกาปลุก โปรดดูที่ นาพิกา บ บันทึก 32**,** 73 บันทึกที่ใช้งาน 73 บ๊คมาร์ค 67 แบตเตอรี่ 93 ۹l ปฏิทิน 72 ป้องกันปุ่ม โปรดดูที่ การล็อคปุ่มกด ผ แผนที่ การเรียกดูแผนที่ 35 พ พจนานุกรม โปรดดูที่ พจนานุกรมมือถือ พจนานุกรมมือถือ 74

ดัชนี

**ภ** ภาพพักหน้าจอ 22

#### ม

มุมมองร่วม 31 เมนู 22

#### ร

รหัสระบบ 24 รหัสล็อค 16, 23 ระดับเสียง 22 รายชื่อ 48 การใช้พื้นที่หน่วยความจำ 48 รูปแบบ 71 รูปแบบออฟไลน์ 20

#### ล

ลักษณะ 71 ลักษณะสแตนด์บาย 20

#### З

วิทยุ 64 วิธีใช้ 14 เว็บ การจัดเก็บเพจ 69 การดูบุ๊คมาร์ค 67 การดูเพจที่จัดเก็บไว้ 69 ความปลอดภัยในการเชื่อมต่อ 67 ลิงค์ข่าว 68

#### ମ

ศูนย์ข้อความเสียง 26

#### ส

สมุดโทรศัพท์ โปรดดูที่ รายชื่อ สลับ โปรดดูที่ การถ่ายโอนข้อมูล สายเคเบิลข้อมูล โปรดดูที่ USB สายวิดีโอ 28, 29 เสียงเรียกเข้า 48 เสียงเรียกเข้าวิดีโอ 50 เสียงสั่งงาน 76

#### ห

โหมดออฟไลน์ ดูที่ รูปแบบออฟไลน์

#### ฮ

อัพเดตซอฟต์แวร์ 82 อุปกรณ์ที่จับคู่ 86 อุปกรณ์สาร์จมือถือ Nokia DC-4 95 อุปกรณ์เสริมของแท้จาก Nokia 93

# โนเกียแคร์เซ็นเตอร์

| เลขที่  | สาขา                | ชั้น   | ที่อยู่                                                                                                    | โทรศัพท์    | โทรสาร      | เวลาทำการ                                                                 |  |
|---------|---------------------|--------|----------------------------------------------------------------------------------------------------|-------------|-------------|---------------------------------------------------------------------------|--|
| กรุงเทร |                     |        |                                                                                                    |             |             |                                                                           |  |
| 1       | พีวเจอร์พาร์ครังสิต | ใต้ดิน | ห้องบีเอฟ 32 ขั้นได้ดิน ศูนย์การค้าฟัวเจอร์พาร์ค รังสิต<br>เลขที่ 161 หมู่ที่ 2 ถ.พหลโยธิน ต.ประชาธิปัตย์ อ.ธัญญบุรี<br>จ.ปทุมธานี 12130 | 0-2741-6363 | 0-2958-5851 | จันทร์ - อาทิตย์<br>11:00 น 20:30 น.                                      |  |
| 2       | เซ็นทรัลปิ่นเกล้า   | 4      | ห้อง 421 ขึ้น 4 ศูนย์การค้าเซ็นทรัลพลาซ่า ปิ่นเกล้า<br>ถนนบรมราชชนนี แขวงอรุณอัมรินทร์ เขตบางกอกน้อย<br>กรุงเทพฯ 10700                   | 0-2741-6363 | 0-2884-5695 | จันทร์ - ศุกร์<br>11:00 น 20:30 น.<br>เสาร์ - อาทิตย์<br>10:30 น 20:30 น. |  |
| 3       | ซีคอนสแควร์         | G      | เลขที่ 1007 ชั้น G ซีคอนสแควร์ 904 หมู่ 6 ถ. ศรีนครินทร์<br>แขวงหนองบอน เขตประเวศ กรุงเทพฯ 10250                                         | 0-2741-6363 | 0-2720-1661 | จันทร์ - อาทิตย์<br>10:30 น 20:30 น.                                      |  |
| 4       | ศูนย์การค้าเอสพานาด | 3      | ศูนย์การค้าเอสพานาด รัชดาภิเษก ชั้น 3 ห้องเลขที่ 321-323<br>99 ถ.รัชดาภิเษก ดินแดง กรุงเทพฯ 10400                                        | 0-2741-6363 | 0-2660-9290 | จันทร์ - อาทิตย์<br>10:00 น 20:30 น.                                      |  |
| 5       | เข็นทรัลพระราม 3    | 6      | ห้องเลขที่ 636/2,637/1,637/2 ชั้น 6<br>เลขที่ 79/290 ถ.สารุประดิษฐ์ แขวงช่องนนทรี เขตยานนาวา<br>กรุงเทพฯ 10120                           | 0-2741-6363 | 0-2673-7102 | จันทร์ - ศุกร์<br>11:00 น 20:30 น.<br>เสาร์ - อาทิตย์<br>10:30 น 20:30 น. |  |
| 6       | มาบุญครองเซ็นเตอร์  | 2      | เลขที่ 444 ชั้น 2 โซนดี ยูนิต 5-6 อาคารมาบุญครองเซ็นเตอร์<br>ถ.พญาไท แขวงวังใหม่ เขตปทุมวัน กรุงเทพฯ 10330                               | 0-2741-6363 | 0-2626-0436 | จันทร์ - อาทิตย์<br>10:00 น 20:30 น.                                      |  |

#### โนเกียแคร์เซ็นเตอร์

| เลขที่  | สาขา                                           | ชั้น | ที่อยู่                                                                                  | โทรศัพท์           | โทรสาร      | เวลาทำการ                         |
|---------|------------------------------------------------|------|------------------------------------------------------------------------------------------|--------------------|-------------|-----------------------------------|
| ต่างจัง | ต่างจังหวัด                                    |      |                                                                                          |                    |             |                                   |
| 7       | เชียงใหม่<br>(ตรงข้ามเชียงใหม่แอร์พอร์ตพลาซ่า) |      | 201/1 ถ.มหิดล ต.หายยา อ.เมือง จ.เชียงใหม่ 50100                                          | 0-5320-3321-3      | 0-5320-1842 | จันทร์ - เสาร์<br>9:00 น 19:00 น. |
| 8       | พัทยา<br>(ริม ถ.สุขุมวิท ก่อนถึงแยกพัทยากลาง)  |      | 353/43 หมู่ที่ 9 ถ.สุขุมวิท ต.หนองปรีอ อ.บางละมุง จ.ชลบุรี 20260                         | 0-3871-6976-7      | 0-3871-6978 | จันทร์ - เสาร์<br>9:00 น 19:00 น. |
| 9       | ขอนแก่น<br>(บริเวณทางออกห้างเทสโก้ โลตัส)      | 1    | 356/1 อาคาร ซีพี แลนด์ ชั้น 1 หมู่ 12 ถนน มิตรภาพ ต.เมืองเก่า<br>อ.เมือง จ.ขอนแก่น 40000 | 0-4332-5779-<br>80 | 0-4332-5781 | จันทร์ - เสาร์<br>9:00 น 19:00 น. |
| 10      | หาดใหญ่<br>(ปากทางเข้าโรงพยาบาลกรุงเทพ)        |      | 656 ถนน เพชรเกษม ต.หาดใหญ่ อ.หาดใหญ่ จ.สงขลา 90110                                       | 0-7436-5044-5      | 0-7436-5046 | จันทร์ - เสาร์<br>9:00 น 19:00 น. |

หมายเหตุ: ข้อมูลในที่นี้อาจเปลี่ยนแปลงได้โดยไม่ต้องแจ้งให้ทราบล่วงหน้า โนเกียแคร์ไลน์ สอบถามข้อมูลเพิ่มเติมกรุณาติดต่อ โนเกีย แคร์ไลน์ โทร: 02-640-1000

| ขนาด    |         |         |           |          |  |  |  |
|---------|---------|---------|-----------|----------|--|--|--|
| ปริมาตร | น้ำหนัก | ความยาว | ความกว้าง | ความหนา  |  |  |  |
| 70 현업   | 90 กรัม | 108 มม. | 46.5 มม.  | 15.2 มม. |  |  |  |

### Nokia Care Online

การสาธิตแบบอินเตอร์แอคทีฟ

ซอฟต์แวร์

ค่มือผู้ใช้

#### การสนับสนุนผ่านเว็บ Nokia Care จัดเตรียมข้อมูลเพิ่มเติมเกี่ยวกับบริการออนไลน์ของเราไว้ให้กับคุณ

#### การสาธิตแบบอินเตอร์แอคทีฟ

เรียนรู้วิธีตั้งค่าโทรศัพท์ของคุณเป็นครั้งแรก และค้นหาข้อมูลเพิ่มเติมเกี่ยวกับคุณสมบัติต่างๆ ของโทรศัพท์ การสาธิต แบบอินเตอร์แอคทีฟจะแสดงคำแนะนำวิธีการใช้โทรศัพท์ที่ละขั้นตอน

#### คู่มือผู้ใช้

คู่มีอผู้ใช้แบบออนไลน์ประกอบด้วยข้อมูลโทรศัพท์ของคุณโดยละเอียด อย่าลืมเข้ามาตรวจสอบข้อมูลล่าสุดอย่างสม่ำ เสมอ

#### ซอฟต์แวร์

ใช้โทรศัพท์ของคุณให้เกิดประโยชน์สูงสุดร่วมกับขอฟต์แวร์สำหรับโทรศัพท์และคอมพิวเตอร์ Nokia PC Suite เชื่อมต่อ โทรศัพท์และคอมพิวเตอร์ เพื่อให้คุณสามารถจัดการกับปฏิทิน รายชื่อ เพลงและภาพ ในขณะที่แอปพลิเคชั่นอื่นๆ ช่วยให้ ขอฟต์แวร์นี้ทำงานได้อย่างสมบูรณ์แบบยิ่งขึ้น

#### การตั้งค่า

ฟังก์ชั่นเฉพาะของโทรศัพท์ เช่น ข้อความมัลติมีเดีย การท่องอินเทอร์เน็ตในโทรศัพท์เคลื่อนที่และอีเมล์" อาจต้องการการตั้งค่าบางอย่างก่อนจึงจะใช้ฟังก์ชั่นเหล่านี้ได้ จัดส่งข้อมู่ลดังกล่าวมาที่เครื่องโดยไม่เสียค่าใช้จ่ายใดๆ

\* ไม่มีในโทรศัพท์ทุกเครื่อง

การตั้งค่า

#### วิธีการใช้โทรศัพท์

ส่วนของ Set Up (การตั้งค่า) ที่ www.nokia.co.th/setup จะช่วยคุณเตรียมความพร้อมของโทรศัพท์ก่อนนำมาใช้ ทำความคุ้นเคยกับพึงก์ชั่นและ คุณสมบัติต่างๆ ในโทรศัพท์ได้โดยการดูที่ส่วน Guides and Demos (คู่มือและการสาธิต) ของ www.nokia.co.th/guides

วิธีการซิงโครไนซ์โทรศัพท์เข้ากับคอมพิวเตอร์

การเชื่อมต่อโทรศัพท์เข้ากับคอมพิวเตอร์ที่ใช้งานร่วมกันได้ผ่านชอฟต์แวร์ Nokia PC Suite เฉพาะจาก www.nokia.co.th/pcsuite จะช่วยให้คุณ ซิงโครในช้ข้อมูลที่อยู่ในปฏิทินและรายชื่อของคุณได้

สถานที่ขอรับซอฟต์แวร์สำหรับโทรศัพท์

ใช้ประโยชน์เพิ่มเติมจากโทรศัพท์พร้อมดาวน์โหลดจากส่วน Software (ซอฟต์แวร์) ที่ www.nokia.co.th/software

สถานที่ค้นหาคำตอบสำหรับคำถามทั่วๆ ไป

ดูที่ส่วน FAQ (คำถามที่พบบ่อย) ของ www.nokia.co.th/faq เพื่อดูคำตอบสำหรับคำถามเกี่ยวกับโทรศัพท์ของคุณ รวมทั้งผลิตภัณฑ์และบริการอื่นๆ ของ Nokia

วิธีติดตามข่าวสารล่าสุดของโนเกีย

สมัครออนไลน์ ที่ www.nokia.co.th/signup และกลายเป็นคนแรกที่รู้เรื่องราวเกี่ยวกับผลิตภัณฑ์และโปรโมชั่นล่าสุด ลงชื่อที่ "Nokia Connections" (การเชื่อมต่อของในเกีย) เพื่อรับข้อมูลใหม่ๆ ประจำเดือนเกี่ยวกับโทรศัพท์และเทคโนโลยีล่าสุด หรือเลือกลงชื่อที่ "Be The First To Know" (เป็นคนแรกที่รู้จัก) เพื่อรับพรีวิวรายละเอียดการเปิดตัวโทรศัพท์รุ่นใหม่ หรือสมัครรับข้อมูลเกี่ยวกับงานต่างๆ ที่กำลังจะจัดขึ้นได้จาก "Promotional Communication" (การแจ้งข่าวโปรโมชั่น)

ในกรณีที่คุณต้องการความช่วยเหลือ โปรดดูที่ www.nokia.co.th/contactus

หากต้องการข้อมูลเพิ่มเติมเกี่ยวกับบริการซ่อมผลิตภัณฑ์ โปรดคลิกเข้ามาที่ www.nokia.co.th/repair

คลิกเข้ามาดูรายละเอียดได้ที่ <u>www.nokia.co.th/support</u>

NOKIA ('nre